# سیستم نگهداری منابع دیجیتال

راهنمای نصب سیستم نگهداری منابع دیجیتال (Repository) تحت Windows 2008

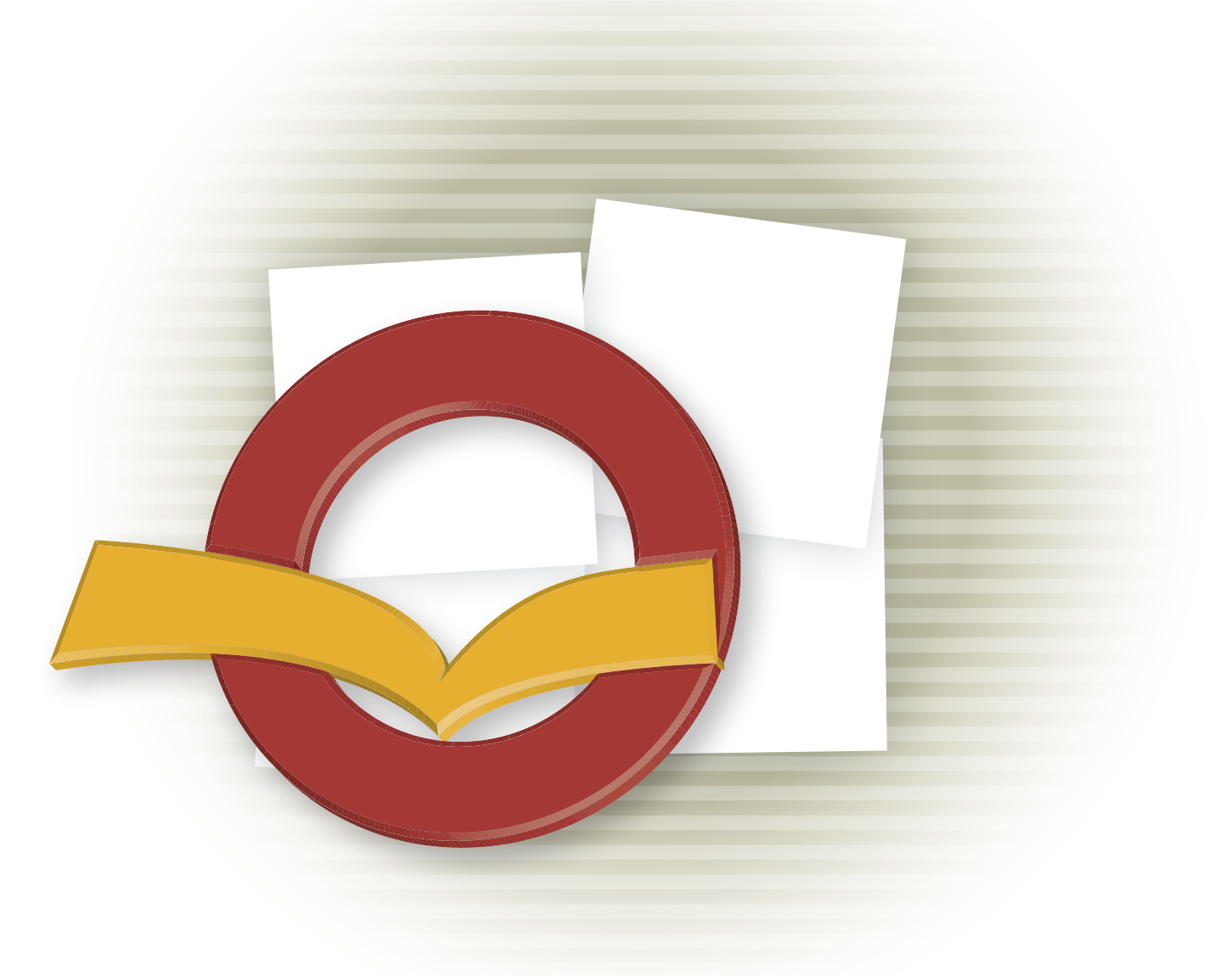

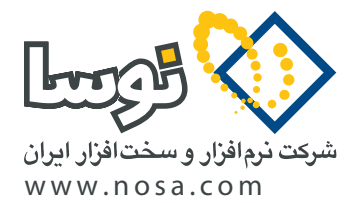

تهران، خیابان سپهبد قرنی، خیابان شاداب شرقی، پلاک ۴ تلفن/نمابر: ۸۹ ۲۹ ۸۸۸ – ۸۸۸۳ ۵۳ ۸۸۸۳ پست الکترونیک: info@nosa.com سیستم نگهداری منابع دیجیتال

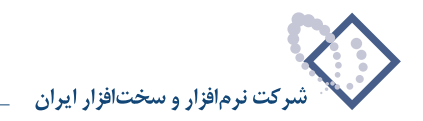

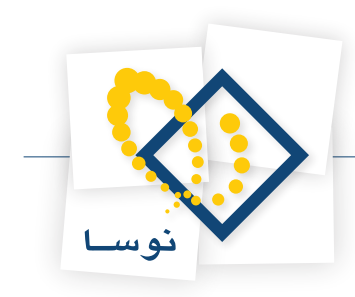

# قبل از نصب

- یادآوری می شود که برای نصب این نرم افزار، نیاز به یک قفل سخت افزاری دارید که در بسته نرم افزاری شما موجود می باشد (مطمئن باشید که این قفل به Parallel رایانه نصب شده باشد). Port رایانه نصب شده باشد).
- همانطور که می دانید برای نصب یک نرم افزار لازم است اختیارات کامل داشته باشید. بنابراین باید با نام و کلمه عبور مدیرشبکه (Administrator) یا هر کاربر دیگری که عضو گروه Administrators باشد، به رایانه مورد نظر وارد (Log in) شوید.
  - در این جزوه نصب نرم افزار بطور کامل، همراه با نصب تمامی نرم افزارهای جانبی مورد نیاز توضیح داده شده است.
  - در این جزوه در برخی موارد برای رعایت اختصار، به جای عبارت "نرم افزار نگهداری منابع دیجیتال" از واژه "Repository" استفاده شده است.

# تعیین پارامترهای لازم برای نصب Repository

هنگام نصب نرم افزار، مواردی وجود دارد که در مراحل مختلف باید توضیح داده شود یا اینکه از شما پرسیده می شود (برای مثال محل نصب نرم افزار). لذا برای اینکه از تکرار غیر ضروری جلوگیری شود، این مقادیر ابتدا بصورت پارامتر از شما یکبار پرسیده و تعیین می گردد، بعد از آن هرجا که نیاز بود فقط به شماره پارامتر ارجاع داده می شود.

• توضیح مهم: توصیه می شود که برای هماهنگی بیشتر با مراکز اطلاع رسانی دیگر و امکان پشتیبانی بهتر و آسانتر، حالت Default را برای پارامترهای زیر تغییر ندهید. اما چنانچه به هر دلیلی مایل به تغییر آن هستید آنها را در جدول زیر مشخص کنید:

| تعريف توسط كاربر | پیش فرض (Default)                                                         | نام پارامتر               | شماره پارامتر |
|------------------|---------------------------------------------------------------------------|---------------------------|---------------|
|                  | D:\Nosa\Repository\                                                       | محل نصب نرم افزار         | ١             |
|                  | نام کاربری که هنگام نصب سیستم عاملwindows ، توسط خود کاربر داده شده است   | نام کاربر (User Name)     | ٢             |
|                  | نام سازمانی که هنگام نصب سیستم عامل windows ، توسط خود کاربر داده شده است | نام سازمان (Organization) | ٣             |

# نصب در یک نگاه

در این قسمت، مراحل نصب نرم افزار بطور خلاصه توضیح داده شده است. کاربرانی که قبلاً نصب را انجام داده و با مراحل آن آشنا هستند می توانند از این قسمت برای یادآوری مراحل نصب استفاده کنند. اما اگر برای اولین بار می خواهید سیستم نگهداری منابع دیجیتال را نصب کنید و یا به هر دلیل به توضیحات بیشتری در این مورد نیاز دارید، بهتر است به بخش بعد (جزئیات کامل نصب) مراجعه کنید.

# ۱) تعریف کاربران و گروه مورد نیاز

در ابتدا باید کاربران مورد نیاز تعریف شوند که عبارتند از ۳ کاربر زیر:

- ReposUser با دسترسی users و با کلمه عبور nosa
- ReposGuest با دسترسی users و با کلمه عبور 105
- ReposAdmin با دسترسی administrator و با کلمه عبور ReposAdmin

تعریف گروهی با نام ReposGroup و افزودن دو کاربر ReposUser و ReposGuest به این گروه. لازم به ذکر است در صورتی که سرور جزو Domain باشد باید گروه موردنظر را در Domain تعریف کنید. در حالت Windows Integrated تمام کاربرانی که قرار است از سیستم استفاده کنند باید عضو این گروه تعریف شوند.

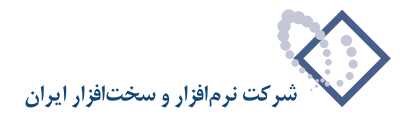

در نهایت باید گروه ReposGroup را به Component Services در دو بخش Default Access Permission و Default Launch Permission

# ۲) نصب IIS7 و تنظيمات أن

از آنجایی که هنگام نصب ویندوز، IIS به طور اتوماتیک نصب نمی گردد و ما برای استفاده از این نرم افزار به IIS نیاز داریم بنابراین باید IIS را نصب کرده و تنظیمات اولیه آن را انجام دهیم.

### ۳) نصب SQL Server 2008 نصب

در این سیستم، مدیریت پایگاههای اطلاعاتی توسط Microsoft SQL Server انجام می شود بنابراین باید این نرم افزار در رایانه سرور نصب شود. SQL Server 2008 انجام می شود بنابراین باید این نرم افزار در رایانه سرور نصب شود. OVD را از طریق DVD مربوطه نصب کنید.

### ۴) نصب برنامه Simorgh Repository for windows

- ابتدا باید Indexer Service را از شاخه Repository مربوط به CD نصب سیمرغ نصب کنید، سپس در سرویسهای ویندوز بر روی سرویس Simorgh را در پنجره Logon اضافه کنید. ReposAdmin کاربر Repository Indexer
- نصب Simorgh Repository for Windows از طریق فایل Setup.exe موجود در شاخه مربوط به نصب. سپس بعد از نصب، فایل Empty.txt را ازمسیر فایلهای موقت یعنی پوشه Indexdata حذف نمایید.
  - یک پوشه جدید با نام Temp ایجاد کنید.
  - نکته: بر روی پوشه های مهم Temp ,Web ,Indexdata گروه ReposGroup را اختیار Full Control دهید.

### ۵) ایجاد Virtual Directory های مورد نیاز

- در IIS دو Virtual Directory با نامهایDigLib و DiglibGuest ایجاد کنید، و هر دوی آنها را به پوشه Web (از محل نصب برنامه) متصل نمایید.
- سپس باید برای هر دو Virtual Directory تعریف شده کاربران متناظر با هر یک را اختصاص دهید به ترتیبی که برایDigLib کاربر ReposUser را در directory Security تعریف کنید و به همین ترتیب برای DiglibGuest کاربر ReposGuest را اختصاص دهید.
  - در ادامه برای هر دو آنها در قسمت Documents باید گزینه Default.htm در صدر لیست قرار گیرد.

### ۶) انجام تنظیمات نرم افزار Repository

این تنظیمات شامل یکسری تنظیمات در Admin و بخشی نیز در Client می باشد. تنظیمات Admin:

- از منوى عمليات با استفاده از گزينه " افزودن گروه كاربران سيستم به پايگاه اطلاعات" ، گروه ReposGroup را اضافه كنيد.
  - از منوى سيستم با استفاده از گزينه "تنظيمات سرور وب" محل نصب برنامه يعنى DigLib را معرفي كنيد.
- در منوی عملیات با استفاده از "اصلاح مشخصات" اطلاعات عمومی سیستم موردنظر را وارد نمایید. مانند آدرس سرویس دهنده در اینترنت، نحوه شناسایی استفاده کنندگان، فعال سازی واژه نامه و ... .

#### تنظيمات client :

• با استفاده از تعریف استفاده کنندگان دو کاربر ReposGuest و ReposGuest را با دسترسی تمام اختیارات تعریف کنید. دقت کنید که برای کاربر ReposGuest در قسمت مهمان "بله" انتخاب شود.

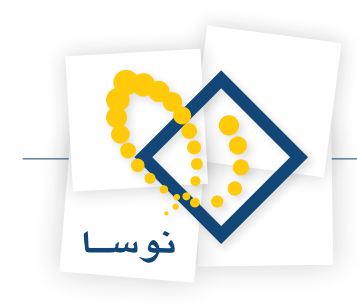

- از منوی سیستم با استفاده از "تعریف کاربران و امکانات آنها" گروه ReposGroup را به سیستم اضافه کنید.
  - نکته: تنظيمات اوليه نرم افزار Repository Admin همانند نرم افزار admin امانات مي باشد.

# ۷) معرفی سرور Repository به سیمرغ

برای اتصال نرم افزار Repository به سیمرغ لازم است از طریق نرم افزار Simorgh Admin و با استفاده از گزینه "اصلاح مشخصات سرویس ویژه منابع دیجیتال" مسیر عمومی را http://ComputerName/Diglib و رد نمایید.

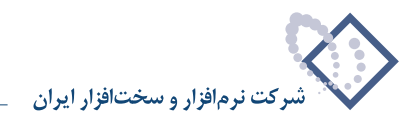

# جزئيات كامل نصب

# ۱) تعریف کاربران و گروه مورد نیاز :

برای استفاده از نرم افزار Repository می بایست کاربران مورد نیاز تعریف شوند که عبارتند از ۳ کاربر زیر:

- ۱) ReposUser با دسترسی Users
- Users با دسترسی ReposGuest (۲
- nosaxprepos با دسترسی administrator و با کلمه عبور ReposAdmin (۳
- برای تعریف یک کاربر جدید از Control Panel گزینه Administrative Tools را انتخاب کنید مانند شکل ۱:

| 8    | Control       | Panel   |       |           |                   |                          |                          |                          |                     |                     |                           | _ 🗆 ×     |
|------|---------------|---------|-------|-----------|-------------------|--------------------------|--------------------------|--------------------------|---------------------|---------------------|---------------------------|-----------|
| C    | $\mathbf{O}($ | 8       |       | i Panel 👻 |                   |                          |                          |                          | 👻 🛃 Sear            | ch                  |                           | <u> 2</u> |
| File | e Edit        | View    | Tools | Help      |                   |                          |                          |                          |                     |                     |                           |           |
|      | Control       | Panel H | lome  |           | Name 🔺 👻          | Category -               |                          |                          |                     | -                   |                           |           |
|      | Classic       | View    |       |           |                   |                          |                          | ≫                        |                     |                     |                           |           |
|      |               |         |       |           | Add Hardware      | Administrative<br>Tools  | AutoPlay                 | Bluetooth<br>Devices     | Color<br>Management | Date and Time       | Default<br>Programs       |           |
|      |               |         |       |           |                   |                          |                          |                          | æ                   |                     | e,                        |           |
|      |               |         |       |           | Device<br>Manager | Ease of<br>Access Center | Folder Options           | Fonts                    | Indexing<br>Options | Internet<br>Options | iSCSI Initiator           |           |
|      |               |         |       |           |                   | Ĩ                        |                          | ) [ ]                    |                     | 1                   | 1                         |           |
|      |               |         |       |           | Keyboard          | Mouse                    | Network and<br>Sharing C | Offline Files            | Personaliza         | Phone and<br>Modem  | Power Options             |           |
|      |               |         |       |           |                   | 4                        | 3                        | 6                        |                     |                     |                           |           |
|      |               |         |       |           | Printers          | Problem<br>Reports a     | Programs and<br>Features | Regional and<br>Language | Sound               | System              | Taskbar and<br>Start Menu |           |
|      |               |         |       |           |                   | <u>8</u>                 | 3                        |                          | 2                   |                     |                           |           |
|      |               |         |       |           | Text to<br>Speech | User Accounts            | Windows<br>CardSpace     | Windows<br>Firewall      | Windows<br>Update   |                     |                           |           |
|      |               |         |       |           |                   |                          |                          |                          |                     |                     |                           |           |

شکل – ۱

در این حالت پنجره Administrative Tools همانند شکل – ۲ باز می شود:

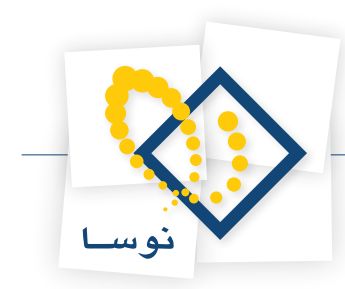

| 🝓 Administrative Tools                                                                          |                                                                                                    |                                   |            |   |
|-------------------------------------------------------------------------------------------------|----------------------------------------------------------------------------------------------------|-----------------------------------|------------|---|
| Control P                                                                                       | anel 🝷 Administrative Tools 👻                                                                                                    |                                   | 👻 🐼 Search |   |
| File Edit View Tools H                                                                          | Help Telp Open                                                                                                    |                                   |            | 0 |
| Favorite Links Documents Fibures Fibures Fibures Fibures Fibures Fibures Fibures Fibures Fibure | Name         Date modified         Type           Terminal Services         Component Services           Component Services         Component Services           Data Sources (OOBC)         Event Wewer           Elscal Security Policy         Manage Agenositics Tool           Memory Data Security Policy         Security Policy           Security Configuration Wizard         Services           Share and Storage Management         Storage Explorer           System Configuration         Task Scheduler           Windows Firewall with Advanced S         Windows Server Backup | <b>v</b>   Size   <b>v</b>   Tags | •          |   |
| Folders 🔨                                                                                       |                                                                                                    |                                   |            |   |

شکل – ۲

از میان گزینه های موجود Server Manager را انتخاب نمایید تا پنجره شکل – ۳ باز شود:

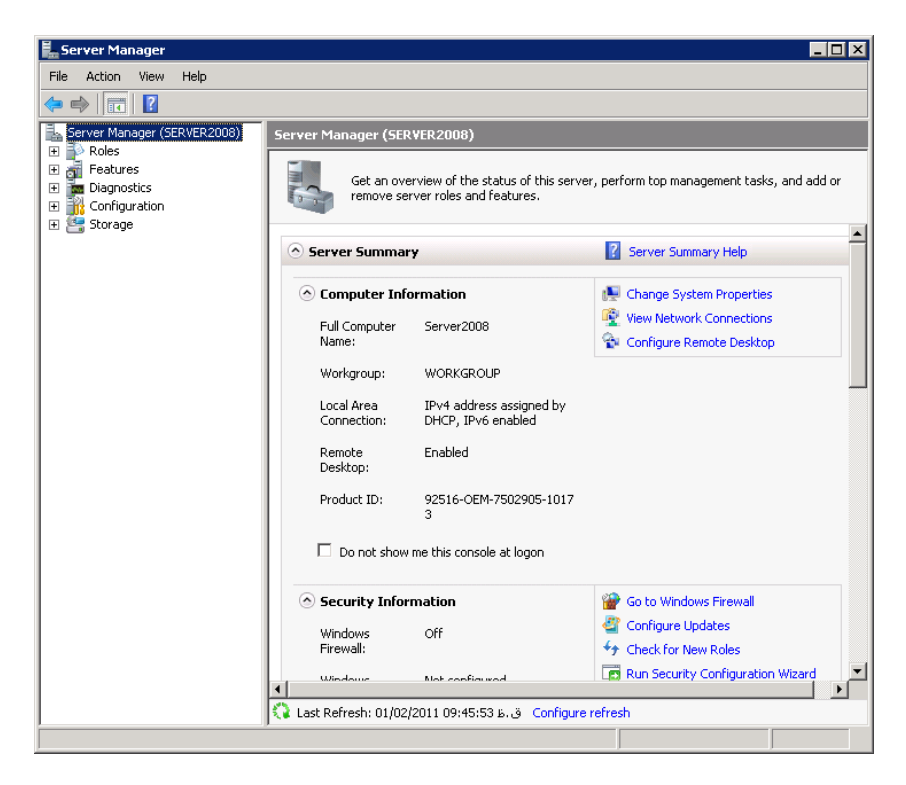

شکل – ۳

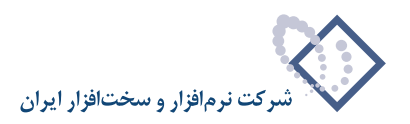

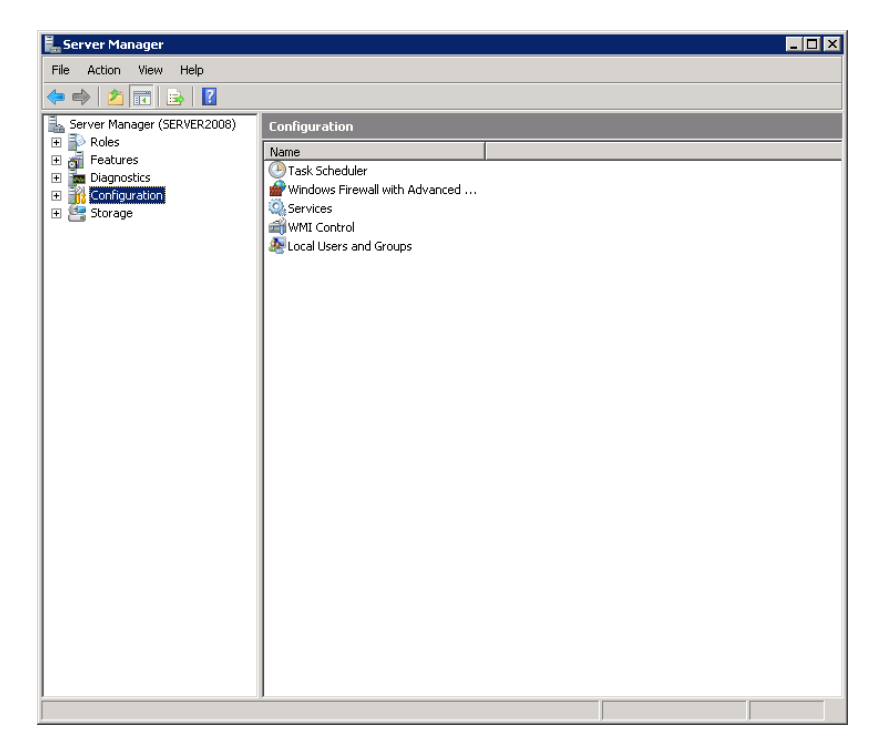

#### در پنجره Server Manager (شکل – ۴) گزینهConfiguration را انتخاب نمایید:

شکل – ۴

از ناحیه سمت چپ صفحه گزینه Local Users and Groups را انتخاب کنید در این حالت دو گزینه Users و Groups را مشاهده خواهید کرد همانند شکل – ۵:

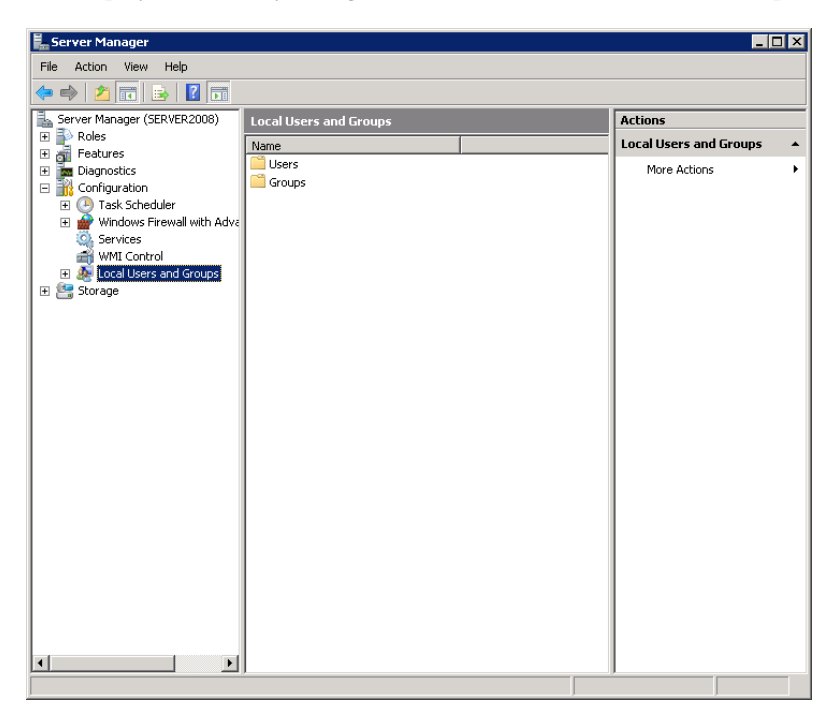

شکل – ۵

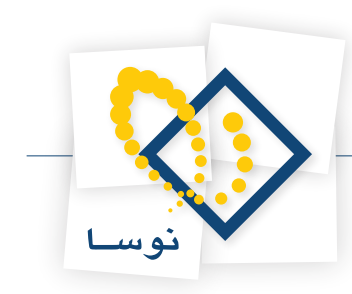

| 📕 Server Manager                  |                 |           |                     |              | _ 🗆 × |
|-----------------------------------|-----------------|-----------|---------------------|--------------|-------|
| File Action View Help             |                 |           |                     |              |       |
| 🗢 🔿 🔰 📰 🖸 💀 👔                     |                 |           |                     |              |       |
| Server Manager (SERVER2008)       | Users 2 User(s) |           |                     | Actions      |       |
| E Roles                           | Name            | Full Name | Description         | Users        |       |
| Features     Disposition          | Administrator   |           | Built-in account f  | More Actions |       |
|                                   | 👧 Guest         |           | Built-in account fo | PIOLE WOUDLS | ,     |
| Task Scheduler                    |                 |           |                     |              |       |
| 🗄 💣 Windows Firewall with Adva    |                 |           |                     |              |       |
| 🧟 Services                        |                 |           |                     |              |       |
| 🗃 WMI Control                     |                 |           |                     |              |       |
| 🖃 🕭 Local Users and Groups        |                 |           |                     |              |       |
| Us New User                       | 1               |           |                     |              |       |
| Gri Gri                           |                 |           |                     |              |       |
| E Storage View F                  |                 |           |                     |              |       |
| Refresh                           |                 |           |                     |              |       |
| Export List                       |                 |           |                     |              |       |
| Help                              |                 |           |                     |              |       |
| пар                               | T               |           |                     |              |       |
|                                   |                 |           |                     |              |       |
|                                   |                 |           |                     |              |       |
|                                   |                 |           |                     |              |       |
|                                   |                 |           |                     |              |       |
|                                   |                 |           |                     |              |       |
|                                   |                 |           |                     |              |       |
|                                   |                 |           |                     |              |       |
|                                   |                 |           |                     |              |       |
|                                   |                 |           |                     |              |       |
|                                   |                 |           |                     |              |       |
|                                   |                 |           |                     |              |       |
|                                   |                 |           |                     |              |       |
| •                                 | •               |           | Þ                   |              |       |
| Creates a new Local User account. |                 |           |                     |              |       |

برای ایجاد یک کاربر جدید بر روی گزینه Users کلیک سمت راست کرده و New User را انتخاب نمایید شکل – ۶:

شکل – ۶

حال می توانید در پنجره New User کاربر مورد نظر خود، که در اینجا ReposGuest می باشد را تعریف کنید و کلمه عبور آن را nosa قرار دهید.

• نکته: لازم به ذکر است که برای هماهنگی بیشتر در مراکز مختلف از کلمه عبور تعیین شده nosa استفاده می شود.

| New User        |                              | ? × |
|-----------------|------------------------------|-----|
| User name:      | ReposGuest                   |     |
| Full name:      | ReposGuest                   |     |
| Description:    |                              |     |
|                 |                              |     |
| Password:       |                              |     |
| Confirm passwor | rd: ••••                     |     |
| 🔲 User must cl  | hange password at next logon |     |
| 🔲 User cannot   | t change password            |     |
| Password ne     | ever expires                 |     |
| C Account is d  | lisabled                     |     |
|                 |                              |     |
|                 |                              |     |
|                 |                              |     |
| Help            | Create Clo                   | ose |

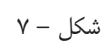

در نهایت تکمه Create را کلیک کرده تا کاربر مورد نظر به لیست کاربران افزوده شود. سطح دسترسی این کاربر باید Users باشد. بنابراین برای تعیین سطح دسترسی یک کاربر کافی است بر روی نام کاربر مورد نظر کلیک سمت راست کرده و گزینه Properties را انتخاب کنید. مانند شکل – ۸:

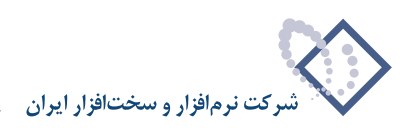

در این حالت پنجره شکل – ۹ باز می شود:

| 🛃 Server Manager                                                                                                    |                    |            |                                                                     | _ 🗆 ×  |
|----------------------------------------------------------------------------------------------------|--------------------|------------|---------------------------------------------------------------------|--------|
| File Action View Help                                                                                                    |                    |            |                                                                     |        |
| 🗢 🔿 🙋 🔂 🔀 🗈                                                                                                    | ? 🖬                |            |                                                                     |        |
| Server Manager (SERVER2008)                                                                                                    | Users 2 User(s)    | 1          | Actions                                                             |        |
| <ul> <li>              € and the second second se</li></ul> | Administrator      | Full Name  | Users<br>More Actions                                               | •<br>• |
| <ul> <li>Configuration</li> <li>Task Scheduler</li> </ul>                                                                                                    | ReposAdmin         | ReposAdmin | ReposGuest                                                          | •      |
| Windows Firewall with Advz     Services     Wind Control     Local Users and Groups     Users     Groups     Storage                                                                                                    | ReposGuest         | ReposUser  | Set Password<br>All Tasks<br>Delete<br>Rename<br>Properties<br>Help | ,      |
|                                                                                                    | <b>N</b>           |            |                                                                     |        |
| Upens the properties dialog box for the                                                                                                    | current selection. |            | J                                                                   |        |

شکل – ۸

| eposGuest Pr | operties  |                 |                           | ? ×        |
|--------------|-----------|-----------------|---------------------------|------------|
| Remote c     | ontrol 1  | Terminal Servic | es Profile                | Dial-in    |
| General      | Member Uf | Profile         | Environment               | Sessions   |
| Member of:   |           |                 |                           |            |
| 🌆 Users      |           |                 |                           |            |
|              |           |                 |                           |            |
|              |           |                 |                           |            |
|              |           |                 |                           |            |
|              |           |                 |                           |            |
|              |           |                 |                           |            |
|              |           |                 |                           |            |
|              |           |                 |                           |            |
|              |           |                 |                           |            |
|              |           |                 |                           |            |
|              |           |                 |                           |            |
|              |           |                 |                           |            |
|              |           |                 |                           |            |
|              |           | Changes to      | a user's group me         | embership  |
| Add          | Hemove    | user logs or    | ctive until the nex<br>n. | t time the |
|              |           |                 |                           |            |
|              |           |                 |                           |            |
|              |           |                 |                           |            |
|              | OK        | Cancel          | Apply                     | Help       |

شکل – ۹

سپس از میان بخشهای موجود در بالای پنجره، گزینه Member Of را انتخاب کرده و در این قسمت می توانید سطوح دسترسی کاربر فوق را تعیین نمایید. از آنجایی که سطح دسترسی این کاربر باید Users باشد، بنابراین تغییری انجام نداده و از این صفحه خارج می شویم.

- برای تعریف کاربر ReposUser با دسترسی Users نیز عملیات قبلی را تکرار نمایید. کلمه عبور این کاربر نیز nosa تعریف می شود.
- برای تعریف کاربر ReposAdmin نیز همچنان عملیات قبلی را تکرار نمایید، فقط دقت کنید که کلمه عبور آن nosaxprepos و سطح دسترسی این کاربر Administrator تعریف شود. بنابراین برای تعیین سطح دسترسی کاربر ReposAdmin همانطور که قبلاً هم اشاره شد، بر روی نام این کاربر کلیک سمت راست Administrator تعریف شود. بنابراین برای تعیین سطح دسترسی کاربر Administrator همانطور که قبلاً هم اشاره شد، بر روی نام این کاربر کلیک سمت راست کرده و گزینه Properties را انتخاب کنید و در گزینه Member Of کاربر Administrator را از طریق تکمه add وارد لیست Member of نمایید. همانند شکل ۱۰ :

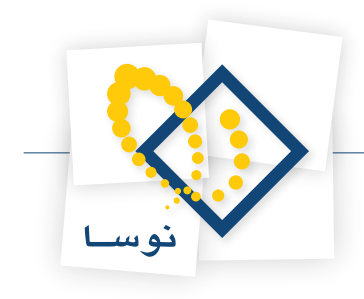

| posAdmin P | roperties |                 |                                          | ? 2                     |
|------------|-----------|-----------------|------------------------------------------|-------------------------|
| Remote c   | ontrol 1  | Terminal Servic | es Profile                               | Dial-in                 |
| General    | Member Ur | Profile         | Environment                              | Sessions                |
| Member of: |           |                 |                                          |                         |
| Adminis    | trators   |                 |                                          |                         |
|            |           |                 |                                          |                         |
|            |           |                 |                                          |                         |
|            |           |                 |                                          |                         |
|            |           |                 |                                          |                         |
|            |           |                 |                                          |                         |
|            |           |                 |                                          |                         |
|            |           |                 |                                          |                         |
|            |           |                 |                                          |                         |
|            |           |                 |                                          |                         |
|            |           |                 |                                          |                         |
|            |           |                 |                                          |                         |
| Add        | Berrove   | Changes to      | a user's group me<br>ctive until the nev | embership<br>t time the |
| A00        | Themove   | user logs or    | ).                                       | and the                 |
|            |           |                 |                                          |                         |
|            |           |                 |                                          |                         |
|            | ок (      | Cancel          | Apply                                    | Help                    |
|            |           |                 |                                          |                         |

شکل – ۱۰

در نهایت همانطور که در شکل – ۱۱ ملاحظه می کنید ۳ کاربر مورد نظر ما ReposUser، ReposGuest و ReposAdmin به لیست کاربران قبلی اضافه می شوند:

| Erver Manager                                                                                                    |                                                                 |                                       |                |         | x |
|----------------------------------------------------------------------------------------------------|-----------------------------------------------------------------|---------------------------------------|----------------|---------|---|
| File Action View Help                                                                                                    |                                                                 |                                       |                |         |   |
| 🗢 🔿 🙎 🖬 🗟 🖬                                                                                                    |                                                                 |                                       |                |         |   |
| Server Manager (SERVER2008)                                                                                                    | Users 2 User(s)                                                 |                                       |                | Actions |   |
| 🛨 💕 Roles                                                                                                    | Name                                                            | Full Name                             | Description    | Users   | ٠ |
| Toku cs     Toku cs     Toku cs     Configuration     Task Scheduler     Tok Scheduler     Windows Firewall with Adva     Services     WMI Control     Local Users and Groups     Users     Groups     Storage | Administrator<br>Guest<br>ReposAdmin<br>ReposGuest<br>ReposUser | ReposAdmin<br>ReposGuest<br>ReposUser | Built-in accor | More    | • |
|                                                                                                    |                                                                 |                                       |                |         | - |

شکل– ۱۱

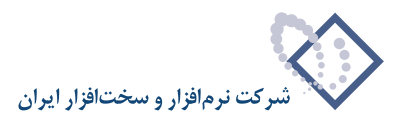

#### • تعريف گروه ReposGroup

برای تعریف یک گروه باید در پنجره Server Manager برروی گزینه Groups کلیک سمت راست کرده و گزینه ... New Group را انتخاب نمایید.

| 📕 Server Manager                                                                                                    |                                                                                                    |                                                                                                    | _ 🗆 ×    |
|----------------------------------------------------------------------------------------------------|----------------------------------------------------------------------------------------------------|----------------------------------------------------------------------------------------------------|----------|
| File Action View Help                                                                                                    |                                                                                                    |                                                                                                    |          |
| 🗢 🔿 🖄 🖬 🛯 🖬                                                                                                    |                                                                                                    |                                                                                                    |          |
| Server Manager (SERVER2008)                                                                                                    | Groups 20 Group(s)                                                                                                    |                                                                                                    | Actions  |
| E P Roles                                                                                                    | Name                                                                                                    | Description 🔺                                                                                                    | Groups 🔺 |
| Image: Peatures       Image: Diagnostics       Image: Diagnostics       Image: Configuration       Image: Diagnostics       Image: Diagnostics       Image: D | Administrators<br>Backup Operators<br>Certificate Service DCO<br>Cryptographic Operators<br>Distributed COM Users<br>Event Log Readers<br>Guests<br>IIS_IUSRS<br>Network Configuration<br>Performance Log Users<br>Performance Monitor U<br>Power Users<br>Print Operators<br>Remote Desktop Users<br>Replicator<br>Users<br>SQLServer2005SQLBro<br>SQLServer2005SQLBro | Administrators have complete<br>Backup Operators can overrid<br>Members of this group are allo<br>Members are authorized to pe<br>Members are allowed to launc<br>Members of this group can rea<br>Guests have the same access<br>Built-in group used by Interne<br>Members in this group can hav<br>Members of this group can hav<br>Members of this group can ac<br>Power Users are included for I<br>Members can administer dome<br>Members in this group are gra<br>Supports file replication in a d<br>Users are prevented from mal<br>Members in the group have th<br>Members in the group have th | More 🕨   |
| Creates a new local group                                                                                                    |                                                                                                    |                                                                                                    |          |

شکل – ۱۲

در این حالت پنجره مربوط به New Group باز می شود. بنابراین گروه مورد نظر خود را با نام ReposGroup تعریف کنید و از طریق تکمه Add در این صفحه کاربران ReposUser و ReposGuest را به اعضای گروه مورد نظر بیافزایید. همانند شکل – ۱۳:

| New Group                |            |        | ? ×   |
|--------------------------|------------|--------|-------|
| Group name:              | ReposGroup |        |       |
| Description:             |            |        |       |
| Members:                 |            |        |       |
| ReposGuest<br>BenosLiser |            |        |       |
|                          |            |        |       |
|                          |            |        |       |
|                          |            |        |       |
|                          |            |        |       |
|                          | - 1        |        |       |
| Add                      | Hemove     |        |       |
|                          |            |        |       |
| Help                     |            | Create | Close |

شکل – ۱۳

در نهایت گروه موردنظر به لیست گروههای موجود افزوده خواهد شد.

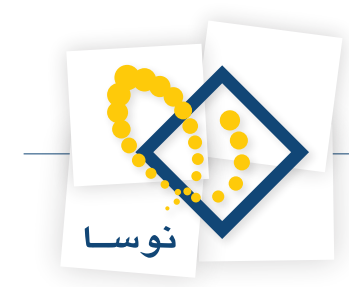

• نکته مهم: در صورتی که سرور موردنظر شما جزو Domain باشد، لازم است گروه ReposGroup را در Domain تعریف نمایید. همچنین در حالتی که سیستم برای وضعیت Windows Integrated تنظیم شده باشد، تمام کاربرانی که قرار است از سیستم استفاده کنند بایستی عضو این گروه تعریف شوند.

### اضافه کردن گروه ReposGroup به Component Services:

بعد از تعریف کاربران و گروه مورد نظر لازم است که گروه ReposGroup به Component Services اضافه شود. بنابراین برای رسیدن به صفحه Control Panel ویندوز، Services از طریق منوی Start ویندوز، گزینه Run را انتخاب کرده و دستور DcomCnfg.exe را وارد نمایید. همچنین می توانید از طریق Control Panel ویندوز، گزینه Administrative Tools سپس Component Services را انتخاب نمایید. در هر دو حالت پنجره Component Services به شکل – ۱۴ باز خواهد شد:

| 🖗 Component Services                  |                      |
|---------------------------------------|----------------------|
| 🖗 File Action View Window Help        | _8×                  |
| (← ➡) 2 〒 目 2 〒 11 目 田 田 田 田          |                      |
| Console Root                          | Actions              |
| Component Services      Figure (cond) | Component Services 🔺 |
| Computers                             | More Actions •       |
|                                       |                      |

شکل – ۱۴

بر روی زیر شاخه My Computer کلیک سمت راست کرده گزینه Properties را انتخاب کنید:

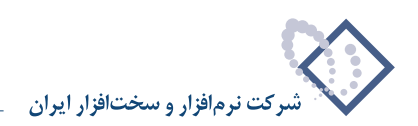

| File       Action       View       Window       Help         Image: Services       Image: Services       Image: Services       Actions         Image: Services       Image: Services       Image: Services       My Computer         Image: Services (Local)       View       New Window from Here       Sees       Nsaction Coordinator         Image: Services (Local)       View       New Window from Here       Sees       Nsaction Coordinator |                |                               |                 |         | rvices                                                                                           | 🖲 Component Servi                                                                                                    |
|----------------------------------------------------------------------------------------------------|----------------|-------------------------------|-----------------|---------|--------------------------------------------------------------------------------------------------|----------------------------------------------------------------------------------------------------|
| Image: Services (Local)       View       Name       Actions         Image: Services (Local)       Name       My Computer         Image: Services (Local)       Refresh all components       sees         Image: New Window from Here       Export List       Properties                                                                                                    | _ 8 ×          |                               |                 | Help    | View Window                                                                                      | 🥺 File Action Vie                                                                                                    |
| Console Root     Name       Component Services     COM+ Applications       My Computers     COM- Config       Event Viewer (Local     Refresh all components       View     New Window from Here       Export List     Properties                                                                                                    |                |                               | <u>e na m</u> e | 🛓 🛛 📊 🚺 | 🗙 🗐 🖸 📑                                                                                          | 🗢 🔿   🚈 🖬                                                                                                    |
| Help                                                                                                    | iputer Actions | Actions<br>My Compu<br>More A | Le Li III III   |         | Services<br>ters<br>compute<br>er (Local<br>coal)<br>View<br>New Wi<br>Export<br>Propert<br>Help | Console Root<br>Console Root<br>Computers<br>Computers<br>Compu |

شکل – ۱۵

در این حالت پنجره شکل – ۱۶ باز خواهد شد از میان گزینه های موجود در بالای پنجره گزینه COM Security را انتخاب کنید.

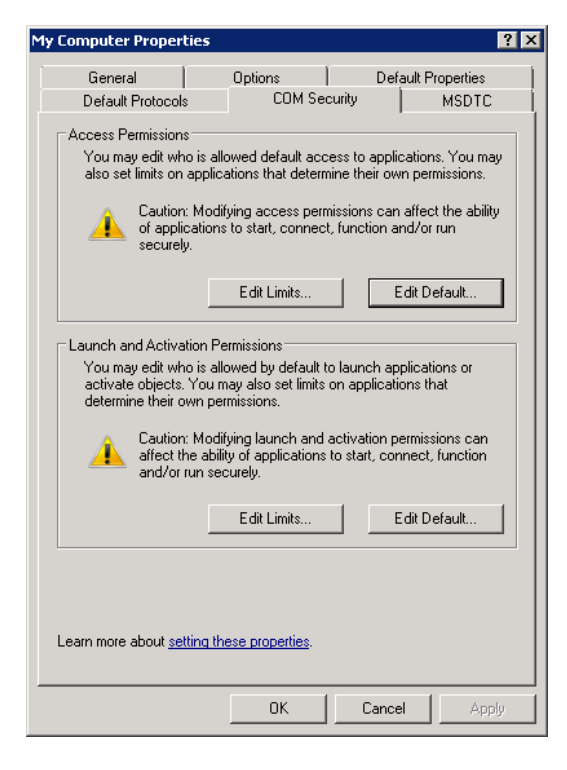

شکل – ۱۶

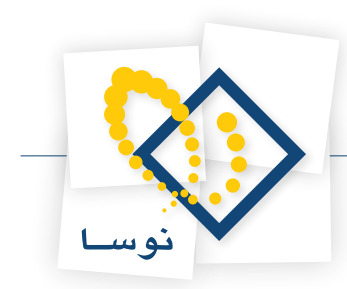

در هر دو بخش Access Permissions و Launch and Activation Permissions دو فهرست از کاربران (و گروههای) سیستم وجود دارند. به هر دو این مجموعهها گروه اختصاصی برنامه، یعنی گروه ReposGroup را اضافه نمایید.

بنابراین ابتدا در قسمت Access Permissions بر روی تکمه Edit Limits کلیک کنید و گروه ReposGroup را به لیست کاربران موجود اضافه کنید مانند شکل – ۱۷:

| Access Permission                                                                                                    |                   | ? ×    |  |  |
|----------------------------------------------------------------------------------------------------|-------------------|--------|--|--|
| Security Limits                                                                                                    |                   |        |  |  |
| Group or user names:                                                                                                    |                   |        |  |  |
| Everyone     Everyone     Performance Log Users (SERVER2008\Performance Log U     Distributed COM Users (SERVER2008\Distributed COM Us     ANDNYMOUS LOGON     Person Server (SERVER2008\Distributed COM Us |                   |        |  |  |
|                                                                                                    | o intopostaticap) |        |  |  |
|                                                                                                    | Add               | Remove |  |  |
| Permissions for ReposGroup                                                                                                    | Allow             | Deny   |  |  |
| Local Access<br>Remote Access                                                                                                    | D                 |        |  |  |
| Learn about access control and permissions                                                                                                    |                   |        |  |  |
|                                                                                                    | OK                | Cancel |  |  |
|                                                                                                    |                   |        |  |  |

شکل – ۱۷

سپس برای Edit Default نیز همین کار را تکرار کنید:

| Access Permission                      |                    | ? >    |
|----------------------------------------|--------------------|--------|
| Default Security                       |                    |        |
| Group or user names:                   | 8\ReposGroup)      |        |
| & SYSTEM<br>& Administrators (SERVER20 | 08\Administrators) |        |
|                                        | Add                | Remove |
| Permissions for ReposGroup             | Allow              | Deny   |
| Local Access<br>Remote Access          | J<br>J             |        |
| Learn about access control and         | permissions        |        |
|                                        | OK                 | Cancel |
|                                        |                    |        |

شکل – ۱۸

در نهایت همین مراحل را برای Launch and Activation Permissions نیز تکرار نمایید. و در پایان کار پنجره Component Services را ببندید.

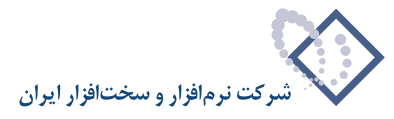

## (Internet Information Services) IIS7 نصب (۲

با توجه به این نکته که هنگام نصب ویندوز IIS، 2008 به طور اتوماتیک نصب نمی گردد بنابراین باید طی مراحل زیر آن را نصب کنید. ابتدا از طریق Control Panel وارد administrative Tools شده و گزینه Server Manager را انتخاب کنید تا پنجره آن به شکل زیر باز شود:

| Server Manager (SERVER2008)<br>Roles<br>Executives<br>Diagnostics<br>Configuration<br>Storage | Server Manager (SERVER2008) Get an overview of the s | status of this server, perform top management tasks, a | nd add or remove server roles and features. |
|-----------------------------------------------------------------------------------------------|------------------------------------------------------|--------------------------------------------------------|---------------------------------------------|
|                                                                                               | Server Summary                                       |                                                        | Server Summary Help                         |
|                                                                                               | Computer Information                                 |                                                        | Change System Properties                    |
|                                                                                               | Full Computer Name:                                  | Server2008                                             | Configure Remote Desktop                    |
|                                                                                               | Local Area Connection:                               | IPv4 address assigned by DHCP, IPv6 enabled            |                                             |
|                                                                                               | Remote Desktop:                                      | Enabled                                                |                                             |
|                                                                                               | Product ID:                                          | 92516-OEM-7502905-10173<br>Ne at logon                 |                                             |
|                                                                                               | Security Information                                 |                                                        | 😭 Go to Windows Firewall                    |
|                                                                                               | Windows Firewall:                                    | Off                                                    | Configure Updates                           |
|                                                                                               | Windows Updates:                                     | Not configured                                         | Run Security Configuration Wizard           |
|                                                                                               | Last checked for updates:                            | Never                                                  | LE Configure IE ESC                         |
|                                                                                               | IE Enhanced Security<br>Configuration (ESC):         | On for Administrators<br>On for Users                  |                                             |

شکل – ۱۹

از ناحیه سمت چپ صفحه گزینه Roles را انتخاب نمایید. سپس گزینه Add Roles را در شکل – ۲۰ کلیک کنید:

| Server Manager                              |                                                       | _ 🗆 >                                           |
|---------------------------------------------|-------------------------------------------------------|-------------------------------------------------|
| File Action View Help                       |                                                       |                                                 |
| 🗢 🔿 📩 🔂                                     |                                                       |                                                 |
| Server Manager (SERVER2008)                 | Roles                                                 |                                                 |
| Configuration     Configuration     Storage | View the health of the roles installed on your        | ar server and add or remove roles and features. |
|                                             | 🔿 Roles Summary                                       | Roles Summary Help                              |
|                                             | Roles: 0 of 17 installed                              | Add Roles                                       |
|                                             |                                                       |                                                 |
|                                             |                                                       |                                                 |
|                                             |                                                       |                                                 |
|                                             |                                                       |                                                 |
|                                             |                                                       |                                                 |
|                                             |                                                       |                                                 |
|                                             | درة Last Refresh: 01/02/2011 10:47:24 ق.ظ Configure r | refresh                                         |
| 1                                           |                                                       |                                                 |

شکل – ۲۰

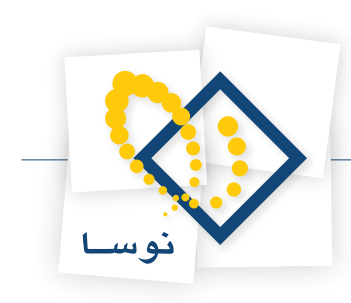

در پنجره جدید تکمه Next را کلیک نمایید:

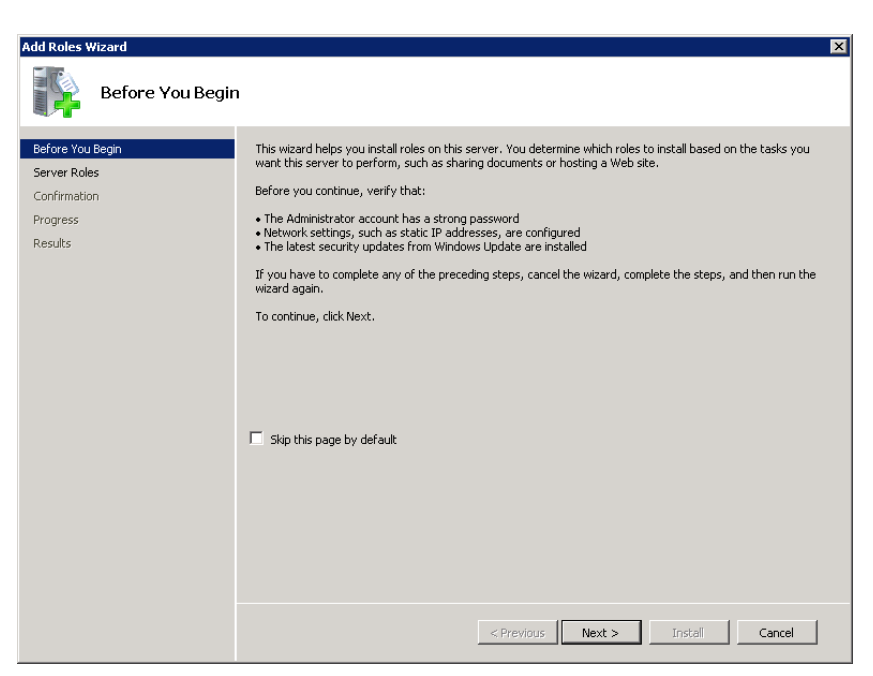

شکل – ۲۱

در پنجره Select Server Roles گزینه های Application Server و Web Server(IIS) را انتخاب کرده (تیک بزنید) و تکمه Next را بزنید:

| Add Roles Wizard                                                                                                    |                                                                                                    | ×                                                                                                    |
|----------------------------------------------------------------------------------------------------|----------------------------------------------------------------------------------------------------|----------------------------------------------------------------------------------------------------|
| Select Server Ro                                                                                                    | les                                                                                                    |                                                                                                    |
| Before You Begin<br>Server Roles<br>Application Server<br>Role Services<br>Web Server (IIS)<br>Role Services<br>Confirmation<br>Progress<br>Results | Select one or more roles to install on this server.         Roles:         Active Directory Certificate Services         Active Directory Domain Services         Active Directory Rights Management Services         Active Directory Rights Management Services         Application Server         DHCP Server         File Services         Network Policy and Access Services         Drint Services         Ubit Server         Directory Rights Services         Windows Deployment Services         Windows Server Update Services         Windows Server roles | Description:<br>Application Server provides central<br>management and hosting of high-<br>performance distributed business<br>applications such as those built with<br>Enterprise Services and .NET<br>Framework 3.0. |
|                                                                                                    | < Previous Nex                                                                                                    | t > Install Cancel                                                                                                    |

شکل – ۲۲

در اینصورت یک پنجره جدید (شکل – ۲۳) باز می شود که باید بر روی Add Required Features کلیک نمایید .

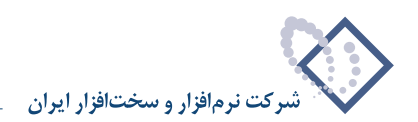

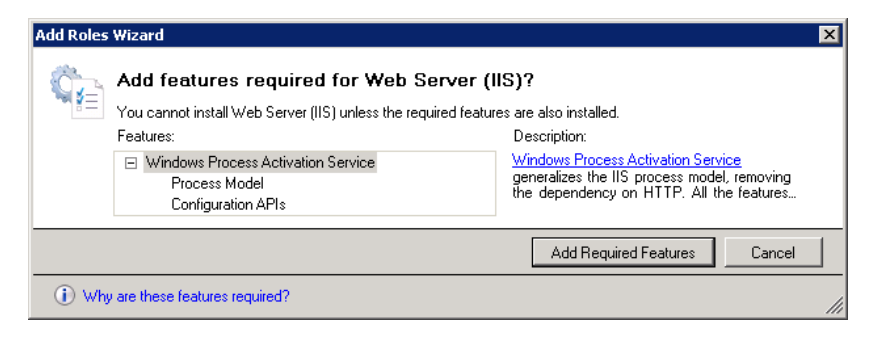

شکل – ۲۳

سپس در صفحه اصلی تکمه Next را بزنید شکل – ۲۴:

| Add Roles Wizard                                                                                                    | ×                                                                                                    |
|----------------------------------------------------------------------------------------------------|----------------------------------------------------------------------------------------------------|
| Application Serve                                                                                                    | er                                                                                                    |
| Before You Begin<br>Server Roles<br>Application Server<br>Role Services<br>Web Server (IIS)<br>Role Services<br>Confirmation<br>Progress<br>Results | Introduction to Application Server         Application Server hotos and centrally manages applications that interoperate with systems on the network such as heterogeneous databases; identity management services, security systems, and Web applications and services such as the .NET Framework 3.0, COM+, Web Server (IIS) Support, and Message Queuing.         Things to Note <ul> <li>Installing Application Server installs the .NET Framework 3.0 by default.</li> <li>We recommend that you install Web Server (IIS) Support if you plan to host distributed applications built using XSP.NET or Windows Communication Foundation (WCF).</li> <li>Additional Information</li> <li>Overview of Application Server</li> <li>Application Server Role Services</li> <li>Application Server Role Services</li> <li>Application Server Configurations</li> <li>Server Configurations</li> <li>Server Server Configurations</li> <li>Server S</li></ul> |
|                                                                                                    | < Previous Next > Install Cancel                                                                                                    |

شکل – ۲۴

در پنجره Select Roles Services علاوه بر موارد موجود گزینه های Com+Network Access و Web Server (IIS) Support و HTTP Activaton و Select Roles Services و TCP Activation را نیز تیک بزنید و بر روی تکمه Next کلیک نمایید همانند شکل – ۲۵ :

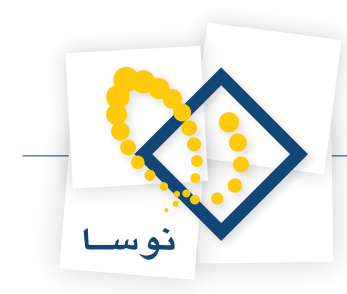

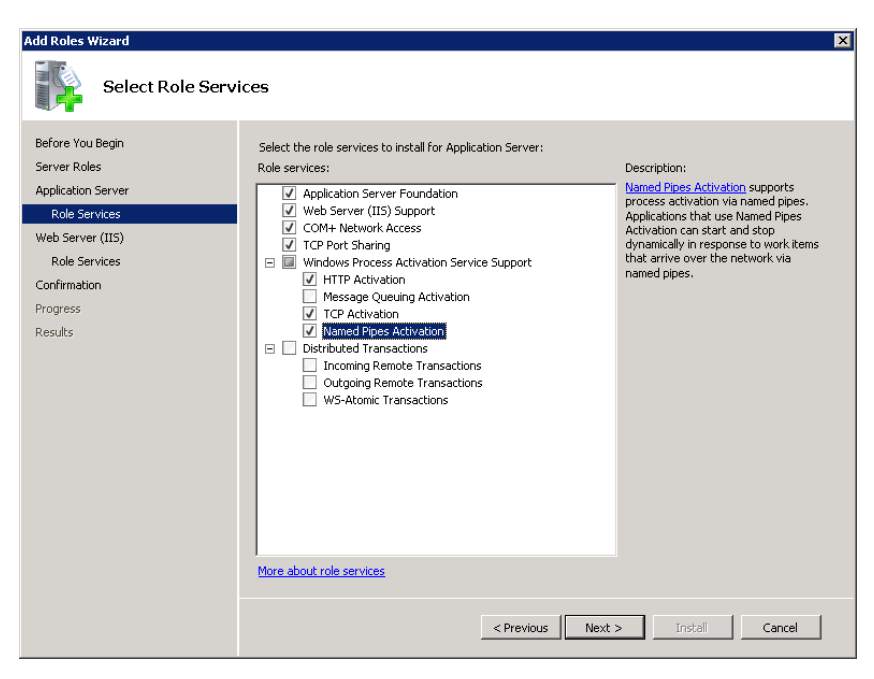

شکل – ۲۵

سپس در پنجره شکل- ۲۶ تکمه Next را بزنید:

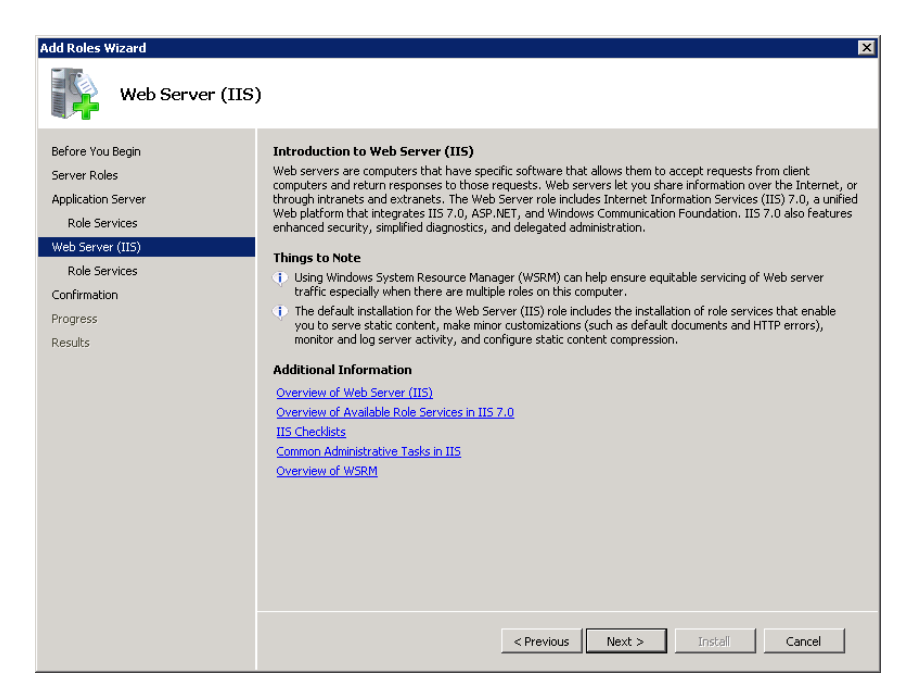

شکل – ۲۶

در پنجره جدید Select Role Services کوینه های ASP و ASP.NET و Basic Authentication و Basic Authentication و Select Role Services و Authentication و Authentication و Asp.net و Authentication و Authentication و Authentication و Authentication و Authentication و Authentication و Authentication و Authentication و Authentication و Authentication و Authentication و Authentication و Authentication و Authentication و Authentication

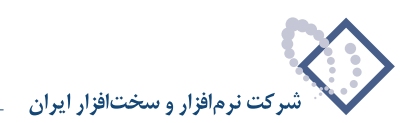

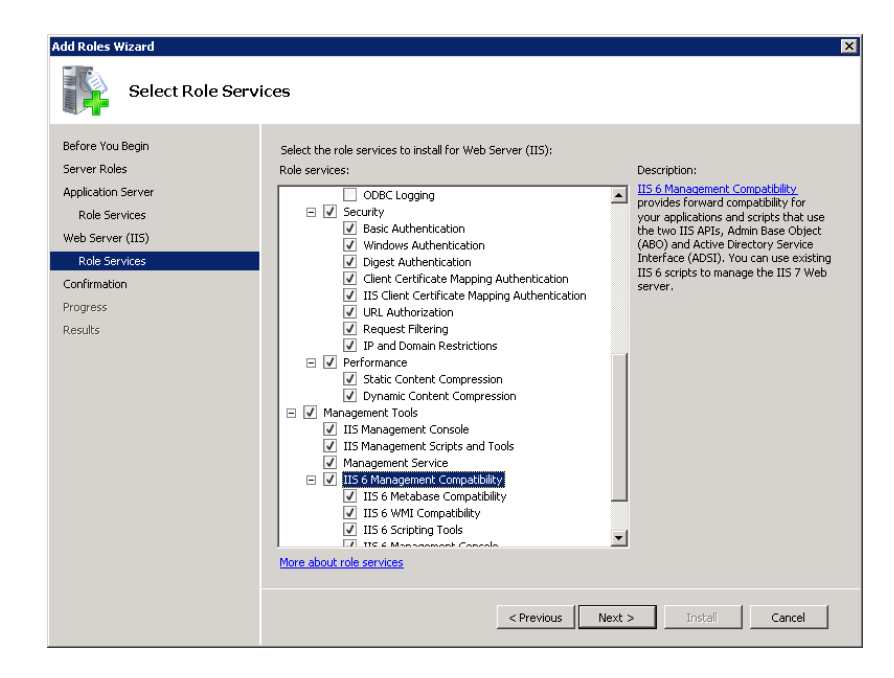

شکل– ۲۷

در نهایت در پنجره شکل – ۲۸ برروی تکمه Install کلیک نمایید:

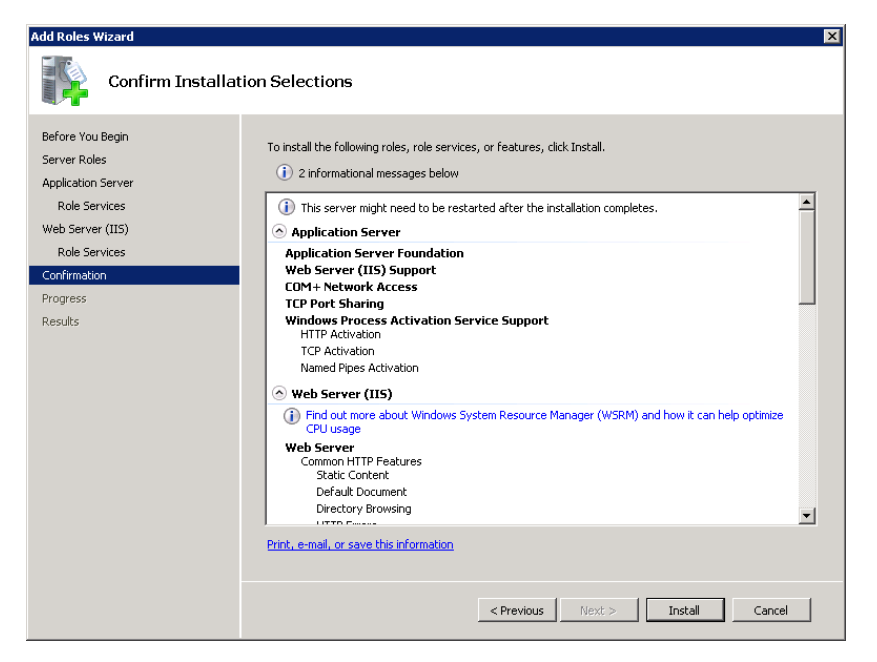

شکل – ۲۸

در شکل – ۲۹ مراحل انجام نصب IIS را مشاهده می کنید:

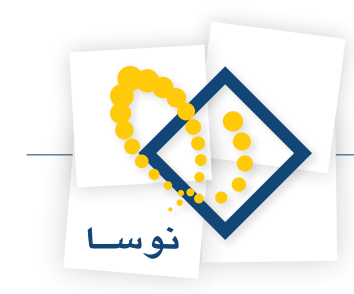

| Add Roles Wizard                                                                                                    |                                                                                                    |
|----------------------------------------------------------------------------------------------------|----------------------------------------------------------------------------------------------------|
| Installation Prog                                                                                                    | ress                                                                                                    |
| Before You Begin<br>Server Roles<br>Application Server<br>Role Services<br>Web Server (IIS)<br>Role Services<br>Confirmation<br>Progress<br>Results | The following roles, role services, or features are being installed:          Application Server         Web Server (IIS)         .NET Framework 3.0 Features         Windows Process Activation Service |
|                                                                                                    | < Previous Next > Install Cancel                                                                                                    |

شکل – ۲۹

پس از اتمام عملیات کپی و نصب ، پنجره شکل- ۳۰ به نمایش در می آید و به این معنی است که عملیات نصب با موفقیت به اتمام رسیده است. حال با فشار دادن تکمه Close این پنجره را نیز تایید کنید.

| Installation Results         Before You Begin         Server Roles         Application Server         Role Services         Web Server (IIS)         Role Services         Confirmation         Progress         Results         Windows Process Activation Service         @ Windows Process Activation Service         @ Windows Process Activation Service         @ Windows Process Activation Service         @ Windows Process Activation Service | Add Roles Wizard                                                                                                    |                                                                                                    |                                                                                                    |
|----------------------------------------------------------------------------------------------------|----------------------------------------------------------------------------------------------------|----------------------------------------------------------------------------------------------------|----------------------------------------------------------------------------------------------------|
| Before You Begin         Server Roles         Application Server         Role Services         Web Server (II5)         Role Services         Confirmation         Progress         Results                                                                                                    | Installation Resu                                                                                                    | lts                                                                                                    |                                                                                                    |
| Print, e-mail, or save the installation report Previous Next > Close Cancel                                                                                                    | Before You Begin<br>Server Roles<br>Application Server<br>Role Services<br>Web Services<br>Confirmation<br>Progress<br>Results | Ite following roles, role services, or features were         1 warning message below         Image: Service were         Image: Service were | Installed successfully:  To install the latest updates, use Windows Update in  To Installation succeeded  Tostallation succeeded  Tostallation succeeded  Tostallation succeeded  Next > Close Cancel |

شکل – ۳۰

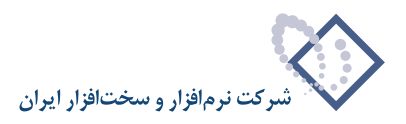

#### تنظيمات IIS:

بعد از مرحله نصب IIS باید تنظیمات خاصی روی آن اعمال شود بنابراین IIS را اجرا کنید. برای اجرای IIS از طریق Control Panel وارد Administrative Tools شده و IIS را اجرا کنید همانند شکل – ۳۱:

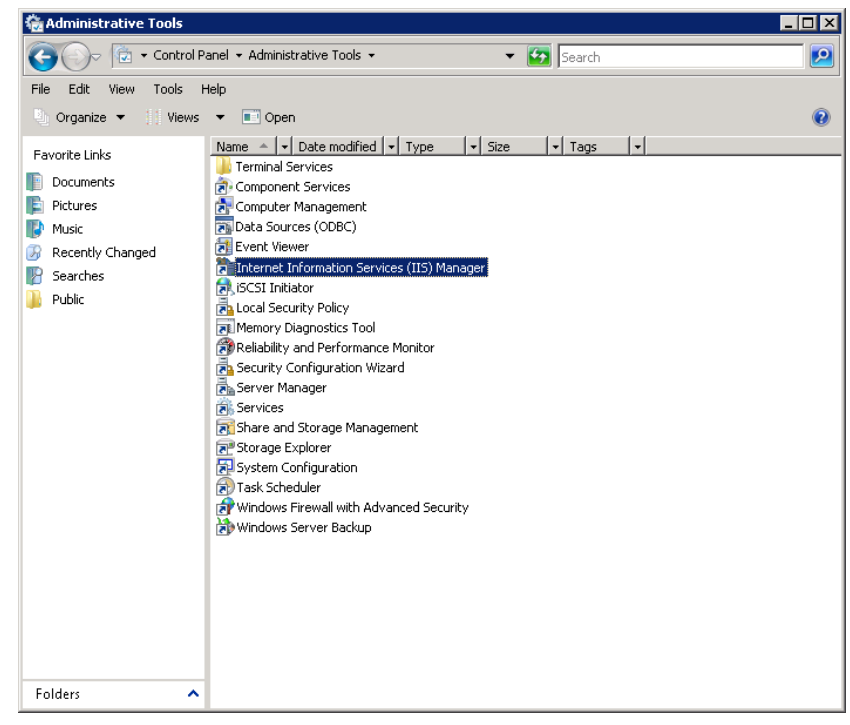

شکل – ۳۱

به این ترتیب پنجره (Internet Information Services(IIS) به شکل – ۳۲ باز میشود:

| Number Information Services (II)                                                                                                    | 5) Manager                                                                                                    | _ 🗆 ×                         |
|----------------------------------------------------------------------------------------------------|----------------------------------------------------------------------------------------------------|-------------------------------|
| 🕢 📀 🛯 🎙 🕨 Start Page                                                                                                    |                                                                                                    | 🕶 🖂 🟠 I 🕑 🔹                   |
| File View Help                                                                                                    |                                                                                                    |                               |
| Connections Connections Conne | Menorit<br>Internet Information Services 7<br>Application Server Manager<br>Recent connections<br>Connection tasks<br>Connect to acahost<br>Connect to a server<br>Connect to a server<br>Connect to an application | ources<br>d Information<br>ds |
| 1                                                                                                    | IIS News is disabled, click the Enable IIS News link to get the most recent online news.                                                                                                    | Enable IIS News               |
| Ready                                                                                                    |                                                                                                    |                               |

شکل – ۳۲

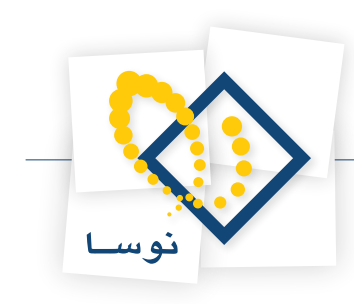

| Niternet Information Services (II                                                                                                    | 5) Manager                                                                                                    |                                                                                                    |
|----------------------------------------------------------------------------------------------------|----------------------------------------------------------------------------------------------------|----------------------------------------------------------------------------------------------------|
|                                                                                                    |                                                                                                    | 🖸 🛛 🖄 🕼 🕶                                                                                                    |
| File View Help                                                                                                    |                                                                                                    |                                                                                                    |
| File View Help<br>Connections<br>Connections<br>Co | SERVER2008 Home         Group by:       Area         ASP.NET         Machine Key       MeT         Gobalization       Application         Machine Key       Pages and<br>Controls         Pages and<br>Controls       Providers         Session State       SNTP E-mail         IIS       Image: Session State         ASP       Authentication Authorization<br>Rules         Directory       Error Pages         Directory       Error Pages         Directory       Error Pages         Directory       Error Pages         Directory       Error Pages         Providers       Image: Handler<br>Mappings | Actions<br>Manage Server<br>Restart<br>Start<br>Stop<br>View Application Pools<br>View Sites<br>Help<br>Online Help |
|                                                                                                    |                                                                                                    |                                                                                                    |
|                                                                                                    |                                                                                                    |                                                                                                    |
| Ready                                                                                                    |                                                                                                    | <b>1</b> .:                                                                                                    |
|                                                                                                    |                                                                                                    |                                                                                                    |

از ناحیه سمت چپ صفحه برروی نام سرور دو بار کلیک کنید تا زیر مجموعه آن باز شود شکل – ۳۳ :

شکل – ۳۳

از میان محتویات موجود در IIS گزینه ISAPI and CGI Restrictions را انتخاب نمایید شکل – ۳۴:

| 🍟 Internet Information Services (115) Manager 💶 🔍 |                                                                                               |                        |  |  |  |
|---------------------------------------------------|-----------------------------------------------------------------------------------------------|------------------------|--|--|--|
|                                                   |                                                                                               | 🖸 🖸 🖬 🖬 🖗 -            |  |  |  |
| File View Help                                    |                                                                                               |                        |  |  |  |
| Connections                                       |                                                                                               | Actions                |  |  |  |
| 😪 - 🔒 🖄 🕵                                         | SERVER2008 Home                                                                               | Open Feature           |  |  |  |
| Start Page                                        | Group by: Area                                                                                | Manage Server          |  |  |  |
| ERVER2008 (SERVER2008)Adm                         |                                                                                               | 🕏 Restart              |  |  |  |
|                                                   | 115                                                                                           | Start                  |  |  |  |
|                                                   |                                                                                               | Stop                   |  |  |  |
|                                                   | ASD Authoritation Authoritation Companying Default                                            | View Application Pools |  |  |  |
|                                                   | Rules Document                                                                                | View Sites             |  |  |  |
|                                                   |                                                                                               | 😧 Help                 |  |  |  |
|                                                   |                                                                                               | Online Help            |  |  |  |
|                                                   | Directory Error Pages Failed Request Handler HTTP Redirect<br>Browsing Tracing Rules Mappings |                        |  |  |  |
|                                                   | 🖺 💕 🌇 🍯 🧻                                                                                     |                        |  |  |  |
|                                                   | HTTP IPv4 Address ISAPI and CGI ISAPI Filters Logging<br>Respo and Domai Restrictions         |                        |  |  |  |
|                                                   | 🍺 🛋 🖗 🗔 🌏                                                                                     |                        |  |  |  |
|                                                   | MIME Types Modules Output Server Worker<br>Caching Certificates Processes                     |                        |  |  |  |
|                                                   | Management                                                                                    |                        |  |  |  |
|                                                   |                                                                                               |                        |  |  |  |
|                                                   | Features View / 🚰 Content View                                                                |                        |  |  |  |
| Ready                                             |                                                                                               | • <b>1</b> .:          |  |  |  |

شکل – ۳۴

با دو بار کلیک بر روی آن پنجره موردنظر همانند شکل – ۳۵ باز می شود. سپس از ناحیه سمت راست صفحه گزینه ... Edit Feature Settings که در شکل مشخص است را کلیک نمایید:

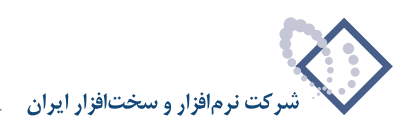

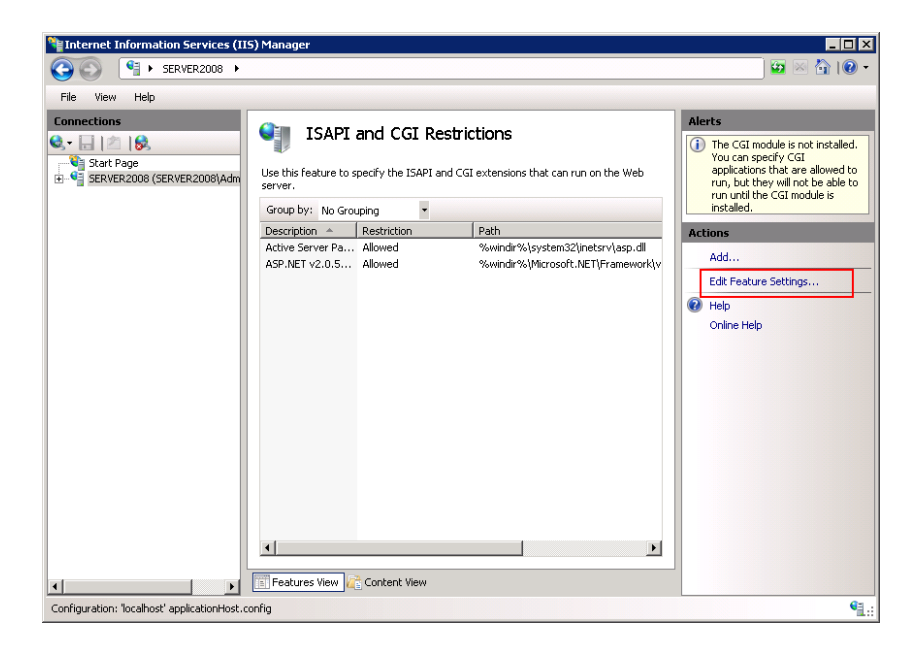

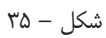

در اینصورت پنجره شکل– ۳۶ باز می شود که باید گزینه Allow Unspecified ISAPI Modules را تیک زده و تکمه OK را بزنید:

| Edit ISAPI and CGI Restrictions Settings | ? × |  |  |  |
|------------------------------------------|-----|--|--|--|
| Allow unspecified CGI modules            |     |  |  |  |
| Allow unspecified ISAPI modules          |     |  |  |  |
|                                          |     |  |  |  |
| OK Cano                                  | el  |  |  |  |
|                                          |     |  |  |  |
|                                          |     |  |  |  |

شکل – ۳۶

در مرحله بعدی در صفحه اصلی IIS بر روی گزینه Application Pools (از ناحیه چپ صفحه) کلیک سمت راست کرده و گزینه ... Add Application Pool را انتخاب نمایید همانند شکل – ۳۷:

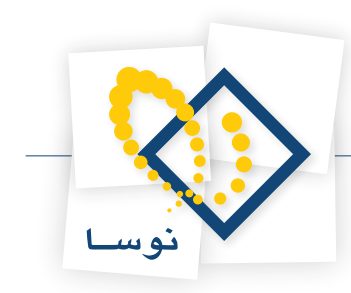

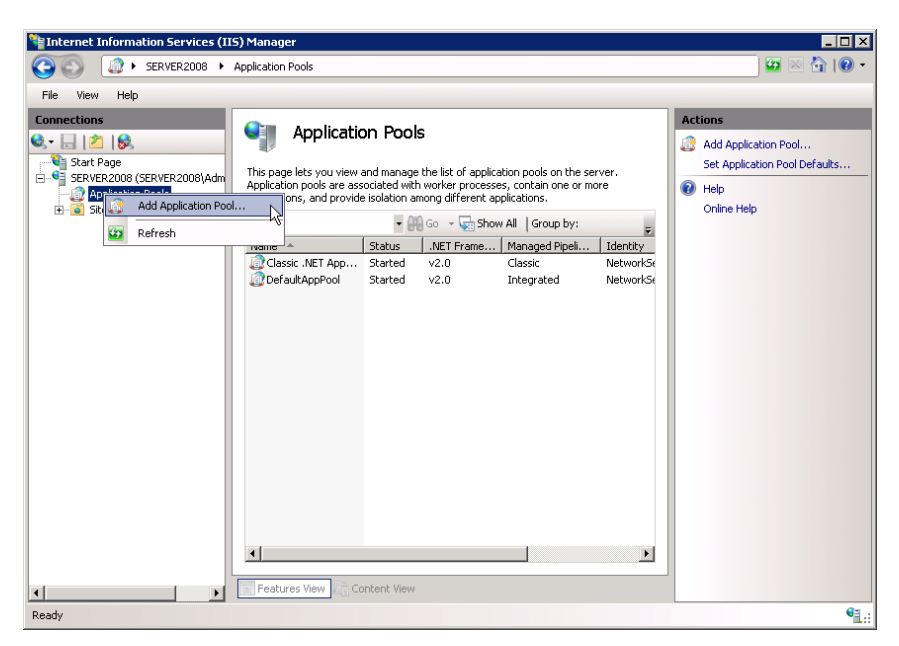

شکل – ۳۷

در این حالت پنجره شکل – ۳۸ باز می شود:

| Add Application Pool               | ? × |
|------------------------------------|-----|
| Name:                              |     |
| Repository                         |     |
| .NET Framework version:            |     |
| .NET Framework v2.0.50727          | •   |
| Managed pipeline mode:             |     |
| Integrated 💌                       |     |
| Start application pool immediately |     |
| OK Cance                           |     |
| شکل – ۳۸                           |     |

در پنجره باز شده در قسمت Name نام Repository را تایپ کرده ودر قسمت Net Freamwork version. گزینه Net Version 2.0.50727. را انتخاب نمایید و همچنین Managed Pipeline Mode را در حالت Classic قرار دهید و در انتها تکمه Ok را بزنید. همانند شکل – ۳۹:

| Add Application Pool               | ? × |
|------------------------------------|-----|
| Name:                              |     |
| Repository                         |     |
| .NET Framework version:            |     |
| .NET Framework v2.0.50727          | •   |
| Managed pipeline mode:             |     |
| Classic                            |     |
| Start application pool immediately |     |
| OK Canc                            | el  |

شکل – ۳۹

در این جا تنظیمات IIS به پایان می رسد.

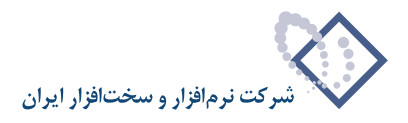

### ۳) نصب SQL Server 2008 نصب

در نرم افزار نگهداری منابع دیجیتال، مدیریت پایگاههای اطلاعاتی توسط Microsoft SQL Server انجام می شود بنابراین باید این نرم افزار در رایانه سرور نصب شود. برای عملیات با حجم بالا، باید از نسخه SQL Server 2008 استفاده شود. لازم به توضیح است که نسخه SQL Server 2008 برروی نسخه های سرور سیستم عامل Windows قابل نصب می باشد.

برای شروع عملیات نصب باید از DVD مربوط به نصب SQL Server 2008 استفاده کنید. بنابراین لازم است در ابتدا DVD را داخل دستگاه گذاشته تا بطور اتوماتیک اجرا شود، در صورتیکه عملیات نصب بصورت خودکار اجرا نشد باید از داخل My Computer روی درایو DVD کلیک کنید و گزینه Setup را انتخاب نمایید همانند شکل – ۴۰:

| 💹 DVD RW Drive (F:) SQLFU | LL_ENU                     |        |                   |                 |      |                             |
|---------------------------|----------------------------|--------|-------------------|-----------------|------|-----------------------------|
| Computer                  | DVD RW Drive (F:) SQLFULL  | ENU -  |                   | 👻 🛃 Searc       | :h   | 2                           |
| File Edit View Tools H    | lelp                       |        |                   |                 |      |                             |
| 🕒 Organize 👻 📗 Views      | 🔻 🕐 Burn to disc           |        |                   |                 |      | 0                           |
| Eavorite Links            | Name 💌 Si                  | ize 🔽  | Туре              | Date modified   | Attr | Location 🔺 💌                |
| Decements                 | Files Currently on the Dis | c (10) |                   |                 |      | Ξ                           |
| Documents                 | 🚹 ia64                     |        | File Folder       | ۲۰۰۸/۳۱/۰۷ ۱۱:۴ |      | Files Currently on the Disc |
| Pictures                  | 퉲 x64                      |        | File Folder       | T++//T)/+V 11:f |      | Files Currently on the Disc |
| Music                     | 퉲 x86                      |        | File Folder       | T++//T1/+V 11:0 |      | Files Currently on the Disc |
| Recently Changed          | autorun 🖉                  | 1 KB   | Setup Information | ۲۰۰۸/۰۴/۰۷ ۰۸:۴ | R    | Files Currently on the Disc |
| Searches                  | 😬 MediaInfo                | 1 KB   | XML Document      | ۲۰۰۸/۳۱/۰۷ ۰۸:۰ | R    | Files Currently on the Disc |
| Jublic Public             | Microsoft.VC80.CRT         | 1 KB   | MANIFEST File     | ۲۰۰۸/۰۱/۰۷ ۱۱:۰ | R    | Files Currently on the Disc |
|                           | 🚳 msvcr80.dll              | 621 KB | Application Exte  | ۲۰۰۸/۰۱/۰۷ ۱۱:۱ | R    | Files Currently on the Disc |
|                           | 🥖 Readme                   | 15 KB  | HTML Document     | ۲۰۰۸/۰۴/۰۷ ۰۸:۰ | R    | Files Currently on the Disc |
|                           | setup                      | 105 KB | Application       | ۲۰۰۸/۱۰/۰۷ ۰۱:۱ | R    | Files Currently on the Disc |
|                           | 🚳 setup.rll                | 19 KB  | Application Exte  | ۲۰۰۸/۱۰/۰۷ ۰۱:۰ | R    | Files Currently on the Disc |
|                           |                            |        |                   |                 |      |                             |
|                           |                            |        |                   |                 |      |                             |
|                           |                            |        |                   |                 |      |                             |
|                           |                            |        |                   |                 |      |                             |
|                           |                            |        |                   |                 |      |                             |
|                           |                            |        |                   |                 |      |                             |
|                           |                            |        |                   |                 |      |                             |
|                           |                            |        |                   |                 |      |                             |
|                           |                            |        |                   |                 |      |                             |
|                           |                            |        |                   |                 |      |                             |
|                           |                            |        |                   |                 |      |                             |
| Folders ^                 |                            |        |                   |                 |      |                             |

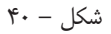

در ابتدای عملیات نصب با پنجره شکل – ۴۱ روبرو شده که تایید نصب Net Freamwork v3.5. را می پرسد که باید با کلیک برروی Install تایید کنید.

| 🐻 Microsoft .NET Framework 3                                            | .5 SP1 Setup                                    |                                                |                            |
|-------------------------------------------------------------------------|-------------------------------------------------|------------------------------------------------|----------------------------|
| Welcome to Setup                                                        |                                                 | .net Fr                                        | amework                    |
| Be sure to carefully read and unde<br>license terms. You must accept th | erstand all the rights<br>e license terms befor | and restrictions des<br>re you can install the | cribed in the<br>software. |
|                                                                         |                                                 |                                                | <b>_</b>                   |
| MICROSOFT SOF                                                           | TWARE SU                                        | JPPLEMEN                                       | TAL                        |
| Press the Page Down key to see n                                        | nore text.                                      |                                                | Print                      |
| I have read and ACCEPT the t                                            | erms of the License                             | Agreement                                      |                            |
| C I DO NOT ACCEPT the terms of                                          | f the License Agreer                            | nent                                           |                            |
|                                                                         |                                                 |                                                |                            |
| Send information about my set                                           | tup experiences to N                            | licrosoft Corporation                          | ı.                         |
| Details regarding the data collection                                   | on policy                                       |                                                |                            |
| Download File Size:                                                     | 20 MB                                           |                                                |                            |
| Download Time Estimate:                                                 | 50 min (56 kbps)                                |                                                |                            |
|                                                                         | 5 min (512 kbps)                                |                                                |                            |
|                                                                         |                                                 | Tests                                          |                            |

شکل – ۴۱

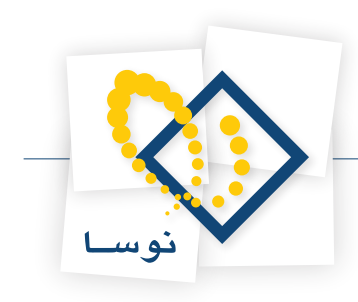

در اینصورت مراحل نصب net. را در پنجره شکل – ۴۲ مشاهده خواهید کرد.

| Microsoft .NET Framework 3.5 SP1 Setup |           |
|----------------------------------------|-----------|
| Download and Install Progress          | Framework |
| Downloading:                           |           |
|                                        |           |
| Status:                                |           |
| Total Download Progress:               |           |
|                                        |           |
|                                        |           |
|                                        |           |
|                                        |           |
|                                        |           |
|                                        |           |
|                                        |           |
|                                        |           |
|                                        |           |
|                                        | Cancel    |
|                                        |           |

شکل – ۴۲

در نهایت بعد از نصب کامل net. با پنجره شکل – ۴۳ روبرو می شوید:

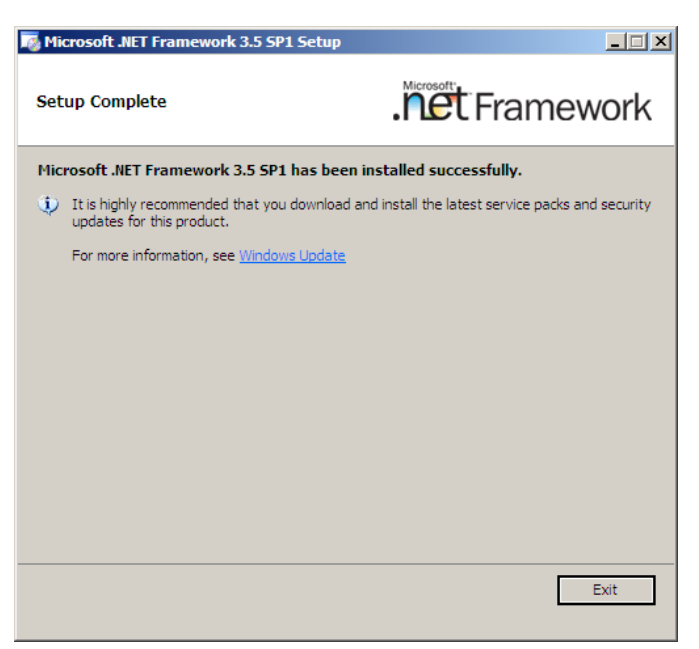

شکل – ۴۳

با استفاده از گزینه Exit ازاین پنجره خارج شده و کامپیوتر را Restart نمایید.

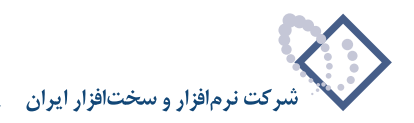

• توضیح: هنگام نصب SQL 2008 بر روی سرور Windows 2003 پس از طی مراحل قبل باید Hotfix نیز نصب شود. بنابراین می توانید طی مراحلی که در ادامه (شکلهای ۴۴ تا ۴۷) توضیح داده شده است Hotfix را نیز نصب کنید. به عبارت دیگر تنها تفاوت نصب SQL 2008 بر روی سرور 2008 و 2003 نصب Hotfix می باشد.

| Software Update Installation Wizard |                                                                                                    |  |  |  |  |
|-------------------------------------|----------------------------------------------------------------------------------------------------|--|--|--|--|
| Ð                                   | Use this wizard to install the following software update:<br>Hotfix for Windows Server<br>2003 (KB942288-v4)                                                                                                    |  |  |  |  |
|                                     | Before you install this update, we recommend that you:<br>- Back up your system<br>- Close all open programs<br>You might need to restart your computer after you complete<br>this update. To continue, click Next. |  |  |  |  |
|                                     | < Back Next> Cancel                                                                                                    |  |  |  |  |

شکل– ۴۴

| Software Updat | e Installation Wizard                                                                                                    |                                                                                                    |                 | ×      |
|----------------|----------------------------------------------------------------------------------------------------|----------------------------------------------------------------------------------------------------|-----------------|--------|
| License Agr    | eement                                                                                                    |                                                                                                    |                 |        |
| i 🖓            | Please read the following<br>you must accept the agri<br>MICROSOFT SOFTWAI<br>MICROSOFT WINDOW<br>These license terms are<br>Microsoft Corporation (o<br>live, one of its affiliates)<br>read them. They apply to<br>above, which includes to | glicense agreement. To<br>sement.<br>RE LICENSE TERMS<br>'S INSTALLER, VERSI<br>an agreement betweer<br>based on where you<br>and you. Please<br>b the software named<br>he media on which you | ON 4.5          |        |
|                | O I <u>D</u> o Not Agree                                                                                                    |                                                                                                    | Print           |        |
|                |                                                                                                    | < <u>B</u> ack                                                                                                    | <u>N</u> ext> ( | Cancel |

شکل– ۴۵

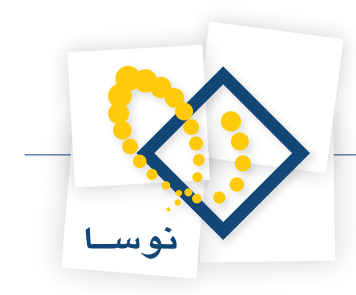

| Software Update Installation Wizard                                                                              |        |
|----------------------------------------------------------------------------------------------------|--------|
| Updating Your System                                                                                             |        |
| Please wait while setup inspects your current configuration, archives your current files and updates your files. |        |
| Backing up files                                                                                                 |        |
|                                                                                                    |        |
| ┌─ Details ─────                                                                                                 | 1      |
| Backing up registry                                                                                              |        |
|                                                                                                    |        |
| < <u>B</u> ack. Finish                                                                                           | Cancel |

شکل– ۴۶

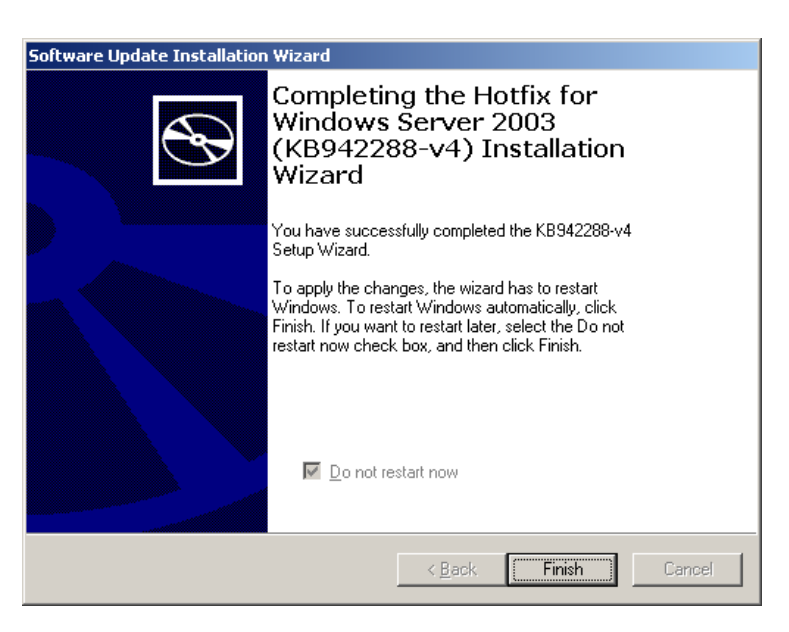

شکل– ۴۷

در ادامه نصب SQL دوباره از طریق گزینه Setup (مربوط به DVD نصب) وارد مراحل نصب SQL شوید. یعنی صفحه اصلی SQL Server Installation Center همانند شکل – ۴۸ :

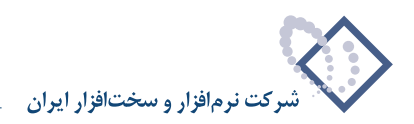

| SQL Server Installation Center |     |                                                                                                    |
|--------------------------------|-----|----------------------------------------------------------------------------------------------------|
| Planning                       |     | Hardware and Software Requirements                                                                                                    |
| Installation                   |     | view die hardware and sortware requirements.                                                                                                    |
| Maintenance                    |     | Security Documentation                                                                                                    |
| Tools                          |     | View the security documentation.                                                                                                    |
| Resources                      |     | Online Release Notes                                                                                                    |
| Advanced                       | -59 | View the latest information about the release.                                                                                                    |
| Options                        | ത്  | System Configuration Checker                                                                                                    |
|                                | I.  | Launch a tool to check for conditions that prevent a successful SQL Server installation.                                                                                             |
|                                |     | Install Upgrade Advisor                                                                                                    |
|                                |     | Upgrade Advisor analyzes any SQL Server 2005 or SQL Server 2000 components that are installed<br>and identifies issues to fix either before or after you upgrade to SQL Server 2008. |
|                                |     | Online Installation Help                                                                                                    |
|                                |     | Launch the online installation documentation.                                                                                                    |
|                                |     | How to Get Started with SQL Server 2008 Failover Clustering                                                                                                    |
|                                |     | Read instructions on how to get started with SQL Server 2008 failover dustering.                                                                                                    |
|                                |     | Upgrade Documentation                                                                                                    |
|                                |     | View the document about how to upgrade to SQL Server 2008 from SQL Server 2000 or SQL Server 2005.                                                                                   |
|                                |     |                                                                                                    |
|                                |     |                                                                                                    |
|                                |     |                                                                                                    |
|                                |     |                                                                                                    |
| SQL Server 2008                |     |                                                                                                    |

شکل– ۴۸

در این صفحه از ناحیه سمت چپ روی گزینه Installation کلیک کنید (شکل – ۴۹).

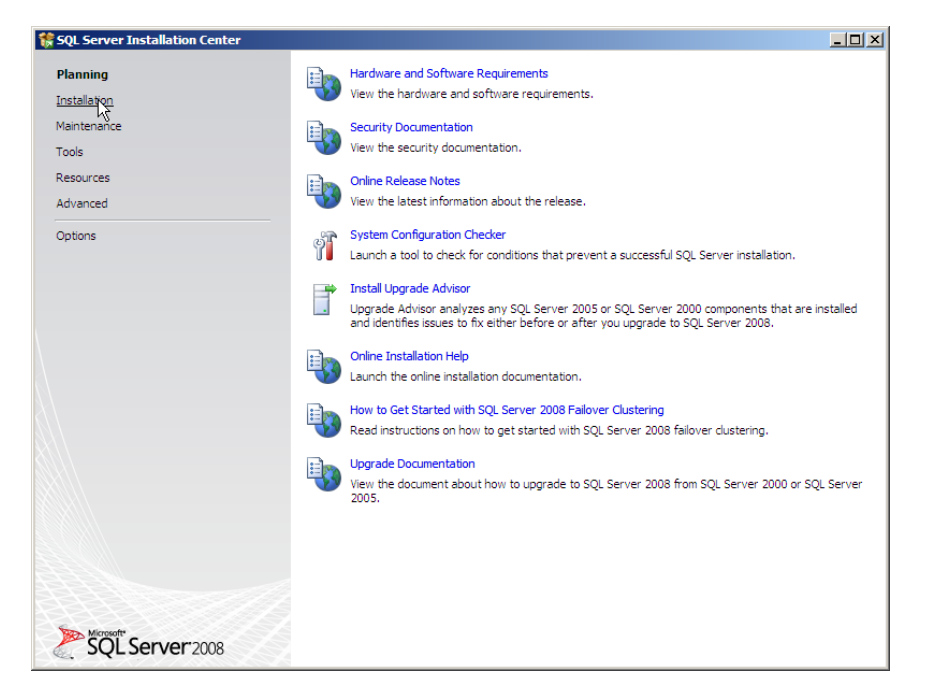

شکل– ۴۹

در پنجره شکل – ۵۰ روی اولین گزینه (....) New SQL Server Stand-alon installation or add...) کلیک نمایید.

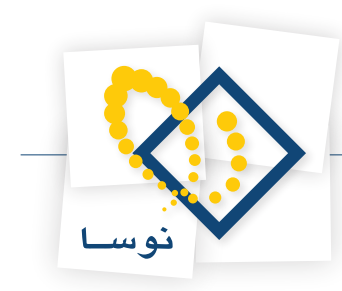

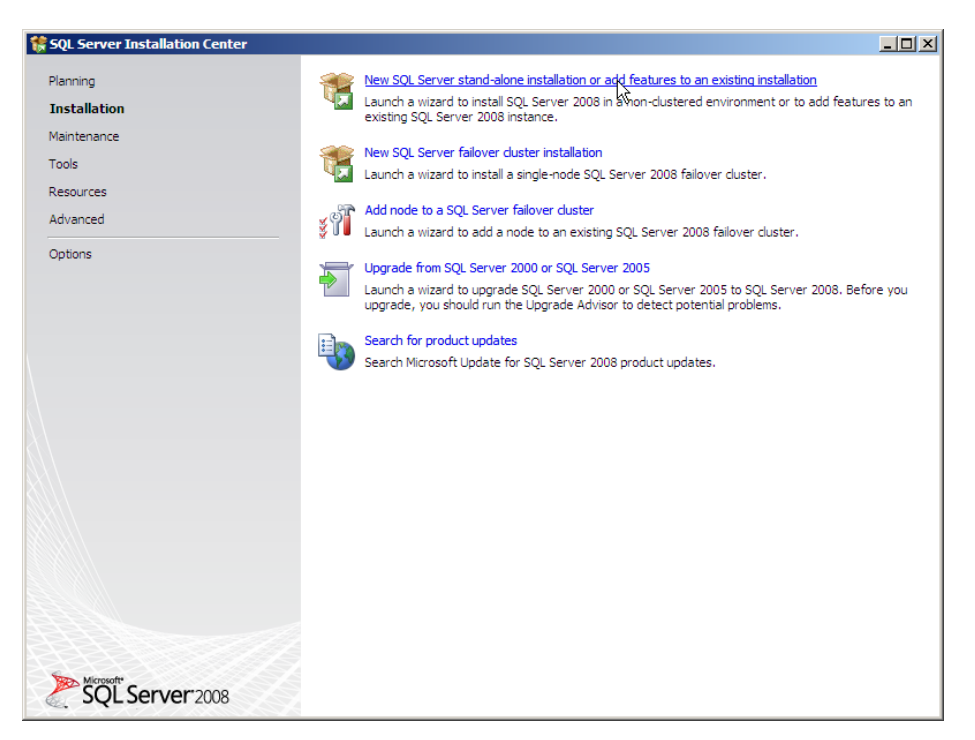

شکل– ۵۰

در اینصورت پنجره جدیدی با عنوان Setup Support Rules نمایش داده می شود بنابراین تکمه OK را به منزله تایید کلیک نمایید (شکل – ۵۱).

| 🎲 SQL Server 2008 Setup |                                                                                                  |        |
|-------------------------|--------------------------------------------------------------------------------------------------|--------|
| Setup Support Rules     | ems that might occur when you install SQL Server Setup support files. Failures must be corrected |        |
| Setup Support Rules     | Operation completed. Passed: 6. Failed 0. Warning 0. Skipped 0.                                  |        |
|                         | Show details >><br>View detailed report                                                          | Re-run |
|                         |                                                                                                  |        |
|                         |                                                                                                  |        |
|                         |                                                                                                  |        |
|                         |                                                                                                  |        |
|                         |                                                                                                  |        |
|                         | OK Cancel                                                                                        | Help   |

شکل – ۵۱

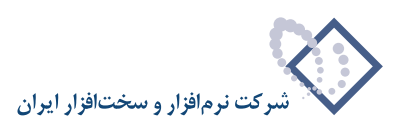

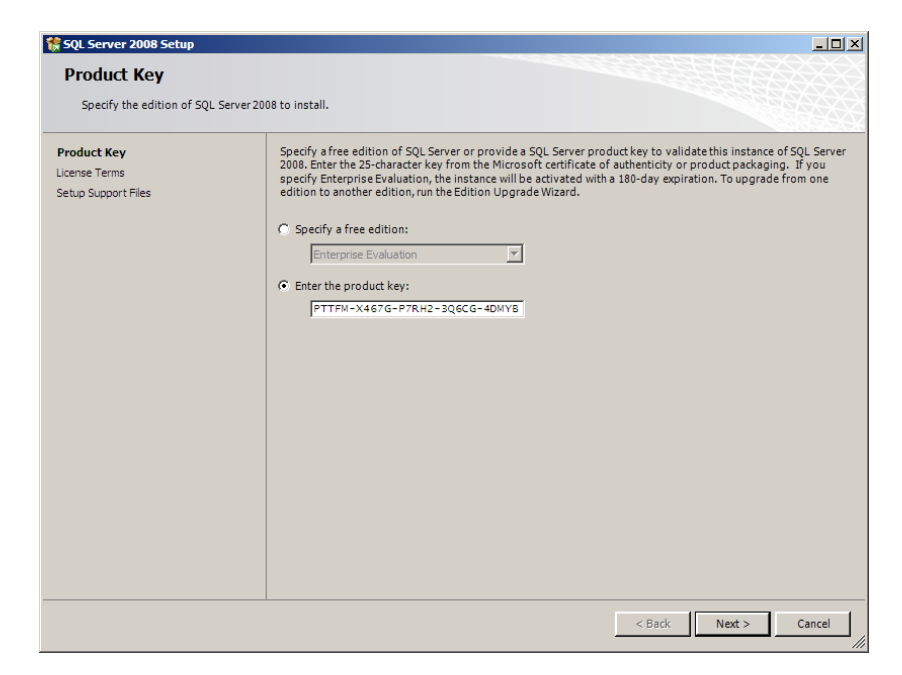

در پنجره شکل – ۵۲ شماره Product Key موردنظر بطور پیش فرض وجود دارد و کافی است برای انجام مراحل بعدی نصب، تکمه Next را کلیک نمایید.

شکل – ۵۲

در این حالت به پنجره شکل – ۵۳ که مربوط است به License Term خواهید رسید. در این پنجره با فعال کردن (تیک زدن) گزینه License terms موافقت خود را اعلام کرده و با کلیک بر روی تکمه next وارد صفحه بعدی شوید.

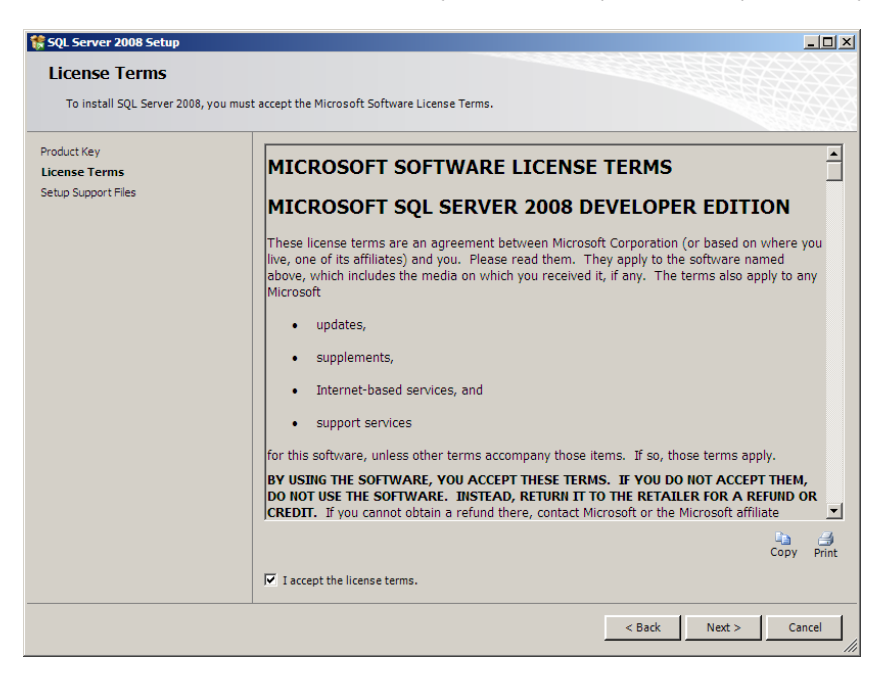

شکل – ۵۳

سپس در پنجره شکل – ۵۴ تکمه Install را کلیک نمایید.

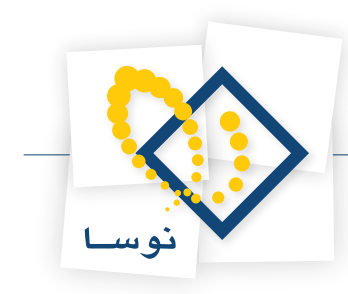

| 🚼 SQL Server 2008 Setup                |                                    |                                      |                |
|----------------------------------------|------------------------------------|--------------------------------------|----------------|
| Setup Support Files                    |                                    |                                      |                |
| Click Install to install Setup Support | files. To install or update SQL Se | rver 2008, these files are required. |                |
| Product Key                            | The following components are       | e required for SQL Server Setup:     |                |
| License Terms                          | Feature Name                       | Status                               |                |
| Setup Support Files                    | Setup Support Files                |                                      |                |
|                                        |                                    |                                      |                |
|                                        |                                    |                                      |                |
|                                        |                                    |                                      |                |
|                                        |                                    |                                      |                |
|                                        |                                    |                                      |                |
|                                        |                                    |                                      |                |
|                                        |                                    |                                      |                |
|                                        |                                    |                                      |                |
|                                        |                                    |                                      |                |
|                                        |                                    |                                      |                |
|                                        |                                    |                                      |                |
|                                        |                                    |                                      |                |
|                                        |                                    |                                      |                |
|                                        |                                    |                                      |                |
|                                        | 1                                  |                                      |                |
|                                        |                                    |                                      |                |
|                                        |                                    |                                      |                |
|                                        |                                    |                                      |                |
|                                        |                                    | < Back                               | Install Cancel |

شکل – ۵۴

در پنجره Setup Support Rules یعنی شکل - ۵۵ موارد نصب شده نمایش داده می شود. برای ادامه عملیات نصب برروی تکمه Next کلیک نمایید.

| 🍀 SQL Server 2008 Setup                                                                                                    |                                                                       |                      |                         |                  | _ 🗆 ×          |
|----------------------------------------------------------------------------------------------------|-----------------------------------------------------------------------|----------------------|-------------------------|------------------|----------------|
| Setup Support Rules                                                                                                    | is that might occur when you install S                                | QL Server Setup supp | oort files. Failures mi | ust be corrected |                |
| before Setup can continue.                                                                                                    |                                                                       |                      |                         |                  |                |
| Setup Support Rules<br>Feature Selection<br>Disk Space Requirements<br>Error and Usage Reporting<br>Installation Rules<br>Ready to Install<br>Installation Progress<br>Complete | Operation completed. Passed: 10. Show details >> View detailed report | Failed 0. Warning 1  | . Skipped 0.            |                  | <u>R</u> e-run |
|                                                                                                    |                                                                       | <                    | Back Next >             | Cancel           | Help           |

شکل – ۵۵

در این قسمت به پنجره Feature Selection خواهید رسید همانند شکل – ۵۶:

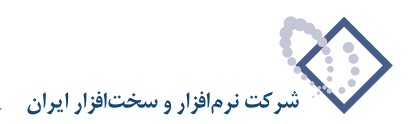

| SQL Server 2008 Setup                                            |                                                                                                    |                                           |
|------------------------------------------------------------------|----------------------------------------------------------------------------------------------------|-------------------------------------------|
| Feature Selection<br>Select the Developer features<br>clustered. | to install. For clustered installations, only Database Engine Servic                                                                                                    | es and Analysis Services can be           |
| ietup Support Rules                                              | Features:                                                                                                    | Description:                              |
| eature Selection                                                 | Instance Features                                                                                                    | Server features are instance-aware and    |
| isk Space Requirements                                           | Database Engine Services                                                                                                    | have their own registry hives. They       |
| rror and Usage Reporting                                         | SQL Server Replication                                                                                                    | support multiple instances on a computer. |
| nstallation Rules                                                | Full-Text Search                                                                                                    |                                           |
| eady to Install                                                  | Reporting Services                                                                                                    |                                           |
| nstallation Progress                                             | Shared Features                                                                                                    |                                           |
| Complete                                                         | Business Intelligence Development Studio     Cient Tools Comectivity     Integration Services     Cient Tools Backwards Compatbility     Cient Tools SDK     SQL Server Books Online     Management Tools - Basic     SQL Cient Connectivity SDK     Microsoft Sync Framework     Redistributable Features |                                           |
|                                                                  | Shared feature directory: C:\Program Files\Microsof                                                                                                    | t SQL Server\                             |
|                                                                  |                                                                                                    | Back Next > Cancel Help                   |

شکل – ۵۶

سپس از میان موارد موجود باید گزینه های Managnment Tools-Basic، Client Tools Connectivity ، Managnment Tools-Basic و Managnment Tools-Complete را مانند شکل – ۵۷ انتخاب (تیک) کنید و تکمه Next را کلیک نمایید.

| SQL Server 2008 Setup<br>Feature Selection<br>Select the Developer features to<br>dustered.                                                                                                    | install. For clustered installations, only Database Engine Services                                                                                                    | and Analysis Services can be                                                                                                    |
|----------------------------------------------------------------------------------------------------|----------------------------------------------------------------------------------------------------|----------------------------------------------------------------------------------------------------|
| Setup Support Rules<br>Feature Selection<br>Instance Configuration<br>Dick Space Requirements<br>Server Configuration<br>Database Engine Configuration<br>Error and Usage Reporting<br>Installation Rules<br>Ready to Install<br>Installation Progress<br>Complete | Features:<br>Tetarce Restures<br>SQL Server Replication<br>SQL Server Replication<br>SQL Servier Replication<br>SQL Servier Replication<br>Starcel Features<br>Business Intelligence Development Studio<br>Client Tools Gromectivity<br>Integration Services<br>Client Tools Sackwards Compatibility<br>Client Tools Sackwards Compatibility<br>Client Tools Sock<br>SQL Server Books Online<br>Management Tools - Basic<br>Management Tools - Basic<br>Management Tools - Basic<br>Management Tools - Basic<br>Management Tools - Basic<br>Management Tools - Basic<br>Management Tools - Basic<br>Management Tools - Complete<br>SQL Client Connetivity SDK<br>Microsoft Sync Framework<br>Redistributable Features | Description:<br>Server features are instance-aware and<br>have their own registry hives. They<br>support multiple instances on a computer. |
|                                                                                                    | Select All Unselect All Shared feature directory: C:\Program Files\Microsoft S                                                                                                    | QL Server\                                                                                                    |
|                                                                                                    | < B                                                                                                    | ack Next > Cancel Help                                                                                                    |

شکل – ۵۷

همانطور که در شکل – ۵۸ مشاهده می کنید در این پنجره باید مسیر نصب را تعیین کنید و تکمه Next را کلیک نمایید.

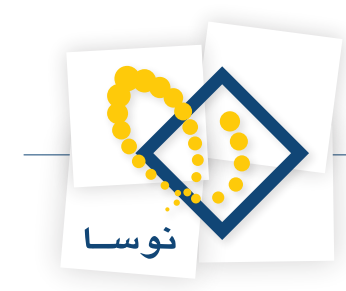

| 🏶 SQL Server 2008 Setup                                                                                                    |                                                                                         |                                                              |                                             |                    |             |
|----------------------------------------------------------------------------------------------------|-----------------------------------------------------------------------------------------|--------------------------------------------------------------|---------------------------------------------|--------------------|-------------|
| Instance Configuration                                                                                                    |                                                                                         |                                                              |                                             |                    |             |
| Specify the name and instance ID fo                                                                                                    | or the SQL Server instance                                                              |                                                              |                                             |                    |             |
| Setup Support Rules<br>Product Key<br>License Terms<br>Feature Selection                                                                                                    | Default instance     Named instance:                                                    | MSSQLSERVER                                                  |                                             |                    |             |
| Instance Configuration<br>Disk Space Requirements<br>Server Configuration<br>Database Engine Configuration<br>Error and Usage Reporting<br>Installation Rules<br>Ready to Install | Instance ID:<br>Instance root director<br>SQL Server directory:<br>Installed instances: | MSSQLSERVER<br>y: C:\Program Files\Mic<br>C:\Program Files\M | rosoft SQL Server\<br>icrosoft SQL Server\M | SSQL10.MSSQLSERVER |             |
| Installation Progress<br>Complete                                                                                                    | Instance                                                                                | Features                                                     | Edition                                     | Version            | Instance ID |
|                                                                                                    |                                                                                         |                                                              | < <u>B</u> ack                              | <u>N</u> ext > Ca  | ncel Help   |

شکل – ۵۸

در پنجره شکل – ۵۹ فضای خالی هارد دیسک کامپیوتر موردنظر نمایش داده می شود. از این پنجره نیز با کلیک کردن Next عبور کنید.

| 🎲 SQL Server 2008 Setup                                                                                                    |                                                 |      |
|----------------------------------------------------------------------------------------------------|-------------------------------------------------|------|
| Disk Space Requiremen                                                                                                    | Its<br>or the SQL Server features you selected. |      |
| Setup Support Rules<br>Product Key<br>License Terms<br>Feature Selection<br>Instance Configuration<br><b>Disk Space Requirements</b><br>Server Configuration<br>Database Engine Configuration<br>Error and Usage Reporting<br>Installation Rules<br>Ready to Install<br>Installation Progress<br>Complete | Disk Usage Summary:                             |      |
|                                                                                                    | < Back Next > Cancel                            | Help |

شکل – ۵۹

در پنجره Server Configuration که در شکل – ۶۰ نمایش داده شده است ، باید هر دو سرویس SQL Server Agent و SQL Server Database Engine را در حالت NT Authority\System قرار دهید.

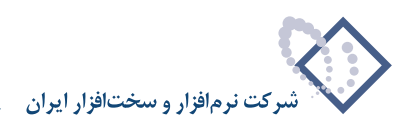

| 🚼 SQL Server 2008 Setup                                                                                                    |                                                                                              |                                                                       |                                        |                                        |             |
|----------------------------------------------------------------------------------------------------|----------------------------------------------------------------------------------------------|-----------------------------------------------------------------------|----------------------------------------|----------------------------------------|-------------|
| Server Configuration Specify the configuration.                                                                                     |                                                                                              |                                                                       |                                        |                                        |             |
| Setup Support Rules<br>Product Key<br>License Terms<br>Feature Selection<br>Instance Configuration                                  | Service Accounts Collation<br>Microsoft recommends that you u<br>Service<br>SQL Server Agent | ise a separate account for each S                                     | QL Server servic                       | e.<br>Startup Type<br>Manual           | -           |
| Disk Space Requirements<br>Server Configuration<br>Database Engine Configuration<br>Error and Usage Reporting<br>Installation Rules | SQL Server Database Engine                                                                   | Use the si                                                            | ame account for                        | Automatic                              | ▼<br>/ices  |
| Ready to Install<br>Installation Progress<br>Complete                                                                               | These services will be configured<br>older Windows versions the user<br>Help.                | automatically where possible to<br>will need to specify a low privile | use a low privile<br>ge account. For r | ge account. On so<br>nore information, | me<br>click |
|                                                                                                    | Service                                                                                      | Account Name                                                          | Password                               | Startup Type                           | _           |
|                                                                                                    | SQL Server Browser                                                                           | NT AUTHORITY[LOCAL S                                                  |                                        | Disabled                               |             |
|                                                                                                    |                                                                                              |                                                                       |                                        |                                        |             |
|                                                                                                    | 1                                                                                            | < Back                                                                | Next >                                 | Cancel H                               | lelp        |

شکل – ۶۰

برای این کار کافی است در قسمت Account Name گزینه NT Autherity\System را برای هر دو سرویس انتخاب کرده و تکمه Next را بزنید (همانند شکلهای ۶۱ و ۶۲).

| Server Configuration         Setup Support Rules         Product Key         License Terms         Feature Stection         Instance Configuration         Database Engine Configuration         Database Engine Configuration         Enter Stection         Instance Configuration         Database Engine Configuration         Enter Stection         Instance Nonfiguration         Enter Stection         Instance Nonfiguration         Enter Stection         Instance Nonfiguration         Enter Stection         Instance Nonfiguration         Enter Stection         Instance Nonfiguration         Enter Stection         Instance Nonfiguration         Enter Stection         Instance Nongress         Complete         Service Nongress         Service Nongress         Service Nongress         Service Nongress         Service Nongress         Service Nongress         Service Nongress         Service Nongress         Service Nongress         Service Nongress         Service Nongress         Service Nongress         Service Nongre             | 🚼 SQL Server 2008 Setup                                                                                                    |                                                                                                    |                                                                                                    |                                          | _ 0                                       |
|----------------------------------------------------------------------------------------------------|----------------------------------------------------------------------------------------------------|----------------------------------------------------------------------------------------------------|----------------------------------------------------------------------------------------------------|------------------------------------------|-------------------------------------------|
| Setup Support Rules       Service Accounts       Collation         Product Key       License Terms       Microsoft recommends that you use a separate account for each SQL Server service.         Setup Support Rules       Service Account Name       Password       Startup Type         Disk Space Requirements       SQL Server Agent       Image: Service Account Name       Password       Startup Type         Disk Space Requirements       SQL Server Database Engine       Nit AUTHORITY/NETWORK S       Automatic       SQL Server service         Installation Rules       Ready to Install       Installation Progress       Use the same account for all SQL Server service         Complete       Service       Account Name       Password       Startup Type         SQL Server Revises       Installation Progress       Complete       Service       Account Name       Password       Startup Type         SQL Service Browser       NT AUTHORITY/LOCAL S       Disabled       Service       Service       Marcount Name       Password       Startup Type | Server Configuration                                                                                                    |                                                                                                    |                                                                                                    |                                          |                                           |
| Error and Usage Reporting Installation Rules Ready to Instal Installation Progress Complete These services will be configured automatically where possible to use a low privilege account. On some older Windows versions the user will need to specify a low privilege account. For more information, click Help. Service Account Name Password Startup Type SQL Server Browser NT AUTHORITY'LOCAL S Disabled                                                                                                    | Setup Support Rules<br>Product Key<br>License Terms<br>Feature Selection<br>Instance Configuration<br>Disk Space Requirements<br>Server Configuration<br>Database Engine Configuration | Service Accounts Collation Microsoft recommends that you u<br>Service<br>SQL Server Agent<br>SQL Server Database Engine | se a separate account for each Si<br>Account Name<br>NT AUTHORITY/NETWORK S<br>NT AUTHORITY/NETWORK S<br>C <browse>&gt;<br/>Use the sa</browse> | QL Server service.<br>Password           | Startup Type<br>Manual<br>Automatic       |
| Service Account Name Password Startup Type SQL Server Browser NT AUTHORITY/LOCAL S Disabled                                                                                                    | Error and Usage Reporting<br>Installation Rules<br>Ready to Install<br>Installation Progress<br>Complete                                                                               | These services will be configured<br>older Windows versions the userv<br>Help.                                          | automatically where possible to<br>vill need to specify a low privileg                                                                          | use a low privilege<br>e account. For mo | account. On some<br>re information, click |
| SQL Server Browser NT AUTHORITY'LOCAL S Disabled                                                                                                    |                                                                                                    | Service                                                                                                    | Account Name                                                                                                    | Password                                 | Startup Type                              |
|                                                                                                    |                                                                                                    | SQL Server Browser                                                                                                    | NT AUTHORITY/LOCAL S                                                                                                    |                                          | Disabled 💌                                |
| c Back Nexts Correl Hole                                                                                                    |                                                                                                    |                                                                                                    |                                                                                                    | Next C                                   | areal [ Help                              |

شکل – ۶۱
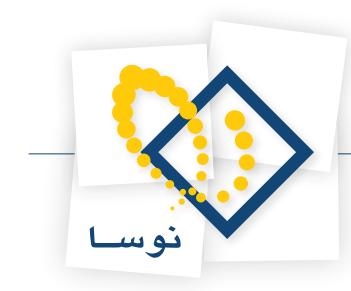

| SQL Server 2008 Setup                                 |                                                                            |                                                                              |                                        |                                                |
|-------------------------------------------------------|----------------------------------------------------------------------------|------------------------------------------------------------------------------|----------------------------------------|------------------------------------------------|
| Server Configuration                                  |                                                                            |                                                                              |                                        |                                                |
| Setup Support Rules<br>Product Key<br>License Terms   | Service Accounts Collation                                                 | u use a separate account for each S                                          | QL Server servic                       | e.                                             |
| Feature Selection                                     | Service                                                                    | Account Name                                                                 | Password                               | Startup Type                                   |
| Instance Configuration                                | SQL Server Agent                                                           | NT AUTHORITY\SYSTEM                                                          |                                        | Manual 💌                                       |
| Disk Space Requirements                               | SQL Server Database Engine                                                 | NT AUTHORITY\SYSTEM                                                          |                                        | Automatic 💌                                    |
| Ready to Install<br>Installation Progress<br>Complete | These services will be configure<br>older Windows versions the us<br>Help. | ed automatically where possible to<br>er will need to specify a low privileo | use a low privile<br>ge account. For r | ge account. On some<br>nore information, click |
|                                                       | Service                                                                    | Account Name                                                                 | Password                               | Startup Type                                   |
|                                                       | SQL Server Browser                                                         | NT AUTHORITY\LOCAL S                                                         |                                        | Disabled 💌                                     |
|                                                       |                                                                            |                                                                              |                                        |                                                |
|                                                       |                                                                            | < Back                                                                       | Next >                                 | Cancel Help                                    |

شکل – ۶۲

سپس به پنجره Database Engine Configuration می رسید که باید گروه Administrators را به آن اضافه کنید. برای این کار باید در شکل – ۶۳ بر روی تکمه Add کلیک کنید .

| 🊼 SQL Server 2008 Setup                                                                                                    |                                                                                                    |
|----------------------------------------------------------------------------------------------------|----------------------------------------------------------------------------------------------------|
| Database Engine Config<br>Specify Database Engine authentic                                                                                                    | uration<br>ation security mode, administrators and data directories.                                                                                                    |
| Setup Support Rules<br>Product Key<br>License Terms<br>Feature Selection<br>Instance Configuration<br>Disk Space Requirements<br>Server Configuration<br>Database Engine Configuration<br>Error and Usage Reporting<br>Installation Rules<br>Ready to Install<br>Installation Progress<br>Complete | Account Provisioning       Data Directories       FILESTREAM         Specify the authentication mode and administrators for the Database Engine.         Authentication Mode <ul> <li>© Windows authentication mode</li> <li>© Mixed Mode (SQL Server authentication and Windows authentication)</li> <li>Built-in SQL Server system administrator account:</li> <li>Enter password:</li> <li>Confirm password:</li> <li>Specify SQL Server administrators</li> <li>Specify SQL Server administrators</li> <li>Specify SQL Server administrators</li> <li>Add Current User</li> <li>Add</li> <li>Remove</li> </ul> |
|                                                                                                    | < Back Next > Cancel Help                                                                                                    |

شکل – ۶۳

در اینصورت همانطور که در شکل – ۶۴ مشاهده می کنید پنجره Select Users or Groups باز می شود.

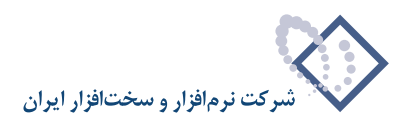

| 髂 SQL Server 2008 Setup                                                                                                    |                                                                                                    | _ <b>_ _</b> ×                                                         |
|----------------------------------------------------------------------------------------------------|----------------------------------------------------------------------------------------------------|------------------------------------------------------------------------|
| Database Engine Con<br>Specify Database Engine authe                                                                                                    | figuration titation security mode, administrators and data directories.                                                                                                    |                                                                        |
| Setup Support Rules<br>Product Key<br>License Terms<br>Feature Selection                                                                                                    | Account Provisioning Data Directories FILESTREAM Specify the authentication mode and administrators for the Database Engine                                                                  |                                                                        |
| reautie Selection<br>Instance Configuration<br>Disk Space Requirements<br>Server Configuration<br><b>Database Engine Configuration</b><br>Error and Usage Reporting<br>Installation Rules<br>Ready to Install<br>Installation Progress<br>Complete | Select Users or Groups ? > Select Users or Groups ? > Select this object type:<br>Users, Groups, or Built in security principals Object Types<br>From this location:<br>SERVER2008 Locations |                                                                        |
|                                                                                                    | Enter the object names to select ( <u>examples</u> ):                                                                                                    | Server administrators<br>'e unrestricted access to<br>Database Engine. |
|                                                                                                    | Advanced OK Cancel                                                                                                    | <u>//</u>                                                              |
|                                                                                                    | < Back Next >                                                                                                    | Cancel Help                                                            |

شکل – ۶۴

بنابراین از لیست کاربران و گروههای موجود باید گروه administrators انتخاب شود شکل – ۶۵:

| elect Users or Gro      | ips                      |    | ? ×          |
|-------------------------|--------------------------|----|--------------|
| Select this object type | :                        |    |              |
| Users, Groups, or Bu    | t-in security principals |    | Object Types |
| From this location:     |                          |    |              |
| SERVER2008              |                          |    | Locations    |
| Common Queries          |                          |    | _            |
| Name: Sta               | ts with 💌                |    | Columns      |
| Description: Sta        | ts with 🔻                |    | Find Now     |
|                         |                          |    | Chan         |
| Disabled acco           | unts                     |    |              |
| Non expiring p          | assword                  |    |              |
| Days since last loo     | on:                      |    | -            |
|                         |                          |    |              |
|                         |                          |    |              |
|                         |                          |    |              |
| Search results:         |                          | ОК | Cancel       |
| lame (RDN)              | Folder                   |    | 4            |
| Administrator S         | ERVER2008                |    |              |
| Administrators S        | ERVER2008                |    |              |
| ANONYMOU                | 16                       |    |              |
| Authenticated           |                          |    |              |
| Backup Oper S           | ERVER2008                |    |              |
| BAICH                   | ED/(ED2000               |    |              |
| CREATOR G               | ENVEN2008                |    |              |
|                         |                          |    |              |
| Cryptographic S         | ERVER2008                |    |              |
|                         |                          |    |              |
| Marrie I and a          |                          |    |              |

شکل – ۶۵

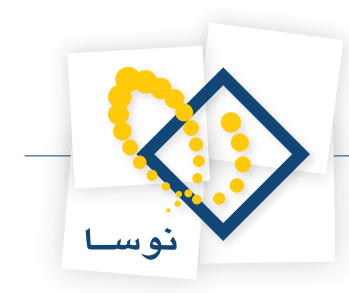

در نهایت گروه Administrators در ناحیه Spesify SQL Server administrators اضافه می شود همانند شکل – ۶۶ سپس تکمه Next را به منظور انجام ادامه عملیات بزنید.

| 🍀 SQL Server 2008 Setup                                                                                                    | -                                                                                                    |  |
|----------------------------------------------------------------------------------------------------|----------------------------------------------------------------------------------------------------|--|
| Database Engine Configue<br>Specify Database Engine authentical                                                                                                    | Iration Ion security mode, administrators and data directories.                                                                                                    |  |
| Setup Support Rules<br>Product Key<br>License Terms<br>Feature Selection<br>Instance Configuration<br>Disk Space Requirements<br>Server Configuration<br><b>Database Engine Configuration</b><br>Error and Usage Reporting<br>Installation Rules<br>Ready to Install<br>Installation Progress<br>Complete | Account Provisioning       Data Directories       FILESTREAM         Specify the authentication mode and administrators for the Database Engine.         Authentication Mode       •         • Windows authentication mode       •         • Windows authentication mode       •         • Windows authentication mode       •         • Windows authentication mode       •         • Windows authentication and Windows authentication)       •         Built-in SQL Server system administrator account       •         Enter password:       •         Confirm password:       •         Specify SQL Server administrators       •         BUILTINVAdministrators (Administrators)       SQL Server administrators         Add Current User       Add |  |
|                                                                                                    | < Back Next > Cancel Help                                                                                                    |  |

شکل –۶۶

در پنجره های Error and Usage Reporting و Installation Rules (شکلهای ۶۷ و ۶۸) بدون تغییر تکمه Next را بزنید.

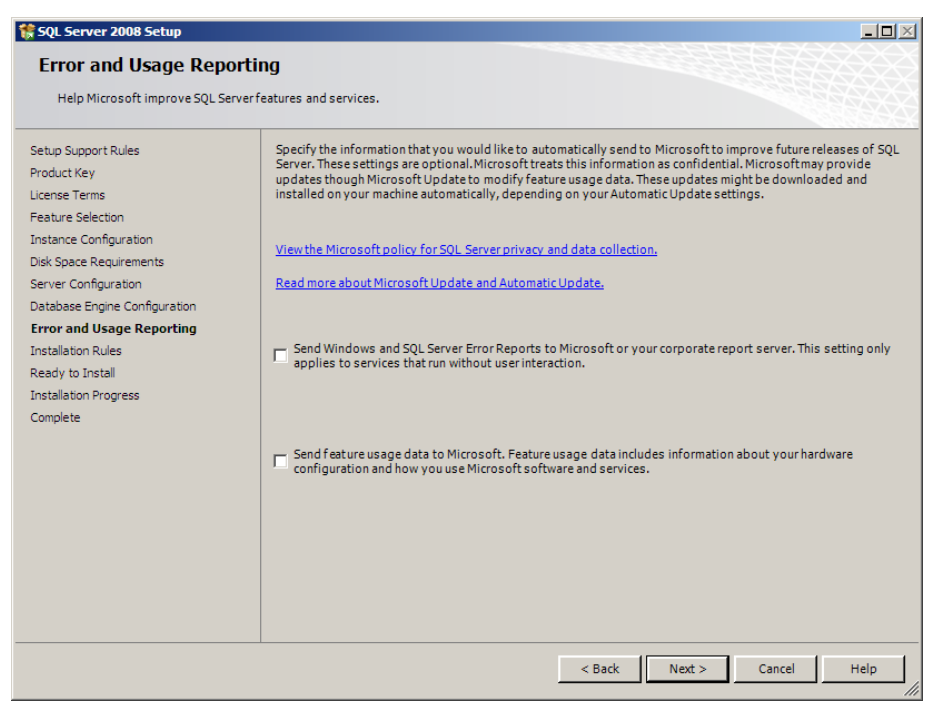

شکل – ۶۷

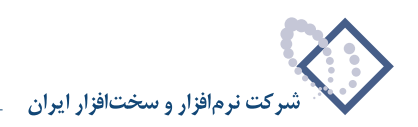

| 🚼 SQL Server 2008 Setup                                                |                                                                                  | _ 🗆 ×  |
|------------------------------------------------------------------------|----------------------------------------------------------------------------------|--------|
| Installation Rules                                                     |                                                                                  |        |
| Setup is running rules to determin                                     | e if the installation process will be blocked. For more information, click Help. |        |
| Setup Support Rules<br>Product Key<br>License Terms                    | Operation completed. Passed: 9. Failed 0. Warning 0. Skipped 2.                  |        |
| Feature Selection<br>Instance Configuration<br>Dick Space Requirements | Show details >><br>View detailed report                                          | Re-run |
| Server Configuration<br>Database Engine Configuration                  |                                                                                  |        |
| Error and Usage Reporting Installation Rules Ready to Install          |                                                                                  |        |
| Installation Progress<br>Complete                                      |                                                                                  |        |
|                                                                        |                                                                                  |        |
|                                                                        |                                                                                  |        |
|                                                                        |                                                                                  |        |
|                                                                        |                                                                                  |        |
|                                                                        | < Back Next > Cancel                                                             | Help   |

شکل –۶۸

در نهایت تمام موارد برای نصب آماده شده و کافی است برای شروع عملیات نصب در پنجره شکل – ۶۹ برروی تکمه Install کلیک نمایید.

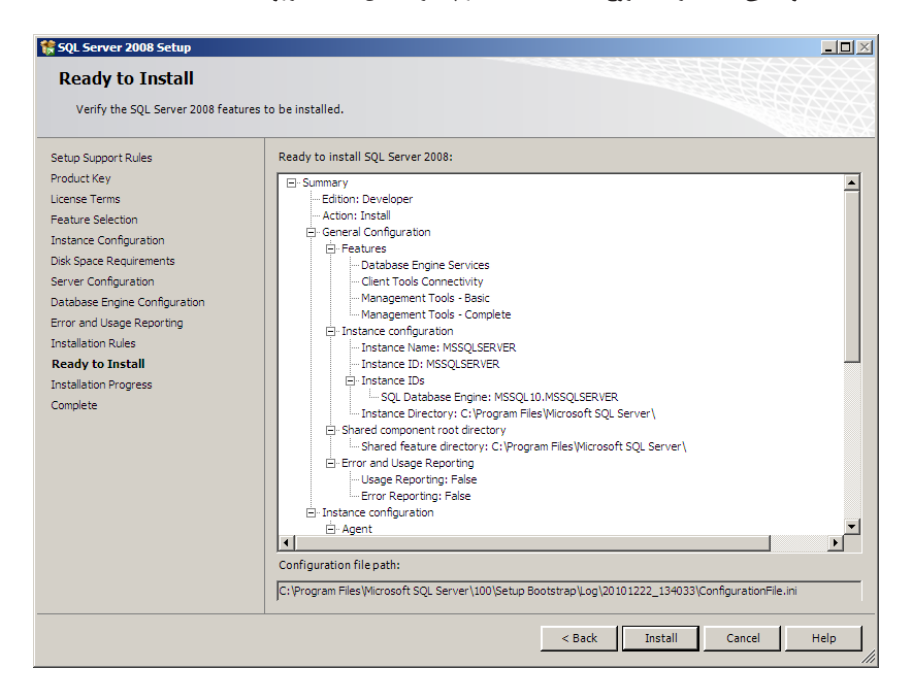

شکل –۶۹

در اینصورت عملیات نصب شروع شده و در پنجره Installation Progress (شکلهای ۷۰ و ۷۱) پیشرفت مراحل نصب را مشاهده خواهید کرد.

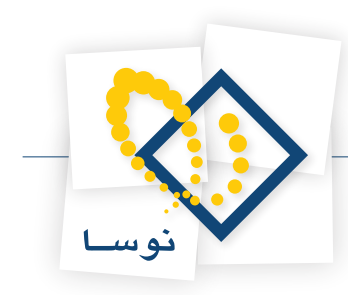

| 🚼 SQL Server 2008 Setup                                                                                                    |                                                                                                    | × |
|----------------------------------------------------------------------------------------------------|----------------------------------------------------------------------------------------------------|---|
| Installation Progress                                                                                                    |                                                                                                    | X |
|                                                                                                    |                                                                                                    | 续 |
| Setup Support Rules<br>Product Key<br>Ucense Terms<br>Feature Selection<br>Instance Configuration<br>Disk Space Requirements<br>Server Configuration<br>Error and Usage Reporting<br>Installation Rules<br>Ready to Install<br><b>Installation Progress</b><br>Complete | Performing Windows Installer actions. Install_sql_engine_core_shared_Cpu32_Action: InstallFiles.Copying new files |   |
|                                                                                                    |                                                                                                    |   |
|                                                                                                    | Next > Cancel Help                                                                                                |   |

شکل – ۷۰

| 🍀 SQL Server 2008 Setup                                                                           |                             |                    |
|---------------------------------------------------------------------------------------------------|-----------------------------|--------------------|
| Installation Progress                                                                             |                             |                    |
| Setup Support Rules S<br>Product Key License Terms<br>Feature Selection<br>Instance Configuration | etup process complete       |                    |
| Disk Space Requirements                                                                           | Feature Name                | Status             |
| Server Configuration                                                                              | Database Engine Services    | Success            |
| Database Engine Configuration                                                                     | Client Tools Connectivity   | Success            |
| Error and Usage Reporting                                                                         | Management Tools - Complete | Success            |
| Installation Rules                                                                                | Management Tools - Basic    | Success            |
| Ready to Install                                                                                  |                             |                    |
| Installation Progress                                                                             |                             |                    |
| Complete                                                                                          |                             |                    |
|                                                                                                   |                             | Next > Cancel Help |

شکل – ۷۱

در صورتی که عملیات نصب با موفقیت انجام شود پنجره شکل – ۷۲ را مشاهده خواهید کرد.

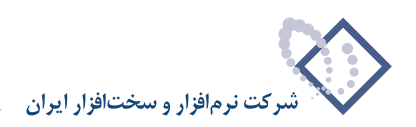

| 💱 SQL Server 2008 Setup                                                                                                    |                                                                                                    |
|----------------------------------------------------------------------------------------------------|----------------------------------------------------------------------------------------------------|
| Complete<br>Your SQL Server 2008 installatio                                                                                                    | n completed successfully.                                                                                                    |
| Setup Support Rules<br>Product Key<br>License Terms<br>Feature Selection<br>Instance Configuration<br>Disk Space Requirements<br>Server Configuration<br>Database Engine Configuration<br>Error and Usage Reporting<br>Installation Rules<br>Ready to Install<br>Installation Progress | Summary log file has been saved to the following location:<br>C:\Program Files\Microsoft SQL Server\100\Setup Bootstrap\Log\20101222_134033<br>Jommary Server2008_20101222_134033.txt<br>Information about the Setup operation or possible next steps:<br>Vour SQL Server 2008 Installation completed successfully.                                                                                                    |
| Complete                                                                                                    | Supplemental Information: The following notes apply to this release of SQL Server only. Microsoft Update For information about how to use Microsoft Update to identify updates for SQL Server 2008, see the Microsoft Update Web site <a href="http://go.microsoft.com/fwlink/?LinkId=">http://go.microsoft.com/fwlink/?LinkId=</a> Reporting Services The Reporting Services installation options that you specified in Setup determine whether additional configuration Is required before you can access the report server. If you installed the default configuration, the report server |
|                                                                                                    | CloseHelp                                                                                                    |

شکل – ۷۲

• نکته : در پایان نصب SQL باید حتماً کامپیوتر را Restart نمایید.

بعد از نصب SQL Server Configuration Manager بعد از نصب SQL باید آن را از طریقی که در شکل-۷۳ نمایش داده شده است اجرا کنید.

| <u> </u> | 1                |     |                                          |    |                                 |   |                                          |
|----------|------------------|-----|------------------------------------------|----|---------------------------------|---|------------------------------------------|
| 4        | Windows Update   |     |                                          |    |                                 |   |                                          |
| 6        | Programs         |     | Accessories<br>Administrative Tools      | Þ  |                                 |   |                                          |
| S.       | Documents        | •   | Extras and Upgrades                      | Þ  |                                 |   |                                          |
| <u>.</u> | Settings         | •   | Maintenance<br>Microsoft SQL Server 2008 |    | Analysis Services               | Þ |                                          |
| Ø        | Search           | ۰ 🊺 | SnagIt 7                                 | ٦I | Configuration Tools             | P | Reporting Services Configuration Manager |
| 2        | Help and Support |     | Startup<br>Windows PowerShell 1.0        | }  | Integration Services            | • | SQL Server Configuration Manager         |
|          | Run              | 6   | Internet Explorer<br>Windows Contacts    | ļ  | Import and Export Data (32-bit) | ļ | 📸 SQL Server Installation Center         |
| 0        | Shut Down        |     |                                          |    |                                 |   |                                          |

شکل – ۷۳

بنابراین پنجره ای همانند شکل – ۷۴ باز می شود:

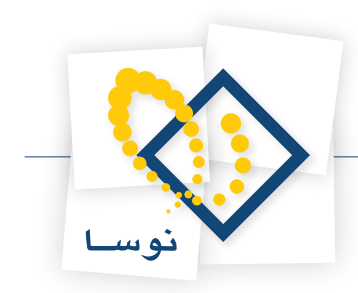

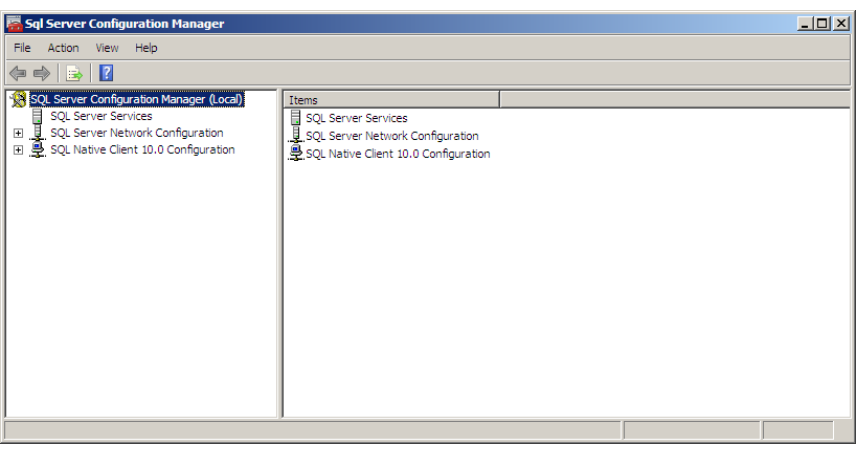

شکل – ۷۴

از ناحیه سمت چپ این صفحه در قسمت Protocol for MSSQLSERVER گزینه SQL Server Network Configuration را انتخاب کنید همانند شکل – ۷۵:

| 🚟 Sql Server Configuration Manager                                                                                                    |                                                           |                                                       |  | _ 🗆 🗵 |
|----------------------------------------------------------------------------------------------------|-----------------------------------------------------------|-------------------------------------------------------|--|-------|
| File Action View Help                                                                                                    |                                                           |                                                       |  |       |
| 🗇 🔿 🞽 🗐 Q 🗟 🛛                                                                                                    |                                                           |                                                       |  |       |
| SQL Server Configuration Manager (Local)         ■ SQL Server Services         ■ SQL Server Network Configuration         ■ SQL Server Network Configuration         ■ Protocole for NSSQL SERVER         ■ SQL Native Clent 10.0 Configuration | Protocol Name<br>Shared Memory<br>Top/Ip<br>TCP/IP<br>VIA | Status<br>Enabled<br>Disabled<br>Disabled<br>Disabled |  |       |
| ,<br>                                                                                                    | ,                                                         |                                                       |  |       |

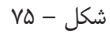

سپس از ناحیه سمت راست بر روی پروتکل Named Pipe کلیک راست کرده و آن راEnable نمایید. مراحل کار در شکل – ۷۶ نشان داده شده است.

| 🚟 Sql Server Configuration Manager                                                                                                    |                                                               |                                                       |                                         | _ 🗆 × |
|----------------------------------------------------------------------------------------------------|---------------------------------------------------------------|-------------------------------------------------------|-----------------------------------------|-------|
| File Action View Help                                                                                                    |                                                               |                                                       |                                         |       |
| 🗢 🔿 🞽 🗐 📑 🔒 🛛                                                                                                    |                                                               |                                                       |                                         |       |
| SQL Server Configuration Manager (Local)         ■ SQL Server Services         ■ SQL Server Network Configuration         ■ Protocols for NSSQLSERVER         □ ■ SQL Native Client 10.0 Configuration | Protocol Name<br>Sared Memory<br>Named Pipes<br>TCP/IP<br>VIA | Status<br>Enabled<br>Disabled<br>Disabled<br>Disabled | Enable<br>Disable<br>Properties<br>Help |       |
| Enable selected protocol.                                                                                                    |                                                               |                                                       |                                         |       |

شکل – ۷۶

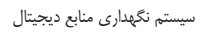

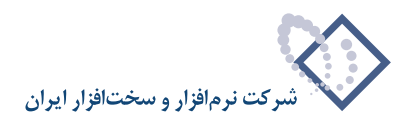

برای پروتکل TCP/IP نیز همین مراحل را تکرار کنید (شکل - ۷۷).

| 👼 Sql Server Configuration Manager                                                                                                    | × |
|----------------------------------------------------------------------------------------------------|---|
| Sql Server Configuration Manager         File       Action       View       Help         Sql Server Configuration Manager (Local)       SQL Server Services       Protocol Name       Status         SQL Server Network Configuration       System Services       Status       Status         SQL Server Network Configuration       Status       Status       Status         SQL Server Network Configuration       Status       Status       Status         SQL Server Network Configuration       Status       Status       Status         SQL Native Client 10.0 Configuration       Status       Status       Status         VIA       Disabled       Disabled       Status         Help       Help       Help       Help | × |
|                                                                                                    |   |

شکل – ۷۷

بعد از انجام این مرحله عملیات نصب SQL به پایان می رسد.

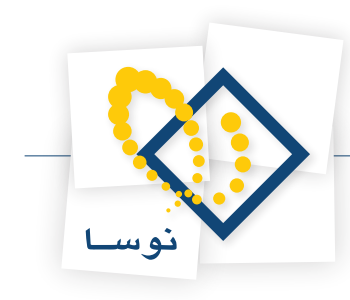

## ۴) نصب برنامه Simorgh Repository for windows

ابتدا لازم است قبل از نصب نرم افزار Repository برنامه Indexer Service نصب شوند. برای نصب آن از CD و یا فایلهای مربوط به نصب وارد محل نصب Simorgh نصب مربوط به نصب وارد محل نصب Simorgh نصب آن از CD و یا فایلهای مربوط به نصب وارد محل نصب Simorgh نصب ابتدا لازم است قبل از نصب نرم افزار Repository for Windows

| 🕌 ¥ER 6.05                                                                                                    |                                                                                                    |                                                                                                    |                         |
|----------------------------------------------------------------------------------------------------|----------------------------------------------------------------------------------------------------|----------------------------------------------------------------------------------------------------|-------------------------|
| GO- 🕨 • nosa-35                                                                                                    | ★ Simorgh Programs      ★ VER 6.05      ★                                                                                                    | 🕶 🛃 Search                                                                                                    |                         |
| File Edit View Tools I                                                                                                    | Help                                                                                                    |                                                                                                    |                         |
| 🕒 Organize 👻 📗 Views                                                                                                    | 🔻 🔲 Open                                                                                                    |                                                                                                    | 0                       |
| Favorite Links  Favorite Links  Comments  Fictures  Music  Comments  Favorite Links  Favorite Links  Favorite | Name Concernents<br>SFDOS605<br>Simorgh Admin for Windows<br>Simorgh Circulation for Windows<br>Simorgh Circulation for Windows<br>Simorgh Circulation for Windows<br>Simorgh Repository For Windows<br>Simorgh Server for Windows<br>Simorgh Server Manager<br>Simorgh Server Manager<br>Simorgh Server's Console<br>Simorgh Server's Console | Pote modified     Type $(-1)^{1/2} + h^{1/2} + \dots^{1/2}$ File Folder $Y_{i-1}(1)^{1/2} + h^{1/2} + \dots^{1/2}$ File Folder $Y_{i-1}(1)^{1/2} + h^{1/2} + \dots^{1/2}$ File Folder     File     Folder     File Folder     File     File Folder     File     File     File     File     File     File     File     File     File     File     File     File     File     File     File     File     File     File     File     File     File     File     File     File     File     File     File     File | Size ▼<br>1 KB<br>18 KB |
| Folders ^                                                                                                    |                                                                                                    |                                                                                                    |                         |

شکل – ۷۸

پوشه Indexer Service را انتخاب کنید مانند شکل ۲۹:

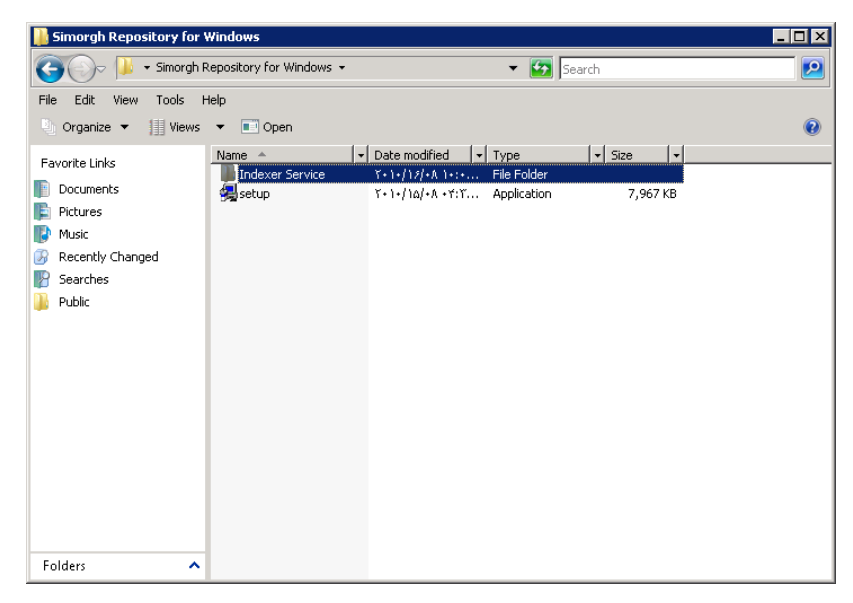

شکل – ۷۹

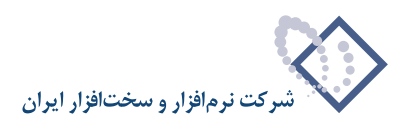

فایل اجرایی setup.exe را اجرا کنید:

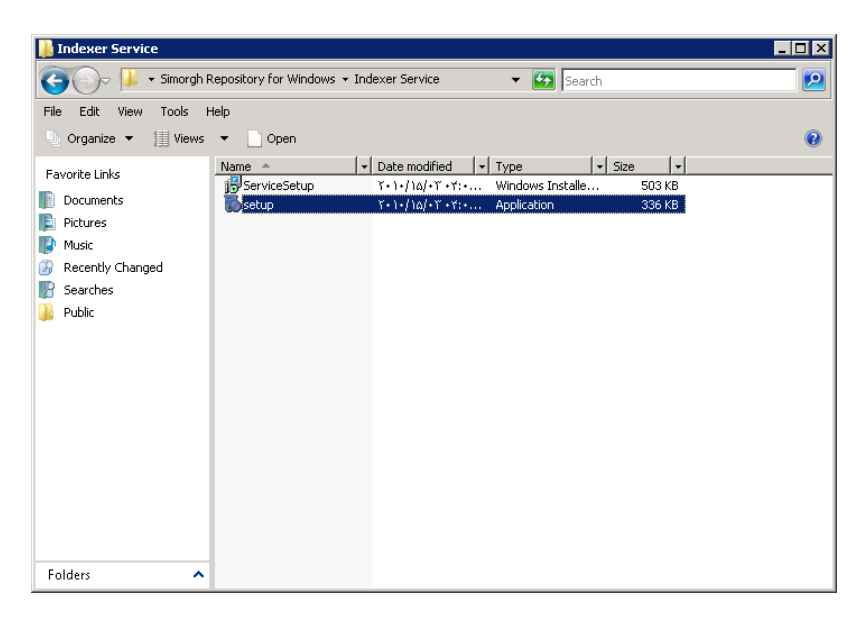

شکل – ۸۰

در این مرحله اولین پنجره مربوط به نصب نرم افزار Nosa Simorgh Repository Indexer نمایش داده خواهد شد. تکمه Next را برای ادامه عملیات کلیک کنید:

| 🛃 Nosa Simorgh Repository Indexer                                                                                                    |                      |                          |                |
|----------------------------------------------------------------------------------------------------|----------------------|--------------------------|----------------|
| Welcome to the Nosa Sir<br>Setup Wizard                                                                                                    | norgh Rep            | ository Indexer          |                |
| The installer will guide you through the ste<br>your computer.                                                                                                    | ps required to insta | all Nosa Simorgh Reposit | ory Indexer on |
| WARNING: This computer program is protected by copyright law and international treaties.<br>Unauthorized duplication or distribution of this program, or any portion of it, may result in severe civil<br>or criminal penalties, and will be prosecuted to the maximum extent possible under the law. |                      |                          |                |
|                                                                                                    | Cancel               | < <u>B</u> ack           | <u>N</u> ext > |

شکل – ۸۱

لازم به یادآوری است که این برنامه باید در مسیر نصب برنامه Repository قرار گیرد. در پنجره شکل – ۸۲ محل نصب نرم افزار را تعیین کرده و تکمهNext را بزنید:

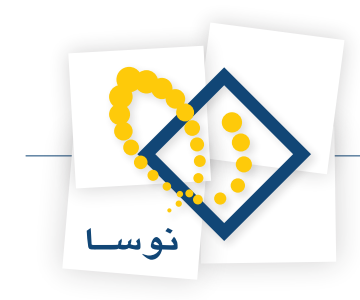

| 🙀 Nosa Simorgh Repository Indexer                                                      |                         |
|----------------------------------------------------------------------------------------|-------------------------|
| Select Installation Folder                                                             |                         |
| The installer will install Nosa Simorgh Repository Indexer to the following fold       | der.                    |
| To install in this folder, click "Next". To install to a different folder, enter it be | elow or click "Browse". |
| <u>F</u> older:                                                                        |                         |
| D:\Nosa\Repository\Indexer\                                                            | Browse                  |
|                                                                                        | Disk Cost               |
| Install Nosa Simorgh Repository Indexer for yourself, or for anyone who u              | ses this computer:      |
| Everyone                                                                               |                         |
| ◯ Just <u>m</u> e                                                                      |                         |
| Cancel < <u>B</u> ack                                                                  | Next >                  |

شکل – ۸۲

در نهایت برای تایید شروع عملیات نصب در شکل – ۸۳ تکمه Next را کلیک کنید:

| 🙀 Nosa Simorgh Repository Indexe            | r                   |                       |               |
|---------------------------------------------|---------------------|-----------------------|---------------|
| Confirm Installation                        |                     |                       |               |
| The installer is ready to install Nosa Simo | rah Repository Inde | xer on your computer. |               |
| Click "Next" to start the installation      |                     |                       |               |
| CIER INEXT TO STATE IT STAILAUDT.           |                     |                       |               |
|                                             |                     |                       |               |
|                                             |                     |                       |               |
|                                             |                     |                       |               |
|                                             |                     |                       |               |
|                                             |                     |                       |               |
|                                             |                     |                       |               |
|                                             |                     |                       |               |
|                                             |                     |                       |               |
|                                             |                     |                       |               |
|                                             | Cancel              | < <u>B</u> ack        | <u>N</u> ext> |

شکل – ۸۳

در این حالت نصب نرم افزار شروع خواهد شد و در پایان عملیات با پنجره شکل – ۸۴ روبرو خواهید شد که پایان عملیات را با موفقیت اعلام می کند:

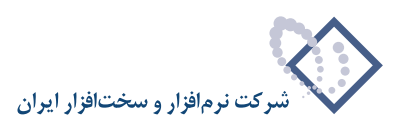

| 🔂 Nosa Simorgh Repository Indexer                                                 |       |
|-----------------------------------------------------------------------------------|-------|
| Installation Complete                                                             |       |
| Nosa Simorgh Repository Indexer has been successfully installed.                  |       |
| Click "Close" to exit.                                                            |       |
|                                                                                   |       |
|                                                                                   |       |
|                                                                                   |       |
|                                                                                   |       |
|                                                                                   |       |
|                                                                                   |       |
| Please use Windows Update to check for any critical updates to the .NET Framework | k.    |
|                                                                                   |       |
| Cancel < <u>B</u> ack f                                                           | Close |

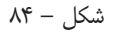

بعد از نصب Indexer Service باید کاربر موردنظر یعنی ReposAdmin را به عنوان کاربر سرویس Simorgh Repository Indexer اختصاص دهید. برای این کار کافی است از طریق Control Panel ویندوز وارد Administrative Tools شده و گزینه Services را انتخاب کنید تا پنجره Services همانند شکل – ۸۵ باز شود:

| Image: Search       Image: Search         File       Edit       Views       Image: Search         Organizz       Image: Search       Image: Search       Image: Search         Favorite Links       Image: Search       Image: Search       Image: Search         Image: Documents       Image: Search       Image: Search       Image: Search         Image: Documents       Image: Search       Image: Search       Image: Search         Image: Documents       Image: Search       Image: Search       Image: Search         Image: Documents       Image: Search       Image: Search       Image: Search         Image: Decision Search       Image: Search       Image: Search       Image: Search         Image: Decision Search       Image: Search       Image: Search       Image: Search         Image: Decision Search       Image: Search       Image: Search       Image: Search         Image: Decision Search       Image: Search       Image: Search       Image: Search         Image: Decision Search       Image: Search       Image: Search       Image: Search         Image: Decision Search       Image: Search       Image: Search       Image: Search         Image: Decision Search       Image: Search       Image: Search       Image: Search         Ima | 🝓 Administrative Tools                                                                                                    |                                          |           |
|----------------------------------------------------------------------------------------------------|----------------------------------------------------------------------------------------------------|------------------------------------------|-----------|
| File       Edit       Views          • Open             • Organize         • III Views         • Open           • Open           • Open             • Pavorite Links           • Date modified         • Type         • Size         • Tags         •           • Tags         •             • Documents           • Opponent Services           • Component Services           • Component Services             • Music           • Data Sources (OBC)           • Event Viewer           • Event Viewer             • Searches           • Internet Information Services (IIS) 6.0 Manager           • BisCsI Initiator             • Public           • Event Viewer           • BisCsI Initiator             • Local Security Policy           • Memory Diagnostics Tool             • Beservices           • Server Manager             • Server Manager           • Services             • Storage Explorer           • Service                                                                                                    | G 🕞 🗟 🗸 Control P.                                                                                                    | anel 🔹 Administrative Tools 👻 🔹 🔹 Search | <u> 2</u> |
| P System Configuration                                                                                                    | Control P.     File Edit View Tools P     Organize      Organize      Views     Favorite Links     Documents     Pictures     Music     Recently Changed     Searches     Public | anel + Administrative Tools +            | 0         |
|                                                                                                    | Folders ^                                                                                                    |                                          |           |

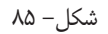

سپس از لیست سرویسهای موجود، Simorgh Repository Indexer را یافته و روی آن کلیک سمت راست کرده و گزینه Properties را انتخاب کنید شکل- ۸۶

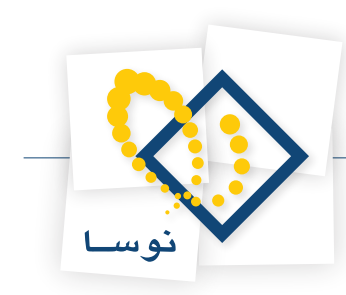

| & Services             |                                   |                       |         |              |               | _ 🗆 🗡 |
|------------------------|-----------------------------------|-----------------------|---------|--------------|---------------|-------|
| File Action View       | Help                              |                       |         |              |               |       |
| Þ 🔿   📰   📴 🕻          | à 🐟 🛛 🖬 🖿 🕨 💷 🕕                   | >                     |         |              |               |       |
| 🐊 Services (Local)     | Name 🔺                            | Description           | Status  | Startup Type | Log On As     |       |
|                        | Secondary Logon                   | Enables starting pro  | Started | Automatic    | Local System  |       |
|                        | Secure Socket Tunneling Prot      | Provides support for  | Started | Manual       | Local Service |       |
|                        | Security Accounts Manager         | The startup of this s | Started | Automatic    | Local System  |       |
|                        | Server                            | Supports file, print, | Started | Automatic    | Local System  |       |
|                        | Shell Hardware Detection          | Provides notification | Started | Automatic    | Local System  |       |
|                        | Simorgh Repository Indexer        | Charles and a second  |         | Manual       | Local System  |       |
|                        | SL UI Notification Service        | jun jun               |         | Manual       | Local Service |       |
|                        | 🖾 Smart Card                      | Doup                  |         | Manual       | Local Service |       |
|                        | Smart Card Removal Policy         | Pause                 |         | Manual       | Local System  |       |
|                        | 🔍 SNMP Trap                       | Resume                |         | Manual       | Local Service |       |
|                        | Software Licensing                |                       | Started | Automatic    | Network S     |       |
|                        | Special Administration Consol     | All Tasks 🔹 🕨 📖       |         | Manual       | Local System  |       |
|                        | SQL Active Directory Helper       | Diefersch             |         | Disabled     | Network S     |       |
|                        | SQL Server (MSSQLSERVER)          | r                     | Started | Automatic    | Local System  |       |
|                        | SQL Server Agent (MSSQLSE         | Properties i          |         | Manual       | Local System  |       |
|                        | 🔍 SQL Server Browser              |                       |         | Disabled     | Local Service |       |
|                        | SQL Server VSS Writer             | Help                  | Started | Automatic    | Local System  |       |
|                        | SSDP Discovery                    | Discovers networke    |         | Disabled     | Local Service |       |
|                        | Superfetch                        | Maintains and impro   |         | Disabled     | Local System  |       |
|                        | System Event Notification Se      | Monitors system ev    | Started | Automatic    | Local System  |       |
|                        | 🖏 Task Scheduler                  | Enables a user to co  | Started | Automatic    | Local System  |       |
|                        | TCP/IP NetBIOS Helper             | Provides support for  | Started | Automatic    | Local Service |       |
|                        | Calephony Telephony               | Provides Telephony    | Started | Manual       | Network S     |       |
|                        | Carterminal Services              | Allows users to conn  | Started | Automatic    | Network S     | -     |
|                        | Extended Standard                 |                       |         |              |               |       |
| ens the properties dia | og box for the current selection. |                       |         |              |               |       |

شکل– ۸۶

دراین حالت با شکل – ۸۷ روبرو خواهید شد:

| Simorgh Reposito                                                     | ry Indexer Properties (Local Computer)                                                | X |  |  |  |
|----------------------------------------------------------------------|---------------------------------------------------------------------------------------|---|--|--|--|
| General Log On                                                       | Recovery Dependencies                                                                 | _ |  |  |  |
| Service name:                                                        | ReposService                                                                          |   |  |  |  |
| Display name:                                                        | Simorgh Repository Indexer                                                            |   |  |  |  |
| Description:                                                         | Indexes full text of digital objects                                                  |   |  |  |  |
| Path to executable:<br>"D:\Nosa\Repository\Indexer\ReposService.exe" |                                                                                       |   |  |  |  |
| Startup type:                                                        | Manual                                                                                |   |  |  |  |
| Help me configur                                                     | Help me configure service startup options.                                            |   |  |  |  |
| Service status:                                                      | Stopped                                                                               |   |  |  |  |
| Start                                                                | Stop Pause Resume                                                                     |   |  |  |  |
| You can specify t<br>from here.                                      | You can specify the start parameters that apply when you start the service from here. |   |  |  |  |
| Start parameters:                                                    |                                                                                       |   |  |  |  |
|                                                                      | OK Cancel Apply                                                                       |   |  |  |  |

شکل – ۸۷

ازمیان گزینه های موجود در بالای پنجره گزینه Log On را انتخاب کرده و کاربر ReposAdmin را از طریق تکمه Browse در ناحیه This account وارد کنید. همانند شکل – ۸۸:

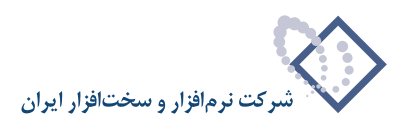

| Simorgh Repository Indexer Pro                                                                                                   | perties (Local Computer) 🛛 🗙 |  |  |
|----------------------------------------------------------------------------------------------------|------------------------------|--|--|
| General Log On Recovery De                                                                                                    | pendencies                   |  |  |
| Log on as:                                                                                                    |                              |  |  |
| C Local System account                                                                                                    | h desktop                    |  |  |
| This account: .\Repos                                                                                                    | Admin Browse                 |  |  |
| Password:                                                                                                    |                              |  |  |
| Confirm password:                                                                                                    |                              |  |  |
| Help me configure user account log on options,<br>You can enable or disable this service for the hardware profiles listed below: |                              |  |  |
| Hardware Profile                                                                                                    | Service                      |  |  |
| Undocked Profile                                                                                                    | Enabled                      |  |  |
| Troubleshooting using hardware profiles. Enable Disable                                                                          |                              |  |  |
|                                                                                                    | OK Cancel Apply              |  |  |
|                                                                                                    |                              |  |  |

شکل – ۸۸

در نهایت برای تصویب عملیات فوق تکمه ok را کلیک کرده و بعد از آن پنجره Services را هم ببندید.

#### • نصب Simorgh Repository for Windows •

برای نصب برنامه Repository از محل نصب برنامه پوشه Simorgh Repository for Windows را انتخاب کنید و از داخل پوشه مورد نظر بر روی فایل setup.exe موجود دو بار کلیک کنید تا عملیات نصب شروع شود:

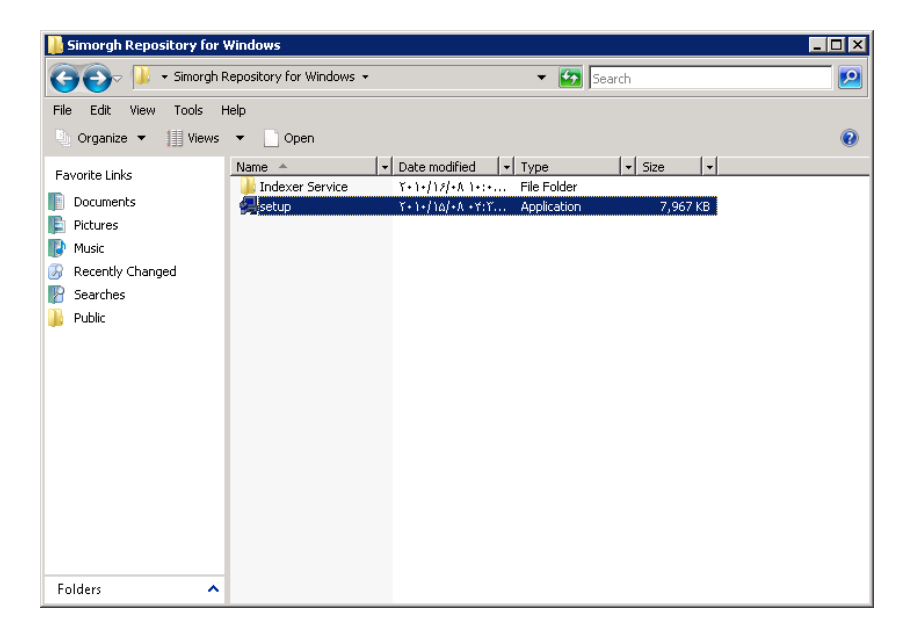

شکل – ۸۹

در این حالت در نصب برای اولین بار با پنجره شکل ۹۰ روبرو خواهید شد که شروع عملیات نصب را نشان می دهد:

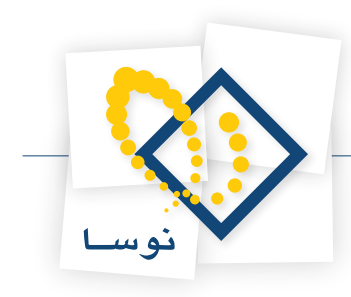

| 🐻 Nosa Repository Ver 2.04 - | InstallShield Wizard                                                                                            |
|------------------------------|----------------------------------------------------------------------------------------------------|
|                              | Welcome to the InstallShield Wizard for Nosa<br>Repository Ver 2.04                                             |
|                              | The InstallShield(R) Wizard will install Nosa Repository Ver 2.04<br>on your computer. To continue, click Next. |
|                              | WARNING: This program is protected by copyright law and international treaties.                                 |
|                              | < Back Cancel Cancel                                                                                            |

شکل – ۹۰

با کلیک روی تکمه Next شروع عملیات نصب را ادامه دهید. در این مرحله با پنجره تدوین مشخصات مشتری به شکل – ۹۱ روبرو خواهید شد:

| 🙀 Nosa Repository Ver 2.04 - InstallShield Wizard             | ×            |
|---------------------------------------------------------------|--------------|
| Customer Information                                          |              |
| Please enter your information.                                | Č.           |
| ∐ser Name:                                                    |              |
| Windows User                                                  |              |
| Organization:                                                 |              |
| Nosa                                                          |              |
|                                                               |              |
|                                                               |              |
| Install this application for:                                 |              |
| <ul> <li>Anyone who uses this computer (all users)</li> </ul> |              |
| Only for me (Windows User)                                    |              |
|                                                               |              |
| InstallShield                                                 |              |
| < Back N                                                      | ext > Cancel |
|                                                               |              |

شکل – ۹۱

همانطور که مشاهده می کنید در این پنجره نام کاربر (User Name) و سازمان (Organization) از شما خواسته می شود. دقت کنید که اطلاعات یاد شده در این پنجره بصورت پیش فرض از سیستم عامل گرفته شده و به نمایش در می آید. لذا اگر نمی خواهید استفاده از این نرم افزار را به کاربر خاصی محدود کنید بهتر است همان موارد پیش فرض را با فشار دادن تکمه Next تایید کنید تا وارد مرحله بعد شوید. در غیراینصورت از پارامتر ۲ و ۳ "تعیین پارامترهای لازم برای نصب" استفاده کنید.

با کلیک روی تکمه Next پنجره تعیین مسیر و محل نصب نرم افزار به شکل – ۹۲ به نمایش در می آید:

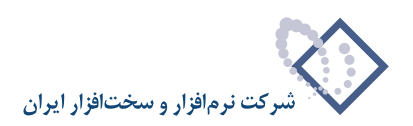

| <b>ie Nosa Re</b><br><b>Destinati</b><br>Click Ne: | oository Ver 2.04 – InstallS<br>ion Folder<br>kt to install to this folder, or clid | i <b>hield Wizard</b><br>:k Change to install | to a different folde | r.     |
|----------------------------------------------------|-------------------------------------------------------------------------------------|-----------------------------------------------|----------------------|--------|
|                                                    | Install Nosa Repository Ver 2<br>D:\Nosa\Repository\                                | 04 to:                                        |                      | Change |
| InstallShield -                                    |                                                                                     | < Back                                        | Next >               | Cancel |

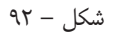

همانطور که مشاهده می کنید در این مرحله باید مسیر و محل نصب نرم افزار را تعیین کنید.

• نکته: در نصب این برنامه برای هماهنگی بیشتر با مراکز دیگر توصیه می شود که محل نصب برنامه Repository بطور پیش فرضD:\Nosa\Repository قرار دهید. همانطور که مشاهده کردید برنامه Indexer نیز در همین شاخه نصب شد.

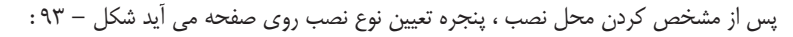

| 🙀 Nosa Reposito                                               | ory Ver 2.04 - InstallShield Wizard 🛛 🔀                                                                               |
|---------------------------------------------------------------|----------------------------------------------------------------------------------------------------|
| Setup Type<br>Choose the se                                   | tup type that best suits your needs.                                                                                  |
| Please select a                                               | a setup type.                                                                                                    |
| <ul> <li>Typical</li> <li>Typical</li> <li>Minimal</li> </ul> | All program features will be installed. (Requires the most disk space.)                                               |
| C Custom                                                      | Minimum required features will be installed.                                                                          |
| 1 <sup>4</sup>                                                | Choose which program features you want installed and where they<br>will be installed. Recommended for advanced users. |
| InstallShield ———                                             | < Back Next > Cancel                                                                                                  |

شکل – ۹۳

در این پنجره می توانید نوع نصب را تعیین کنید، همانطور که مشاهده می کنید نصب سیستم Repository به ۳ شکل امکان پذیر است:

۱) نصب کامل (Typical): در این حالت، تمام بخشهای سیستم را اعم از "Client"، "Server" و "Web" بطور اتوماتیک نصب خواهند شد.

۲) نصب به فرم حداقل (Minimal): در این حالت فقط بخش مرورگر (Client) نصب می شود.

۳) نصب انتخابی (Custom): در این حالت می توانید هر یک از بخشهای سیستم را به دلخواه خود انتخاب و نصب کنید.

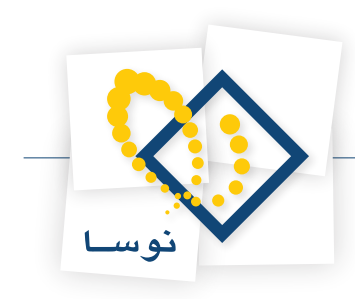

در اینجا نصب به روش Typical انجام می شود بنابراین گزینه موردنظر را انتخاب کرده و تکمه Next را کلیک کنید :

| 🙀 Nosa Repository Ver 2.04 - InstallShield Wizard                                                                  | × |
|----------------------------------------------------------------------------------------------------|---|
| Ready to Install the Program                                                                                       | h |
| The wizard is ready to begin installation.                                                                         | ۵ |
| If you want to review or change any of your installation settings, click Back. Click Cancel to<br>exit the wizard. |   |
| Current Settings:                                                                                                  |   |
| Setup Type:                                                                                                    |   |
| Typical                                                                                                    |   |
| Destination Folder:                                                                                                |   |
| D:\Nosa\Repository\                                                                                                |   |
| User Information:                                                                                                  |   |
| Name: Windows User                                                                                                 |   |
| Company: NOSA                                                                                                    |   |
|                                                                                                    |   |
| Inscalarmend Cancel                                                                                                |   |

شکل – ۹۴

پنجره شکل – ۹۴ به منزله کنترل و تایید نهایی عملیات نصب می باشد لذا اگر مطمئن هستید تکمه Install را کلیک کنید، در غیر اینصورت با انتخاب تکمه Cancel عملیات نصب را متوقف کنید. بنابراین با کلیک روی تکمه Install عملیات نصب شروع می شود.

پس از اتمام عملیات کپی و نصب نرم افزار، پنجره شکل– ۹۵ به نمایش در می آید و به این معنی است که عملیات نصب با موفقیت به اتمام رسیده است. حال با فشار دادن تکمه Finish این پنجره را نیز تایید کنید .

| 🙀 Nosa Repository ¥er 2.04 - I | installShield Wizard                                                                                                    |
|--------------------------------|----------------------------------------------------------------------------------------------------|
|                                | InstallShield Wizard Completed<br>The InstallShield Wizard has successfully installed Nosa<br>Repository Ver 2.04. Click Finish to exit the wizard. |
|                                | < Back Finish Cancel                                                                                                    |

شکل – ۹۵

بنابراین در این مرحله عملیات نصب نرم افزار مدیریت منابع دیجیتال پایان یافته است.

• نکته: در اکثر مراکز سرور وب از دیتا جدا است، بنابراین بر روی کامپیوتر دیتا باید بخشهای Server و Server نصب شود و بر روی سرور وب باید بخشهای Server و Web نصب شود. و Web نصب شود.

بنابراین برای نصب باید حالت Custom را انتخاب کرده و ادامه عملیات را با کلیک روی تکمه Next ادامه دهید. همانند شکل – ۹۶:

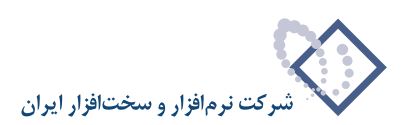

| 🙀 Nosa Reposito             | ory Ver 2.04 - InstallShield Wizard 🛛 🛛 🔀                                                                          |
|-----------------------------|----------------------------------------------------------------------------------------------------|
| Setup Type<br>Choose the se | tup type that best suits your needs.                                                                               |
| Please select a             | a setup type.                                                                                                    |
| C Typical                   | All program features will be installed. (Requires the most disk space.)                                            |
| C Custom                    | Minimum required features will be installed.                                                                       |
| 1 <sup>1</sup>              | Choose which program features you want installed and where they will be installed. Recommended for advanced users. |
| InstallShield               |                                                                                                    |
| anasana data                | < Back Next > Cancel                                                                                               |

شکل – ۹۶

در این حالت با پنجره شکل – ۹۷ روبرو شده و هر قسمت از برنامه را که لازم نیست نصب کنید به حالت "نصب نشود" قرار داده و با کلیک تکمه تصویب عملیات نصب را انجام دهید:

| 🔂 Nosa Repository Ver 2.04 - InstallShield Wizard                | X                                                                            |
|------------------------------------------------------------------|------------------------------------------------------------------------------|
| Custom Setup<br>Select the program features you want installed.  |                                                                              |
| Click on an icon in the list below to change how a feature is in | stalled.                                                                     |
| Client<br>Server                                                 | Feature Description<br>Repository Web Access<br>This feature requires 0KB on |
| Install to:                                                      | your hard drive.                                                             |
|                                                                  | Change                                                                       |
| Instalishield Space < Back                                       | Next > Cancel                                                                |

شکل – ۹۷

• نکته: برای کاربرانی که قرار است از نرم افزار مرورگر Repository استفاده کننده (برای ورود اطلاعات) می توانید از حالت نصب Minimal استفاده کنید.

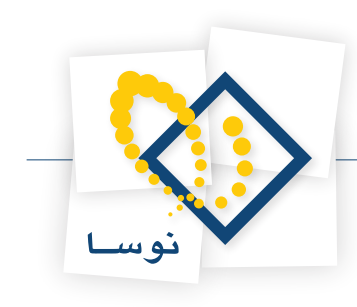

بعد از پایان عملیات نصب Repository لازم است مراحل زیر را انجام دهید: • از محل نصب نرم افزار پوشه Indexdata را پیدا کنید.

| 📙 Repository                                                                                                    |                                                                                                    |                                                         |                                                                                                    | _                                                                                  |       |
|----------------------------------------------------------------------------------------------------|----------------------------------------------------------------------------------------------------|---------------------------------------------------------|----------------------------------------------------------------------------------------------------|------------------------------------------------------------------------------------|-------|
| 🌀 🕞 🕌 • Nosa • F                                                                                                    | Repository 👻                                                                                                    | 🔻 🛃 Search                                              |                                                                                                    |                                                                                    | 2     |
| File Edit View Tools ⊢<br>Organize ▼ 1 Uiews                                                                                                    | telp<br>• • Open 🔉 Share                                                                                             |                                                         | -                                                                                                    | 1                                                                                  | 0     |
| Favorite Links Documents Filtures Music Filtures Filtures | Name A V<br>Client<br>Data<br>Indexer<br>RealMedia<br>SoapServer<br>Web<br>ORepositoryXPSOAPS<br>RepositoryXPSrv.dll | $ \begin{array}{ c c c c c c c c c c c c c c c c c c c$ | Type<br>Type<br>File Folder<br>File Folder<br>File Folder<br>File Folder<br>File Folder<br>File Folder<br>File Folder<br>File Folder<br>Application<br>Windows Installe<br>System File | <ul> <li>4,686 KB</li> <li>1,134 KB</li> <li>1,014 KB</li> <li>4,015 KB</li> </ul> | Insta |
| Folders 🔨                                                                                                    | •                                                                                                    |                                                         |                                                                                                    |                                                                                    |       |

شکل – ۹۸

از داخل پوشه موردنظر تنها فایل موجود با نام Empty.txt را حذف نمایید:

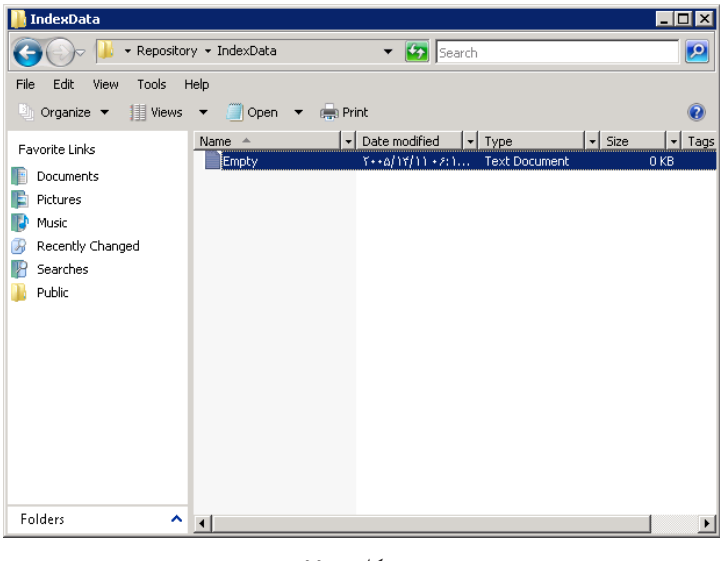

شکل – ۹۹

در شاخه محل نصب برنامه Repository یک پوشه جدید با نام Temp ایجاد کنید:

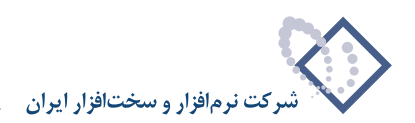

| 🕌 Repository                                                                   |                                                                                                    |                                                                                                    |                                                                                                    | _                                                      | Π×   |
|--------------------------------------------------------------------------------|----------------------------------------------------------------------------------------------------|----------------------------------------------------------------------------------------------------|----------------------------------------------------------------------------------------------------|--------------------------------------------------------|------|
| 🔆 🔁 - Nosa - F                                                                 | Repository 👻                                                                                                    | 👻 🐼 Search                                                                                                    | l                                                                                                    |                                                        | 2    |
| File Edit View Tools F                                                         | Help<br>• 💽 Open 📑 Share                                                                                                    | 1                                                                                                    | -                                                                                                    | (                                                      | •    |
| Favorite Links  Documents  Pictures  Music  Recently Changed  Posteres  Public | Name A V<br>Clink<br>Data<br>IndexData<br>IndexData<br>RealMedia<br>SoapServer<br>Temp<br>Web<br>RepositoryAPGap<br>RepositoryAPSrv.dll<br>RepositoryAPSrv.dll<br>RepositoryXPSrv<br>& ZeroD8.Sys | $ \begin{array}{  c  } \hline Determodified & + \\ \hline & r +   - r   - r   r + r + r + r + r + r + r + r + r +$ | Type         •           File Folder         •           File Folder         •           File Folder         •           File Folder         •           File Folder         •           File Folder         •           File Folder         •           File Folder         •           File Folder         •           Application         Windows Installe           System File         • | 4,686 KB<br>1,134 KB<br>1,014 KB<br>460 KB<br>4,115 KB | Inst |
| Folders 🔨                                                                      | •                                                                                                    |                                                                                                    |                                                                                                    |                                                        |      |

شکل – ۱۰۰

• نکته : پوشه Temp مربوط است به مسیر فایلهای موقت .

• بر روی ۳ پوشه مهم Indexdata ،Temp و Web گروه ReposGroup را در قسمت security افزوده و دسترسی کامل یعنی FullControl بدهید.

برای این کار کافی است بر روی هر کدام از آنها کلیک سمت راست کرده و گزینه Properties را انتخاب کنید. در شکل – ۱۰۱ این عملیات برای پوشه Indexdata نشان داده شده است:

شکل – ۱۰۱

در این حالت پنجره IndexData Properties باز می شود. از میان گزینه های موجود Security را انتخاب کنید و بوسیله تکمه Add گروه موردنظر یعنی ReposGroup را به لیست کاربران و گروه های موجود بیافزایید، سپس در ناحیه تعیین دسترسی عبارت "Full Control" را تیک بزنید. همانند شکل – ۱۰۲

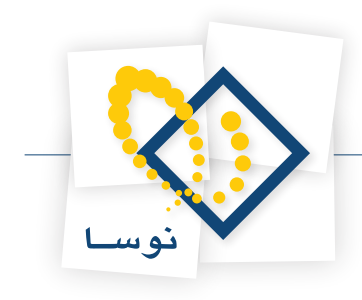

| Permissions for IndexData                  |                   |        |  |  |
|--------------------------------------------|-------------------|--------|--|--|
| Security                                   |                   |        |  |  |
| Object name: D:\Nosa\Reposit               | ory\IndexData     |        |  |  |
| Group or user names:                       |                   |        |  |  |
| & Authenticated Users                      |                   |        |  |  |
| SYSTEM                                     |                   |        |  |  |
| ReposGroup (SERVER2008)                    | ReposGroup)       |        |  |  |
| Administrators (SERVER2008                 | 3\Administrators) |        |  |  |
| SERVER2008\Users)                          |                   |        |  |  |
| 1                                          |                   |        |  |  |
|                                            | Add               | Remove |  |  |
| Permissions for ReposGroup                 | Allow             | Deny   |  |  |
| Full control                               | ×                 |        |  |  |
| Modify                                     | $\checkmark$      |        |  |  |
| Read & execute                             | $\checkmark$      |        |  |  |
| List folder contents                       | $\checkmark$      |        |  |  |
| Read                                       | $\checkmark$      |        |  |  |
| Learn about access control and permissions |                   |        |  |  |
| OK                                         | Cancel            | Apply  |  |  |

شکل – ۱۰۲

در اَخر با کلیک تکمه OK این پنجره را ببندید. سپس برای پوشه های Temp و Web نیز همین کار را تکرار کنید.

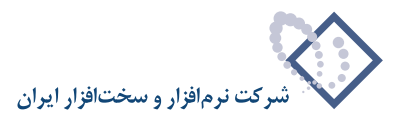

## ۵) ایجاد Virtual Directory های مورد نیاز:

ایجاد یک Virtual Directory با نام DigLib که باید آن را به پوشه Web در محل نصب Repository متصل کنیم. بنابراین باید مراحل زیر را انجام دهید،Informet ایجاد یک Information Services متصل کنیم. بنابراین باید مراحل زیر را انجام دهید،Informet در محل نصب Repository متصل کنیم. بنابراین باید مراحل زیر را انجام دهید،Informet ایجاد یک Informet با نام از طریق مسیر زیر باز کنید:

Control Panel --> Administrative Tools --> Internet Information Services

سپس بر روی Sites دو بار کلیک کرده و بر روی Default Web Site کلیک سمت راست کرده و گزینه Add Virtual Directory را انتخاب کنید. همانند شکل – ۱۰۳ :

| Connections               | RVER2008\Adm<br>vools                                                                                                    | Group by: Area ASP.NET                                                | Site Home                                                                                                | <u> </u>            | Actions<br>Explore<br>Edit Permissions<br>Edit Site<br>Distance                                                                                                    |
|---------------------------|----------------------------------------------------------------------------------------------------|-----------------------------------------------------------------------|----------------------------------------------------------------------------------------------------|---------------------|----------------------------------------------------------------------------------------------------|
| 🖶 🔂 Stes<br>🕀 🊷 Default ( | Explore     Edit Permis     Edit Permis     Add Applic.     Add Applic.     Edit Binding     Manage W     Refresh     Remove     Rename | sions<br>blacktory<br>prectory<br>pricetion<br>set Site<br>sion State | .NET Profile .NET Roles<br>.NET Profile .NET Roles<br>Connection .Machine Key<br>Strings<br>.SMTP E-mail | NET Trust<br>Levels | Basic Settings      Basic Settings      View Applications     View Virtual Directories      Manage Web Site     Start     Start     Stop     Browse Web Site     Browse *:80 (http)     Advanced Settings |
| 1                         | Switch to C                                                                                                    | ASP Authentication                                                    | Authorization<br>Rules Compression                                                                       | Default<br>Document | Configure<br>Failed Request Tracing<br>Limits<br>I Help<br>Online Help                                                                                                    |

شکل- ۱۰۳

در پنجره باز شده diglib را در ناحیه Alias وارد نمایید :

| Add ¥irtual Di | irectory ?       | × |
|----------------|------------------|---|
|                |                  |   |
| Site name:     | Default Web Site |   |
| Path:          | 1                |   |
| Aliner         |                  |   |
| Allas:         |                  |   |
| Diglib         |                  |   |
| Example: ima   | ages             |   |
| Physical path  | 1:               |   |
|                |                  |   |
| Pass-through   | h authentication |   |
|                |                  |   |
| Connect as.    | Test Settings    |   |
|                |                  |   |
|                | OK Cancel        |   |
|                |                  |   |

شکل- ۱۰۴

مسیر نصب را با استفاده از تکمه ..... انتخاب کنید :

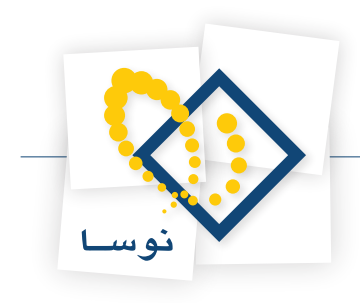

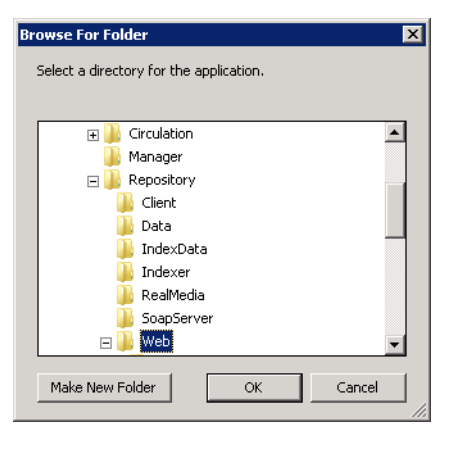

شکل– ۱۰۵

| Add Virtual Di                                                              | rectory                                               | ? ×    |
|-----------------------------------------------------------------------------|-------------------------------------------------------|--------|
|                                                                             |                                                       |        |
| Site name:                                                                  | Default Web Site                                      |        |
| Path:                                                                       | 1                                                     |        |
| Alias:                                                                      |                                                       |        |
| Diglib                                                                      |                                                       |        |
| Example: ima                                                                | ges                                                   |        |
| Physical path                                                               | :                                                     |        |
| D:\Nosa\Rep                                                                 | ository\Web                                           |        |
| Pass-through                                                                | authentication                                        |        |
| Connect as.                                                                 | Test Settings                                         |        |
|                                                                             | ок                                                    | Cancel |
| Example: ima<br>Physical path<br>D:\Nosa\Rep<br>Pass-through<br>Connect as. | ges : : ository\Web : authentication Test Settings OK | Cancel |

شکل- ۱۰۶

در نهایت پنجره را تایید کنید تا دایرکتوری مجازی یا Virtual Directory موردنظر ساخته شود. همانند شکل - ۱۰۷ :

| Internet Information Services (IIS) Manager |                                                                                  |                          |  |  |  |
|---------------------------------------------|----------------------------------------------------------------------------------|--------------------------|--|--|--|
|                                             | Sites → Default Web Site → Diglib →                                              | 🖬 🖂 🔯 🕶                  |  |  |  |
| File View Help                              |                                                                                  |                          |  |  |  |
| Connections                                 |                                                                                  | Actions                  |  |  |  |
| 🔍 • 🔒   🖄   象                               |                                                                                  | 🔉 Explore                |  |  |  |
| Start Page                                  | Group by: Area                                                                   | Edit Permissions         |  |  |  |
| - Application Pools                         | ASP.NET                                                                          | Basic Settings           |  |  |  |
| E-Sites                                     |                                                                                  | Manage Virtual Directory |  |  |  |
| Gerault web site                            |                                                                                  | Browse Virtual Directory |  |  |  |
| 🕀 🎦 Diglib                                  | .NET .NET .NET Profile .NET Roles .NET Trust<br>Compilation Globalization Levels | Browse *:80 (http)       |  |  |  |
|                                             |                                                                                  | Edit Virtual Directory   |  |  |  |
|                                             |                                                                                  | Advanced Settings        |  |  |  |
|                                             | .NET Users Application Connection Machine Key Pages and<br>Settings Strings      | 😢 Help                   |  |  |  |
|                                             |                                                                                  | Online Help              |  |  |  |
|                                             |                                                                                  |                          |  |  |  |
|                                             | Providers Session State SMTP E-mail                                              |                          |  |  |  |
|                                             | -                                                                                |                          |  |  |  |
|                                             | IIS                                                                              |                          |  |  |  |
|                                             |                                                                                  |                          |  |  |  |
|                                             |                                                                                  |                          |  |  |  |
|                                             | ASP Authentication Authorization Compression Default<br>Rules Document           |                          |  |  |  |
|                                             |                                                                                  |                          |  |  |  |
|                                             |                                                                                  |                          |  |  |  |
| •                                           | Features View 🚰 Content View                                                     |                          |  |  |  |
| Ready                                       |                                                                                  | <b>9</b> 1.:             |  |  |  |

شکل– ۱۰۷

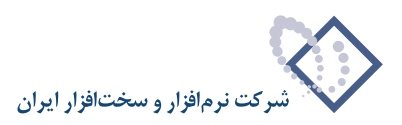

## تعیین سطوح دسترسی بر روی Virtual Directory موردنظر:

روی دایرکتوری مجازی ساخته شده کلیک سمت راست کرده و گزینه Convert to Application را انتخاب کنید شکل - ۱۰۸:

| 🐂 Internet Information Services (115) Manager                                                                                                    |                                                                                                    |
|----------------------------------------------------------------------------------------------------|----------------------------------------------------------------------------------------------------|
| 😋 🜍 🕺 🛃 SERVER2008 🔸 Sites 🔸 Default Web Site 🔸 Diglib 🔸                                                                                                    | 😰 🛛 🟠 I 😢 -                                                                                                    |
| File View Help                                                                                                    |                                                                                                    |
| Connections       Diglib Home         Image: Start Page       Image: Start Page         Image: Start Page       Image: Start Page <t< th=""><th>Actions<br/>Carlos<br/>Edd Permissions<br/>Basic Settings<br/>Manage Virtual Directory<br/>Prowse Virtual Directory<br/>Advanced Settings<br/>Help<br/>Online Help</th></t<> | Actions<br>Carlos<br>Edd Permissions<br>Basic Settings<br>Manage Virtual Directory<br>Prowse Virtual Directory<br>Advanced Settings<br>Help<br>Online Help |
| Ready                                                                                                    | • 1                                                                                                    |

شکل- ۱۰۸

در پنجره باز شده بر روی تکمه Select کلیک نمایید:

| Add Application                          | ? ×    |
|------------------------------------------|--------|
| Site name: Default Web Site<br>Path: /   |        |
| Alias: Application pool:                 | Select |
| Example: sales                           |        |
| Physical path:<br>D:\Nosa\Repository\Web |        |
| Pass-through authentication              |        |
| Connect as Test Settings                 |        |
| ОК                                       | Cancel |

شکل– ۱۰۹

Select Application Pool ? X Application pool: DefaultAppPool Properties: .Net Framework Version: 2.0 Pipeline mode: Integrated OK Cancel

شکل- ۱۱۰

در اینصورت پنجره جدیدی باز خواهد شد همانند شکل – ۱۱۰:

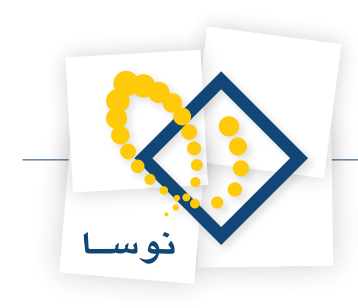

در ناحیه Application Pool گزینه Repository را انتخاب نمایید و تکمه OK را بزنید. شکل – ۱۱۱ :

شکل– ۱۱۱

سپس در همان پنجره Add Application روی تکمه "... Connect as" کلیک کنید :

| Add Application                     |                   | ? ×    |
|-------------------------------------|-------------------|--------|
| Site name: Default Web Site Path: / |                   |        |
| Alias:                              | Application pool: |        |
| Diglib                              | Repository        | Select |
| Example: sales                      |                   |        |
| Physical path:                      |                   |        |
| D:\Nosa\Repository\Web              |                   |        |
| Pass-through authentication         |                   |        |
| Connect as Test Settings.           |                   |        |
|                                     | OK                | Cancel |

شکل– ۱۱۲

در پنجره Connect As با استفاده از شکلهای ۱۱۳ تا ۱۱۶ کاربر ReposUser را معرفی نمایید:

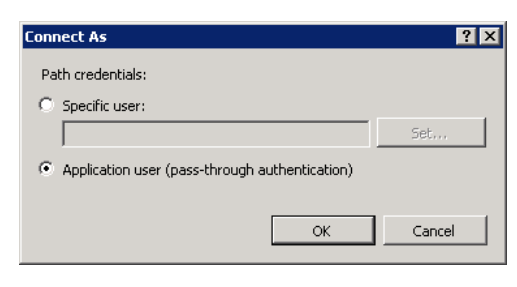

شکل – ۱۱۳

| Connect As                       | ? ×             |
|----------------------------------|-----------------|
| Path credentials:                |                 |
| Specific user:                   |                 |
|                                  | Set             |
| C Application user (pass-through | authentication) |
|                                  |                 |
|                                  | OK Cancel       |

شکل – ۱۱۴

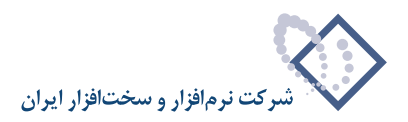

| Set Credentials 🛛 🔋 🗙 |
|-----------------------|
| User name:            |
| ReposUser             |
| Password:             |
| ••••                  |
| Confirm password:     |
| • • • •               |
|                       |
| OK Cancel             |
|                       |
| شکل – ۱۱۵             |
|                       |
| As                    |

| Path credentials:    |                           |
|----------------------|---------------------------|
| Specific user:       |                           |
| ReposUser            | Set                       |
|                      |                           |
| Application user (pa | s-through authentication) |

شکل – ۱۱۶

در نهایت برای صحت اختیارات کاربر موردنظر از تکمه Test settings استفاده نمایید:

| dd Applicati        | on                    |                   |    | ?      |
|---------------------|-----------------------|-------------------|----|--------|
| Site name:<br>Path: | Default Web Site<br>/ |                   |    |        |
| Alias:              |                       | Application pool: |    |        |
| Diglib              |                       | Repository        |    | Select |
| Example: sale       | es                    |                   |    |        |
| Physical path       | :                     |                   |    |        |
| D:\Nosa\Rep         | ository\Web           |                   |    |        |
| Connect as 'F       | leposUser'            |                   |    |        |
| Connect as.         | Test Settings         |                   |    |        |
|                     |                       |                   | ок | Cancel |

شکل– ۱۱۷

در اینصورت با پیغام شکل – ۱۱۸ روبرو خواهید شد:

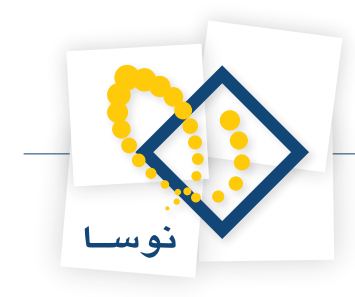

| Results:                                                           |                                                                        |  |
|--------------------------------------------------------------------|------------------------------------------------------------------------|--|
| Test                                                               | Setting                                                                |  |
| 🔮 Authentication                                                   | User name (ReposUser)                                                  |  |
| 🕑 Authorization                                                    | Path is accessible (D:\Nosa\Repository\Web).                           |  |
|                                                                    |                                                                        |  |
|                                                                    |                                                                        |  |
|                                                                    |                                                                        |  |
|                                                                    |                                                                        |  |
|                                                                    |                                                                        |  |
| )etails:                                                           |                                                                        |  |
| )etails:<br>The specified user cre                                 | edentials are valid.                                                   |  |
| Details:<br>The specified user cre                                 | adentials are valid.]                                                  |  |
| Details:<br>The specified user cre                                 | adentials are valid.                                                   |  |
| Details:<br>The specified user cre                                 | edentials are valid.                                                   |  |
| Details:<br>The specified user cre                                 | edentials are valid.]                                                  |  |
| vetails:<br>The specified user cre                                 | adentials are valid.[                                                  |  |
| Details:<br>The specified user cre<br>Agre information about       | adentials are valid.]                                                  |  |
| Details:<br>The specified user cre<br>Aore information abou        | adentials are valid.]<br>ut configuring and diagnosing UNC connections |  |
| Vetails:<br>The specified user cre<br><u>fore information abou</u> | adentials are valid.]<br>ut configuring and diagnosing UNC connections |  |

شکل – ۱۱۸

در این مرحله تعریف دایرکتوری مجازی موردنظر و سطح دسترسی آن با موفقیت به پایان رسیده است.

بعد از اضافه کردن این دایرکتوری باید یک Virtual Directory دیگر بانام DigLibGuest نیز به همین طریق تعریف کنید. فقط باید کاربر ReposGuest را برای آن تعریف نمایید.

بعد از تعریف دو virtual directory موردنظر و تعیین سطوح دسترسی های لازم ، باید برای هر دوی آنها تغییرات زیر را اعمال کنید. بنابراین در IIS بر روی Diglib کلیک کرده و در قسمت IIS گزینهdocument default را انتخاب نمایید همانند شکل – ۱۱۹:

| G S I SERVER2008 > Site                                          | s ▶ Default Web Site ▶ Diglib ▶                      |                                                                    |
|------------------------------------------------------------------|------------------------------------------------------|--------------------------------------------------------------------|
| Connections                                                      | /Diglib Home                                         | Actions<br>Open Feature                                            |
| SERVER2008 (SERVER2008\Administr                                 | Group by: Area v v v                                 | Explore     Edit Permissions                                       |
| Default Web Site                                                 | 115                                                  | Basic Settings      View Virtual Directories                       |
| ter not spinot_unont<br>ter not position<br>ter not spinot_unont | ASP Authentication Authorization<br>Rules            | Manage Application (A)<br>Browse Application<br>Browse *:80 (http) |
|                                                                  | Compression Default Directory                        | Advanced Settings  Help Online Help                                |
|                                                                  | Error Pages Failed Request<br>Tracing Rules Mappings |                                                                    |
|                                                                  | HTTP Redirect HTTP IPv4 Address                      | -                                                                  |
|                                                                  | Features View                                        |                                                                    |

شکل- ۱۱۹

در اینصورت پنجره Default Document به شکل – ۱۲۰ باز می شود که باید در لیست موجود default.htm در ابتدای لیست قرار داشته باشد. همانند شکل – ۱۲۰:

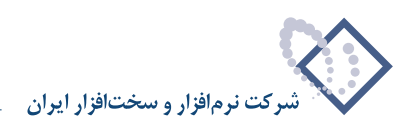

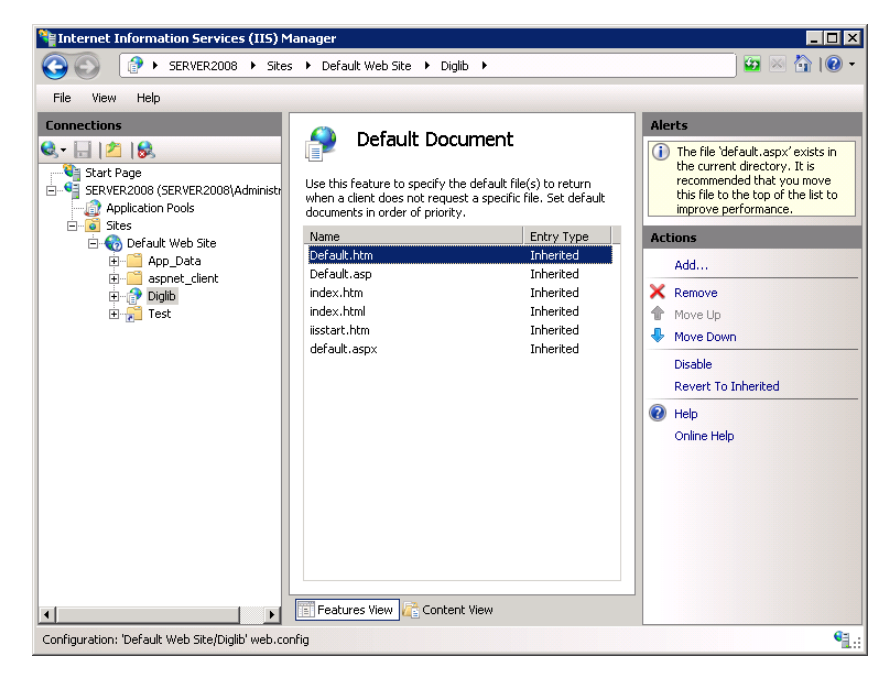

شکل – ۱۲۰

سپس برای DiglibGuest ،Virtual directory نیز این مراحل را تکرار کنید.

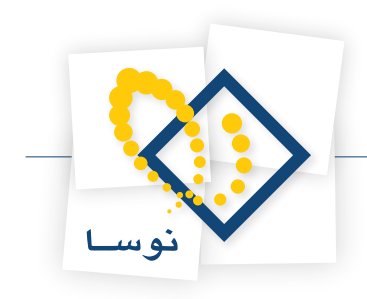

# ۶) انجام تنظیمات نرم افزار Repository

#### • تنظيمات لازم در Repository Admin

نرم افزار مدیریت نگهداری منابع دیجیتال Repository Admin را اجرا کنید. برای این کار از طریق Programs در start ویندوز گزینه Nosa را انتخاب کرده سپس از منوی باز شده Simorgh و سپس Repository را انتخاب نمایید. در نهایت بر روی گزینه Nosa Repository Admin کلیک کنید. تمام این مراحل در شکل – ۱۲۱ نشان داده شده است:

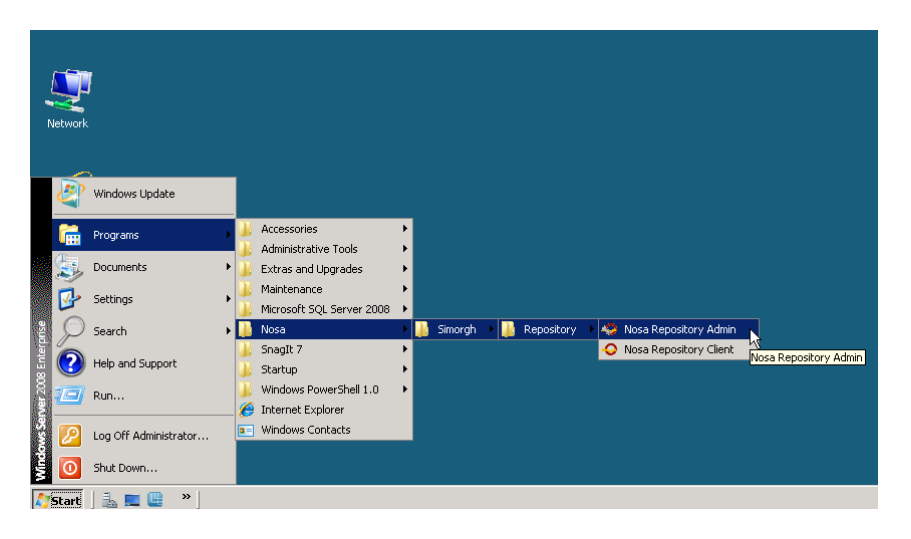

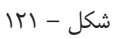

• نکته: گزینه Repository شامل ۲ بخش می باشد:

(نرم افزار مدیریت منابع دیجیتال) Nosa Repository Admin (۱

(نرم افزار مرورگر منابع دیجیتال) Nosa Repository Client (۲

که برای اجرای هر کدام از این دو نرم افزار کافی است روی آن کلیک کنید.

### نصب سرور Repository

با اجرای نرم افزار مدیریت نگهداری منابع دیجیتال، سیستم شروع به بررسی سرور می کند. در حالتی که هنوز سرور repository نصب نشده باشد (برای اولین بار) با پیغامی مبنی بر اینکه "سرور نوسا xp برروی این رایانه نصب نیست" روبرو می شوید. شکل – ۱۲۲:

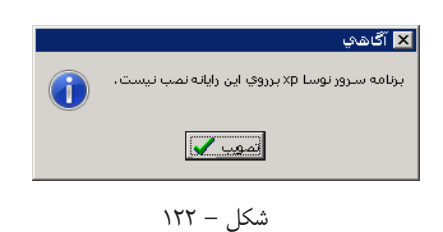

با تصویب این پیغام ، نرم افزار مدیریت نگهداری منابع دیجیتال سیمرغ نوسا همانند شکل – ۱۲۳ اجرا می شود:

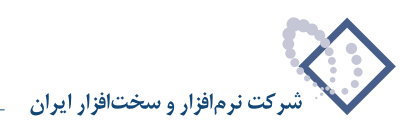

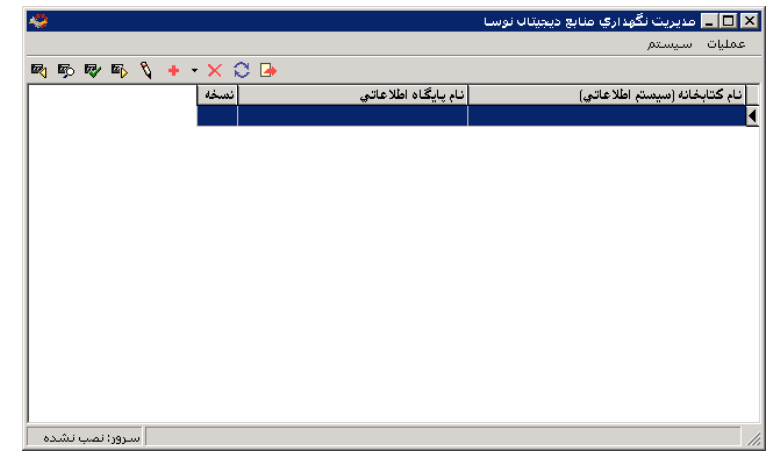

شکل – ۱۲۳

از فهرست انتخابی "سیستم"، گزینه "نصب سرور یا تبدیل آن به نسخه جدید" را انتخاب کنید. شکل – ۱۲۴:

| 🧇                   | مديريت نگهداري منابع ديجيتال نوسا                      | _ 🗆 ×     |
|---------------------|--------------------------------------------------------|-----------|
|                     | اسیستم                                                 | عمليات    |
| 🖻 📭 🕸 📭 🐧 🕂 • 🗙 😂 🕒 | 불 فهرست کاربران سرور                                   |           |
| نسخه                | نصب پایگاه حاوی تعاریف پایه سیستم                      | انام کتار |
|                     | تبدیل یک سیستم اطلاعاتی به نسخه جاری نرم افزار         |           |
|                     | بازخواني تعاريف یک سیستم اطلاعاتي از پایگاه پایه سیستم |           |
|                     | نصب سروریا تبدیل آن به نسخه جدید                       |           |
|                     | 🗥 قطع و وصل موقت فعالیت سـرور (Restart)                |           |
|                     | 🖕 حذف سـرور از این رایانه                              |           |
|                     | 🍄 تنظيمات سـرور وب (HTTP Server) - مخصوص IIS6          |           |
|                     | مديريت سـرويس واژهسازي                                 |           |
|                     | علامتگذاري تمامي منابع ديجيتال براي واژهسازي دوباره    |           |
|                     | 🖓 تنظيمات سـرور                                        |           |
|                     | تنظيمات سرور SOAP                                      |           |
|                     | خروج 🌛                                                 |           |
|                     |                                                        |           |
|                     |                                                        |           |
|                     |                                                        |           |
| سـرور؛ نصب نـشـده   |                                                        | 11.       |

شکل – ۱۲۴

با این کار پنجره شکل– ۱۲۵ به نمایش در می آید:

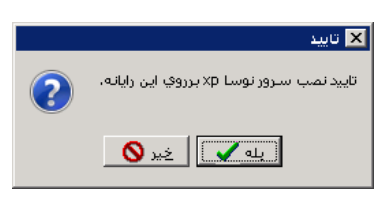

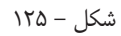

با فشار دادن تکمه "بله" این پنجره را تایید کنید تا سرور منابع دیجیتال نصب گردد. در این حالت بدون اینکه پیغامی از طرف سیستم دریافت کنید سرور منابع دیجیتال نصب می شود.

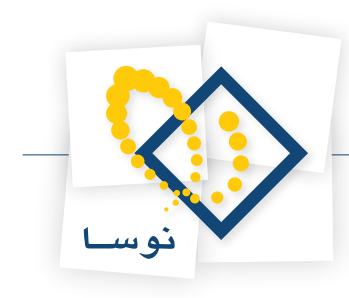

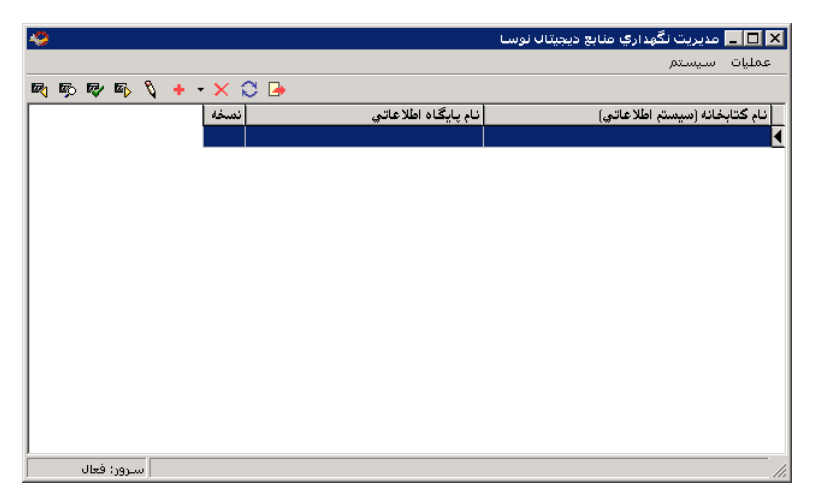

شکل – ۱۲۶

• نکته: وضعیت سرور را می توانید در صفحه اصلی نرم افزار مدیریت نگهداری منابع دیجیتال در قسمت پایین، گوشه سمت چپ مشاهده کنید یعنی در حالتی که سرور نصب نشده باشد "سرور: نصب نشده" (شکل– ۱۲۴) و بعد از نصب سرور "سرور: فعال" (شکل– ۱۲۶) می باشد.

## نصب پایگاه حاوی تعاریف پایه سیستم

جداول و پایگاههای اطلاعاتی سیستم نگهداری منابع دیجیتال در SQL Server تشکیل می شود. بنابراین برای این کار باید یک پایگاه پایه با ساختاری مناسب با سیستم در SQL Server ایجاد گردد. عمل "نصب پایگاه حاوی تعاریف پایه سیستم" یک پایگاه با فیلدها، نحوه ایندکس سازی، ... و گزارشهای مناسب سیستم را در SQL Server ایجاد می کند.

با اجرای نرم افزار (Repository Admin)، بعد از بررسی سرور پیغامی دریافت خواهید کرد مبنی بر اینکه که پایگاه حاوی تعاریف پایه یافت نشد. همانند شکل- ۱۲۷:

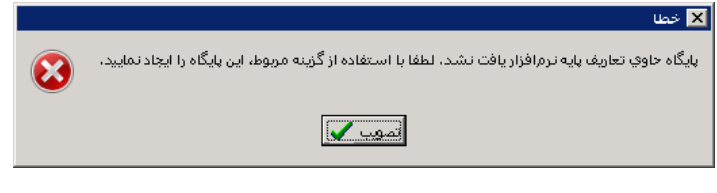

شکل – ۱۲۷

پنجره فوق را تصویب کنید تا صفحه اصلی نرم افزار باز شود. سپس از منوی "سیستم" گزینه "نصب پایگاه حاوی تعاریف پایه سیستم" را انتخاب کنید مانند شکل– ۱۲۸:

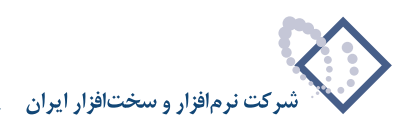

| 🤣                   | 🗖 💶 مدیریت نگهداری منابع دیجیتال نوسا                   |
|---------------------|---------------------------------------------------------|
|                     | عمليات سيستم                                            |
| R 🕫 R 📭 🐧 🕂 • 🗙 😂 🕒 | 울 فهرست کاربران سرور                                    |
| نسخه                | نام کتار 🔪 نصب پایگاه حاوی تعاریف پایه سیستم            |
|                     | 📩 😾 تبدیل یک سیستم اطلاعاتی به نسخه جاری نرم افزار      |
|                     | بازخوانی تعاریف یک سیستم اطلاعاتیی از پایگاه پایه سیستم |
|                     |                                                         |
|                     | قطع و وصل موقت فعالیت سـرور (Restart)                   |
|                     | 🖕 حذف سـرور از این رایانه                               |
|                     | 🚱 تنظیمات سرور وب (HTTP Server) - مخصوص IIS6            |
|                     | مديريت سـرويس واژهسازي                                  |
|                     | علامتگذاري تمامي منابع ديجيتال براي واژهسازي دوباره     |
|                     | 🜄 تنظيمات سـرور                                         |
|                     | تنظيمات سرور SOAP                                       |
|                     | 🚽 خروج                                                  |
|                     |                                                         |
|                     |                                                         |
|                     |                                                         |
| سـرور: فعال         |                                                         |

شکل – ۱۲۸

با انتخاب این گزینه، پنجره شکل- ۱۲۹ روی صفحه باز می شود :

|   | 🗙 تاييد                                                                                                    |
|---|----------------------------------------------------------------------------------------------------|
| ? | تایید نصب پایگاه خاوی تعاریف پایه سیستم.<br>انجام این گار خطری ندارد و در ابتدای نصب و بهره برداری سیستم باید انجام شود، نیز هر بار که نسخه جدیدی از نرمافزار را نصب<br>می کنید، لازم است تا این کار را انجام دهید. |
|   | يەك                                                                                                    |

شکل – ۱۲۹

همانطور که در پنجره فوق توضیح داده شده، این کار خطری ندارد و در ابتدای نصب باید انجام شود. لذا تکمه "بله" را برای تایید این کار فشار دهید. با این کار پنجره دیگری باز می شود که اتمام عملیات را اعلام می کند شکل– ۱۳۰ :

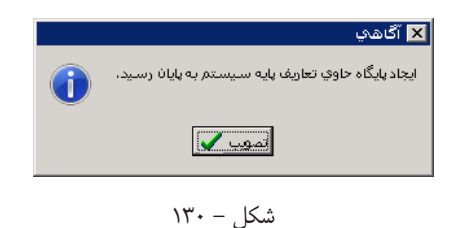

در نهایت پنجره فوق را برای تایید پایان عملیات نصب، تصویب کنید. بعد از نصب سرور و تعاریف پایه سیستم لازم است یک سیستم اطلاعاتی جدید ایجاد شود. که این کار از طریق منوی عملیات "ایجاد سیستم اطلاعاتی جدید" انجام می شود:

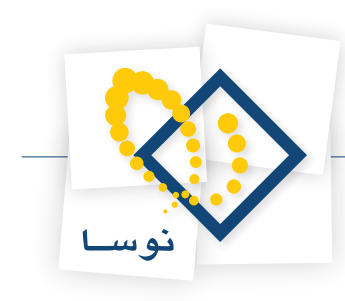

| A9                  | 🗙 🗖 💶 مدیریت نگهداری منابع دیجیتال نوسا        |
|---------------------|------------------------------------------------|
|                     | عمليات سيستم                                   |
| 🖻 🖗 🖗 🖏 🍾 🕂 - 🗙 💭 🕞 | نهيه پشتيبان 🕅                                 |
| گاه اطلاعاتي نسخه   | ً 🖈 شناسایی یک پشتیبان                         |
|                     | 🔯 آزمایش صحت پشتیبان                           |
|                     | 🔤 بازیابی پشتیبان                              |
|                     | 🐧 اصلاح مشخصات سیستم اطلاعاتی                  |
|                     | 🛁 تغییر نام پایگاه اطلاعاتی                    |
|                     | 🙀 افزودن گروه کاربران سیستم به پایگاه اطلاعاتی |
|                     | اُزمایش صحت پایگاہ اطلاعاتی                    |
|                     | 🔸 ایجاد سایستم اطلاعاتی جدید                   |
|                     | 🔂 ایکالا سیستم اطلاعاتی با معرفی مستقیم فایلها |
|                     | 🗙 حذف سايستم اطلاعاتي                          |
|                     | 📿 بازخوانی فهرست سیستم هاي اطلاعاتی            |
|                     | حدف پراکندگی از سیستم اطلاعاتی                 |
|                     |                                                |
| <u> </u>            |                                                |
| سرور: فعال          | //.                                            |

شکل – ۱۳۱

با این کار پنجره شکل – ۱۳۲ نمایش داده می شود. از آنجایی که هر سیستم اطلاعاتی به شکل یک پایگاه تعریف می شود، در قسمت نام پایگاه اطلاعاتی یک نام دلخواه را برای این پایگاه وارد کنید و سپس تکمه تصویب را فشار دهید.

|                                                                     | 🗙 ايجاد پايگاه جديد         |  |  |  |  |  |
|---------------------------------------------------------------------|-----------------------------|--|--|--|--|--|
| ، لازم است تا نام پایگاه اطلاعاتی را به سیستم اعلام نمایید.         | به منظور ایجاد پایگاه جدید. |  |  |  |  |  |
| نام فايل انتغاب شده: D:\Nosa\Repository\Data\_ReposXP_Nosa_Data.mdf |                             |  |  |  |  |  |
| _ReposXP_Nosa                                                       | نام پايگاه اطلاعاتي:        |  |  |  |  |  |
| تصويب 🗸 🖌                                                           |                             |  |  |  |  |  |

شکل – ۱۳۲

پس از ایجاد پایگاه، در مرحله بعد پنجره "اطلاعات سیستم" (شکل – ۱۳۳) باز خواهد شد. این پنجره شامل ۵ قسمت است : عمومی، پخش زنده ، واژه نامه، ثبت فعالیت و سرور کتابشناختی.

اولین گزینه "عمومی" است که مربوط است به اطلاعات عمومی سیستم موردنظر مانند نام سیستم اطلاعاتی و آدرس سرویس دهنده در اینترنت و....

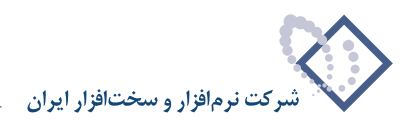

|                                                                                                    | 🗙 اطلاعات سيستم                                                                                                |
|----------------------------------------------------------------------------------------------------|----------------------------------------------------------------------------------------------------|
| سرور كتابشناختي   ثبت فعاليت   واژدنامه   پخش زنده   عمومي                                                                      |                                                                                                    |
|                                                                                                    |                                                                                                    |
| كتابخانه ديجيتال نوسا                                                                                                    | نام كتابخانه (نام سيستم اطلاعاتي)                                                                              |
|                                                                                                    | نام دیگر (لاتین) کتابخانه                                                                                      |
| HTTP://SERVER2008/DIGLIB/                                                                                                    | آدرس سرویس دهنده در اینترنت                                                                                    |
| شناسايي كاربر توسط نرمافزار (IIS Anonymous Access)                                                                              | نحوه شناسايي استفادهكنندگان                                                                                    |
| ۲ رقمی ♥<br>۵ دسترسی خاص به یک منبع دیجیتال به تمام منابع دیجیتال زیر گروه آن نیز دسترسی دارند<br>بر اساس نام فایل آن صورت گیرد | تعداد ارقام ریشه درخت منابع دیجیتال<br>🖓 استفاده کنندگان اینترنتی در صور،<br>🖓 کنترل تکراری بودن منابع دیجیتال |
| تصويب 🖌 🖌                                                                                                    |                                                                                                    |

شکل – ۱۳۳

- نام کتابخانه (نام سیستم اطلاعاتی) : در این قسمت نام کتابخانه یا مرکز اطلاع رسانی که سیستم اطلاعاتی برای آن ایجاد می شود وارد می گردد. به عبارت دیگر به این وسیله مشخص می شود که این سیستم اطلاعاتی مربوط به کدام کتابخانه می باشد.
  - نام دیگر (لاتین) کتابخانه: نام لاتین کتابخانه را در این قسمت وارد کنید.
- آدرس سرویس دهنده در اینترنت: در این قسمت باید آدرس Virtual directory ساخته شده برای سرور ، یعنی DigLib را به شکلی که در شکل –۱۳۳ آمده است وارد نمایید.
- نحوه شناسایی استفاده کنندگان: در این ناحیه عبارت شناسایی کاربر توسط نرم افزار (در واقع همان Basic Authentication می باشد) را قرار دهید. به عبارتی در این قسمت نحوه شناسایی کاربران تعیین می شود.
  - تعداد ارقام ریشه درخت منابع دیجیتال را انتخاب نمایید که بطور پیش فرض ۲ رقمی می باشد.

گزینه دوم از صفحه اطلاعات سیستم "پخش زنده" می باشد که مربوط است به تنظیمات Real Server و فایلهای صوتی و تصویری که قرار است به شکل زنده (Real) یخش شوند.

|                                                            | 🔀 اطلاعات سیستم             |
|------------------------------------------------------------|-----------------------------|
| سرور كتابشناختي   ثبت فعاليت   واژەنامه   پخش زنده   عمومي |                             |
|                                                            |                             |
| RTSP://Server2008/Realmedia/                               | آدرس صرویس دهنده در اینترنت |
|                                                            | – فايل هاي موقت             |
| D:\Nosa\Repository\Temp\                                   | محل ذخيره فايل هاي موقت     |
| احذف فابارهاي فاقد اعتبار مع                               | مدت اعتبار فايل موقت        |
|                                                            |                             |
|                                                            |                             |
|                                                            |                             |
|                                                            |                             |
|                                                            |                             |
|                                                            |                             |
|                                                            |                             |
|                                                            |                             |
|                                                            |                             |
| تصويب 🖌 🖌                                                  |                             |

شکل – ۱۳۴

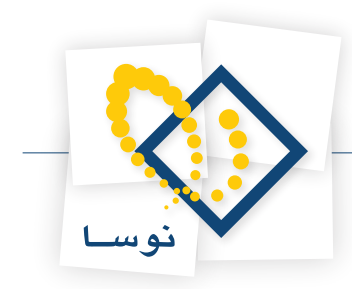

در صورت استفاده از Real Server ، آدرس سرویس دهنده در اینترنت باید آدرس اینترنتی Realmedia را وارد کنید و در قسمت بعدی نیز باید مسیر ذخیره فایلهای موقت وارد شود همانطور که در شکل – ۱۳۴ وارد شده است.

- نكته: تنظيمات اين ناحيه را مي توانيد بعد از نصب Helix Server و ايجاد Realmedia انجام دهيد.
- در صورت نیاز به راهنمایی در مورد نصب Real Server و تنظیمات آن می توانید از راهنمای نصب Repository تحت ویندوز ۲۰۰۳ استفاده نمایید.

گزینه بعدی مربوط است به تنظیمات واژه نامه که باید در ناحیه محل ذخیره، مسیر ذخیره فایلهای واژه نامه یعنی IndexData وارد شود. شکل – ۱۳۵:

| يستم                                                                                                    | 🔀 اطلاعات س                    |
|----------------------------------------------------------------------------------------------------|--------------------------------|
| أ سرور كتابشناختي   ثبت فعاليت   واژەنامە   پخش زندە   عمومي                                                         |                                |
| زەنابە                                                                                                    | – فايل هاي وار                 |
| D:\Nosa\Repository\IndexData\                                                                                        | محل ذخيره                      |
| حذف فايل هاى موجود واژ دنامه                                                                                         |                                |
| ساخت واژەنامە                                                                                                    | _ پارامترهاي ه                 |
| ملیات ساخت واژهنامه به منظور کاهش بار در مقاطع زمانی منتاوب صورت میگیرد لازم است پارامترهای زیر<br>رایط تعیین گردند: | از آنجاييکه ع<br>منتاسب با شر  |
| کترونیک قابل واژهمازی در یک دوره ۱۵<br>ز دورههای واژهمازی ۱ دقیقه                                                    | تعداد منابع ال<br>مدت توقف بير |
| رويس د هنده جمنتجوي منتى                                                                                             | – مشخصات سر                    |
| اورایانه IP2.168.2.72                                                                                                | نام یا شماره                   |
| ره بورت ۲۵۴۶                                                                                                    | لمث                            |
| تصويب 🖌                                                                                                    |                                |

شکل – ۱۳۵

با توجه به توضيحاتي كه در اين صفحه وجود دارد بايد تعداد و مدت توقف بين عمليات واژه سازي ها را متناسب با شرايط تعيين كنيد.

- نکته مهم: در قسمت "نام یا شماره IP رایانه" باید IP سرور موردنظر وارد شود. در واقع تنظیمات IP در این ناحیه، مدیریت جستجوی متن از طریق Repository را به عهده دارد. Client را به عهده دارد.
  - تذکر: دقت داشته باشید که اگر سرویس Indexer فعال نباشد فایلهای موقت چه از نوع فیلم و چه از نوع متن پاک نخواهند شد.

گزینه بعدی مربوط است به ثبت فعالیت، که شامل ۲ قسمت می باشد:

- فعاليت استفاده كنندگان اينترنتي ثبت شود
- فعاليت استفاده كنندگان اينترنتي ميهمان ثبت شود

بنابراین در این صفحه می توانید با تیک زدن گروه موردنظر استفاده کنندگان، تعداد آنها را ثبت نمایید.

در آخر گزینه سرور کتابشناختی است که در این قسمت باید برای مراکزی که سرور کتابشناختی سیمرغ دارند اطلاعات آنها وارد شود.

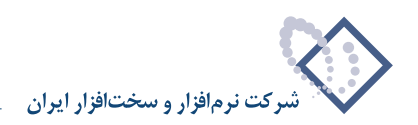

|                                                          | 🛽 اطلاعات سیستم       |
|----------------------------------------------------------|-----------------------|
| سرور كتابشناختى ثبت فعاليت ] واژەنامە ] پخش زندە ] عمومى |                       |
|                                                          |                       |
| HTTP://Server2008/simwebclt                              | آدرس بروگر سیمرغ      |
|                                                          | نام سرور سيمرغ        |
|                                                          |                       |
|                                                          | نام ڪارپر سيمرع       |
|                                                          | ثلمه عبور کاربر سیمرغ |
|                                                          |                       |
|                                                          |                       |
|                                                          |                       |
|                                                          |                       |
|                                                          |                       |
|                                                          |                       |
|                                                          |                       |
|                                                          |                       |
|                                                          |                       |
|                                                          |                       |
| تصويب 🖌 🖌                                                |                       |

شکل – ۱۳۶

این قسمت برای پایگاههایی که اطلاعات کتابشاختی در سیمرغ دارند استفاده می شود. در واقع از این طریق ارتباط بین سرور Repository و سرور کتابشناختی سیمرغ برقرار می گردد.

نام کاربر سیمرغ (در شکل قبل): برای سرعت بخشیدن در انجام کار می توان یک کاربر خاص در استفاده کنندگان سیمرغ تعریف کرد که فقط به پایگاههای دیجیتال دسترسی داشته باشد. در اینصورت به جای اینکه هر بار ارتباط به تمامی پایگاهها برقرار شود فقط پایگاههای دیجیتال مورد استفاده قرار می گیرند. این مورد برای مراکزی که تعداد پایگاهشان زیاد است بسیار پرکاربرد می باشد.

## افزودن گروه کاربران

برای این کار باید از منوی عملیات "افزودن گروه کاربران سیستم به پایگاه اطلاعاتی" را مانند شکل – ۱۳۷ انتخاب کنید:

| -0 |    |      |            |   |   |       |     |        |             | 🗙 🗖 💶 مدیریت نگهداری منابع دیجیتال نوسا         |
|----|----|------|------------|---|---|-------|-----|--------|-------------|-------------------------------------------------|
|    |    |      |            |   |   |       |     |        |             | عملیات سیستم                                    |
|    | s. | ₽⁄   | <b>≊</b> } | 8 | + | - × 1 | 2 🍉 |        |             | تهيه پشتيبان 🌄                                  |
|    |    |      |            |   |   | نسخه  |     | <br>نى | گاه اطلاعا: | 🐬 شناسایی یک پشتیبان                            |
|    |    |      |            |   |   | ۲+۴   |     | _      | ReposXP_    | 🔯 آزمایش صحت پشتیبان                            |
|    |    |      |            |   |   |       |     |        |             | 🄤 بازيابي پشتيبان                               |
|    |    |      |            |   |   |       |     |        |             | 🐧 اصلاح مشخصات سیستم اطلاعاتی                   |
|    |    |      |            |   |   |       |     |        |             | 📴 تغییر نام پایگاه اطلاعاتی                     |
|    |    |      |            |   |   |       |     |        |             | 🙀 افزودن گروه کاربران سیستم به پایگاه اطلاعاتیی |
|    |    |      |            |   |   |       |     |        |             | آزمایش صحت پایگاه اطلاعاتی                      |
|    |    |      |            |   |   |       |     |        |             | 💠 ایجاد سایستم اطلاعاتی جدید                    |
|    |    |      |            |   |   |       |     |        |             | 🔂 ایجاد سیستم اطلاعاتی با معرفی مستقیم فایلها   |
|    |    |      |            |   |   |       |     |        |             | 🗙 حذف سيستم اطلاعاتي                            |
|    |    |      |            |   |   |       |     |        |             | 📿 بازخوانی فهرست سیستمرهاي اطلاعاتي             |
|    |    |      |            |   |   |       |     |        |             | حدف پراکندگی از سیستم اطلاعاتی                  |
|    |    |      |            |   |   |       |     |        |             |                                                 |
|    |    |      |            |   |   |       |     |        |             |                                                 |
|    |    | فعال | ىرور:      |   |   |       |     |        |             |                                                 |

شکل – ۱۳۷

سپس در این پنجره گروه مورد نظر یعنی ReposGroup را وارد کنید همانند شکل – ۱۳۸۰
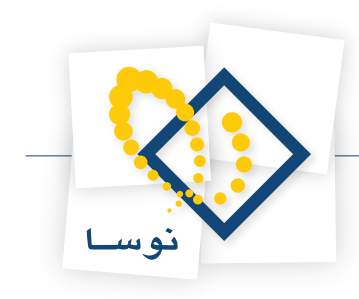

| Select User or Group                                 |        | ? ×     |
|------------------------------------------------------|--------|---------|
| Select this object type:                             |        |         |
| User, Group, or Built-in security principal          | Object | : Types |
| From this location:                                  |        |         |
| SERVER2008                                           | Loca   | ations  |
| Enter the object name to select ( <u>examples</u> ): |        |         |
| SERVER2008\ReposGroup                                | Check  | Names   |
|                                                      |        |         |
|                                                      |        |         |
| Advanced                                             | OK (   | Cancel  |

شکل – ۱۳۸

در نهایت پنجره فوق را با کلیک بر روی تکمه OK تصویب کنید.

#### تنظيمات سرور وب

از منوی سیستم گزینه "تنظیمات سرور وب (HTTP Server)" را انتخاب کنید. مانند شکل – ۱۳۹:

| A)          |       | مديريت نگهداري منابع ديجيتاب نوسا                      | _ 🗆 ×     |
|-------------|-------|--------------------------------------------------------|-----------|
|             |       | اسیستم                                                 | عمليات    |
| 🖻 🖻 🖻 🖏 🛉 🔸 | X 🕽 🕩 | 😤 فهرست کاربران سرور                                   |           |
| 4           | نسخه  | نصب پایگاه حاوي تعاريف پايه سيستم                      | انام کتام |
| ۲           | ۰۴    | تبديل يک سيستم اطلاعاتي به نسخه جاري نرم افزار         | كتابخان   |
|             |       | بازخوانی تعاریف یک سیستم اطلاعاتی از پایگاه پایه سیستم |           |
|             |       | نصب سروریا تبدیل آن به نسخه جدید                       |           |
|             |       | قطع و وصل موقت فعالیت سـرور (Restart)                  |           |
|             |       | 🚱 تنظیمات سـرور وب (HTTP Server) - مخصوص IIS6          |           |
|             |       | مديريت سـرويـس واژهسازي                                |           |
|             |       | علامتگذاري تمامي منابع ديجيتال براي واژهسازي دوباره    |           |
|             |       | 😓 حذف سـرور از اين رايانـه                             |           |
|             |       | 🜄 تنظيمات سـرور                                        |           |
|             |       | تنظيمات سرور SOAP                                      |           |
|             |       | 👍 خروج                                                 |           |
|             | L     |                                                        | ,         |
|             |       |                                                        |           |
|             |       |                                                        |           |
| سـرور: فعال |       |                                                        |           |

شکل – ۱۳۹

در این حالت با پنجره شکل – ۱۴۰ روبرو خواهید شد. که باید نام رایانه را از طریق "اخذ فهرست سرورهای وب" انتخاب کنید. سپس برای سرور وب گزینه پیش فرض Default در این حالت با پنجره شکل – ۱۴۰ روبرو خواهید شد. که باید نام رایانه را از طریق "اخذ فهرست سرورهای وب" انتخاب کنید. سپس برای سرور وب گزینه های موجود انتخاب Web Site را قرار داده و محل نصب برنامه که منظور Virtual Directory مربوط به نصب Repository یعنی DigLib است را از میان گزینه های موجود انتخاب نمایی:

| (HT           | سرور وب (TP Server     | 🔀 تنظیمات                                                                                                    |
|---------------|------------------------|----------------------------------------------------------------------------------------------------|
| Server2008    |                        | نام رايانه                                                                                                    |
| •             | روب (HTTP Server)      | سرو                                                                                                    |
| •             | (Virtual Directory) 44 | محل نصب برنا                                                                                                    |
|               | فايل تنظيمات           |                                                                                                    |
| کاربر ۵ دقیقه | ز برای غیر فعال بودن ک | مدت زمان مجا،                                                                                                    |
|               | (HT                    | سرور وب (HTTP Server)<br>Server2008<br>(HTTP Server) ب<br>مه (Vitual Directory)<br>فایل تنظیمات<br>فایل تنظیمات<br>زبرای غیر فعال بودن کاربر ۵ دقیقه |

شکل – ۱۴۰

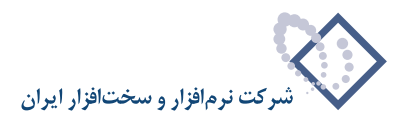

در نهایت برای تایید و ثبت اطلاعات وارد شده با استفاده از تکمه تصویب این پنجره را ببندید.

#### • تنظيمات لازم در Repository Client

بعد از تنظیمات انجام شده در Repository Admin لازم است تنظیماتی هم در Repository Client انجام شود. بنابراین از همان طریقی که Admin را اجرا کردید ، Client را نیز اجرا کنید (با استفاده از شکل – ۱۲۱) .

با اجرا کردن برنامه Nosa Repository client با پنجره اتصال به رایانه سرور روبرو خواهید شد شکل – ۱۴۱:

|                  |                                            | 🔀 اتصال به رايانه سـرور |
|------------------|--------------------------------------------|-------------------------|
| انتخاب 🚉         | server2008                                 | نام رايانه سرور         |
| اخذ فهرست 🗊      | أتنظيمات ميستم اطلاعاتي                    |                         |
|                  | << تعیین نشده >><br>کتابخانه دیجیتال نومیا |                         |
| تصویب 🗸<br>لغو 🗶 |                                            |                         |

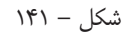

نام رایانه سرور و سیستم اطلاعاتی را مشخص کرده و با تصویب این پنجره وارد نرم افزار شوید. شکل – ۱۴۲ :

شکل – ۱۴۲

در ابتدا لازم است سطوح دسترسی استفاده کنندگان را تعیین کنید. بنابراین از منوی دسترسی گزینه "سطوح دسترسی استفاده کنندگان " همانطور که در شکل –۱۴۳ مشخص شده است را انتخاب کنید:

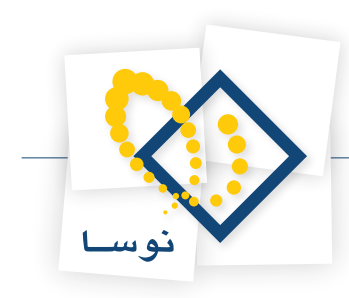

| <del></del>                          |                                                                                                    | 🗙 🗖 💶 نگهداري منابع ديجيتال نوسا                                                                                |
|--------------------------------------|----------------------------------------------------------------------------------------------------|----------------------------------------------------------------------------------------------------|
|                                      | ميستم                                                                                                    | منابع دیجیتال دسترسی ها گزارش س                                                                                 |
| www.nosa.com                         | لينترندي منابع ميجيتاك 🐉 🐹 🔶 🔶 🔶                                                                                 | 🗞 تعریف استفادهگنندگان                                                                                          |
| ينجردها                              |                                                                                                    | سېستم نگهد 🌮 مېدادهاي منابع ديجيتال                                                                             |
| سیستہ نگھداری منابع دیجیتال نوصا 🚫 💴 | فادەكنىدگان                                                                                                    | 🖄 سطوح دسترسمی است                                                                                              |
|                                      |                                                                                                    | 🐼 جستجو                                                                                                    |
|                                      |                                                                                                    | i de la companya de la companya de la companya de la companya de la companya de la companya de la companya de l |
|                                      |                                                                                                    | 🚝 ملاحظه درختی                                                                                                  |
|                                      |                                                                                                    |                                                                                                    |
|                                      |                                                                                                    | 🈽 افزودن یا اصلاح درختی                                                                                         |
|                                      |                                                                                                    |                                                                                                    |
|                                      |                                                                                                    | م2 اصلاح با تعیین شرایط                                                                                         |
|                                      |                                                                                                    |                                                                                                    |
|                                      |                                                                                                    |                                                                                                    |
|                                      |                                                                                                    |                                                                                                    |
|                                      |                                                                                                    |                                                                                                    |
|                                      |                                                                                                    |                                                                                                    |
|                                      |                                                                                                    |                                                                                                    |
|                                      |                                                                                                    |                                                                                                    |
|                                      |                                                                                                    |                                                                                                    |
|                                      |                                                                                                    |                                                                                                    |
|                                      | تاریخ: چهارشنبه ۲ اسفند ۱۳۸۹                                                                                     |                                                                                                    |
|                                      | Wednesday, February 23, 2011                                                                                     |                                                                                                    |
| ساير پنجردها 📰                       |                                                                                                    |                                                                                                    |
|                                      |                                                                                                    |                                                                                                    |
|                                      | serverzuudo مروز serverzuudo مروز المروز المروز المروز المروز المروز المروز المروز المروز المروز المروز المروز ا |                                                                                                    |
|                                      | سيسم اهدعادي كتابخانة ديخيتان نؤسط                                                                               |                                                                                                    |
|                                      |                                                                                                    |                                                                                                    |

شکل – ۱۴۳

بنابراین پنجره انواع سطوح دسترسی استفاده کنندگان به شکل – ۱۴۴ باز می شود.

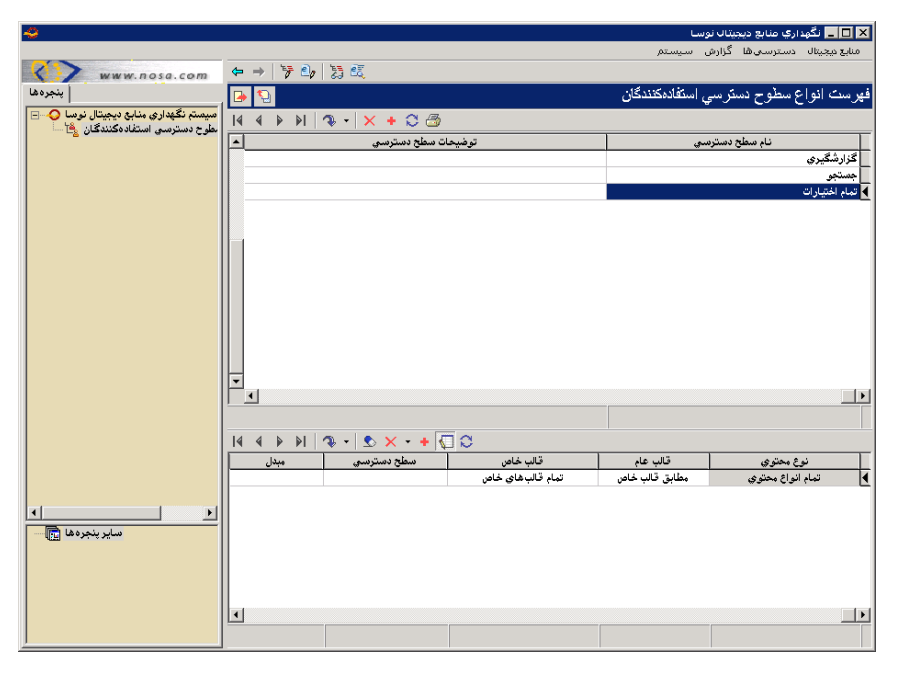

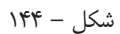

همانطور که ملاحظه می کنید در پنجره "فهرست انواع سطوح دسترسی استفاده کنندگان" باید انواع سطوح دسترسی را بر اساس نیاز تعریف کنید. برای تدوین دسترسیها به منابع مختلف از ناحیه پایین صفحه همانطور که در شکل – ۱۴۵ مشخص شده است باید استفاده کنید:

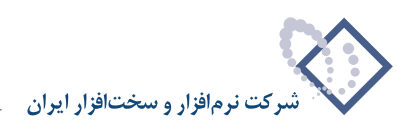

| 4                                    |             |                 |                   | ال نوسا                                                                                                    | 🗙 🗖 📘 نگهداري منابع ديجيت |
|--------------------------------------|-------------|-----------------|-------------------|----------------------------------------------------------------------------------------------------|---------------------------|
|                                      |             |                 |                   | زارش سیستم                                                                                                    | منابع دیجیتال دسترسی ها گ |
| www.nosa.com                         | ⇔ ⇒ 🦻 🖧     | 5 C             |                   |                                                                                                    |                           |
| پنجره ها                             | 🔁 🔁         |                 |                   | ِسي استفادەكنندگان                                                                                                    | فهرست انواع سطوح دستر     |
| سیستم نگهداری منابع دیجیتال نوسا 🔴 🖃 | 14 4 9 91   | 🎭 + 🗙 + 😂 🗁     |                   |                                                                                                    |                           |
| لطوح دسترسي استفادة فتندخان 🔄        | <b>_</b>    | ات سطح دسترسی   | توضيحا            | سترسي                                                                                                    | نام سطح د                 |
|                                      |             |                 |                   |                                                                                                    | گزارشگیری                 |
|                                      | l           |                 |                   |                                                                                                    | جستجو                     |
|                                      |             |                 |                   |                                                                                                    | 1 تمام احتيارات           |
|                                      |             |                 |                   |                                                                                                    |                           |
|                                      |             |                 |                   |                                                                                                    |                           |
|                                      |             |                 |                   |                                                                                                    |                           |
|                                      |             |                 |                   |                                                                                                    |                           |
|                                      |             |                 |                   |                                                                                                    |                           |
|                                      |             |                 |                   |                                                                                                    |                           |
|                                      |             |                 |                   |                                                                                                    |                           |
|                                      |             |                 |                   |                                                                                                    |                           |
|                                      |             |                 |                   |                                                                                                    |                           |
|                                      |             |                 |                   |                                                                                                    |                           |
|                                      |             |                 |                   |                                                                                                    |                           |
|                                      | 14 4 10 101 | 🐢 •   😒 🗙 • 🔸 💽 | 30                |                                                                                                    |                           |
|                                      | مبدل        | سطح دسترسي      | قالب خاص          | قالب عام                                                                                                    | نوع محتوي                 |
|                                      |             | مجاز            | تمام قالب هاي خاص | ▼ مطابق قالب خاص                                                                                                    | ]] کتاب[                  |
|                                      |             |                 |                   | La construction de la construction de la constructi | ت معتوم<br>متن عمومی      |
|                                      |             |                 |                   |                                                                                                    | کتاب<br>مقاله             |
| سير بجرانه التا                      |             |                 |                   |                                                                                                    | نشریه<br>بابا دنابه       |
|                                      |             |                 |                   | -                                                                                                    | پایان<br>ثبت اختراع       |
|                                      |             |                 |                   |                                                                                                    |                           |
|                                      |             |                 |                   |                                                                                                    | b.                        |
|                                      |             |                 |                   |                                                                                                    |                           |
|                                      |             |                 |                   |                                                                                                    |                           |

شکل – ۱۴۵

همانطور که در شکل – ۱۴۵ ملاحظه می کنید میتوانید دسترسی به هر یک از انواع منابع دیجیتال را مجاز ، غیر مجاز و یا مجاز از طریق مبدل تعیین کنید. بعد از این مرحله باید استفاده کنندگان منابع دیجیتال را تعیین کنید. بنابراین از منوی دسترسی ها، گزینه "تعریف استفاده کنندگان اینترنتی منابع دیجیتال" را انتخاب نمایید. همانند شکل – ۱۴۶:

| <del>9</del>                         |                                                                    | 🗙 🗖 📃 نگهداري منابع ديجيتال نوسا             |
|--------------------------------------|--------------------------------------------------------------------|----------------------------------------------|
|                                      | بيستم                                                              | منابع دیجیتال <mark>دسترسی ها</mark> گزارش ب |
| www.nosa.com                         | ايىتىرنىنى مىلىغ دېجىيتال                                          | 🗞 تعریف استفادهکنندگان                       |
| پنجره ها                             |                                                                    | سیستم ناگهد 🌮 مبدل های منابع دیجیتال         |
| سیستم نگهداری منابع دیجیتال نوسا 🔾 🔤 | فادەكىندگان                                                        | 🐴 سطوح دسترسعي است                           |
|                                      | 8                                                                  | 🛐 جستجو                                      |
|                                      |                                                                    | 🛃 ملاحظه درختي                               |
|                                      |                                                                    | 🎏 افزودن یا اصلاح درختی                      |
|                                      |                                                                    | م2 اصلاح با تعيين شرايط                      |
|                                      |                                                                    |                                              |
|                                      |                                                                    |                                              |
|                                      |                                                                    |                                              |
|                                      |                                                                    |                                              |
|                                      |                                                                    |                                              |
|                                      | ) ۲۸۹ پې چوارشنده ۲۰ کا استان کې د<br>Wednesday, February 23, 2011 |                                              |
| ساير پنجرەھا 💼                       | ساعت: ١١:١٣ صبح                                                    |                                              |
|                                      | SERVER2008\Administrator کاربر SERVER2008                          |                                              |
|                                      | server2008 سرور                                                    |                                              |
|                                      | سیستم اطلاعاتی کنابخانه دیجیتال نوسا                               |                                              |
|                                      |                                                                    |                                              |
|                                      |                                                                    |                                              |

شکل – ۱۴۶

در اینصورت پنجره فهرست استفاده کنندگان اینترنتی همانند شکل – ۱۴۷ باز می شود:

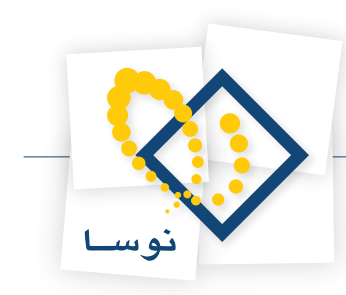

| 4                                       |                      |               |                    | نەسا                                    | 🗙 🗖 🗖 نگوداری وزایع دیجیتال   |
|-----------------------------------------|----------------------|---------------|--------------------|-----------------------------------------|-------------------------------|
|                                         |                      |               |                    | ە، سىستە                                | منابع محبتال دسترسه رها گزار  |
|                                         | ← → > > 20 > 33      | Ē             |                    | ,,,,,,,,,,,,,,,,,,,,,,,,,,,,,,,,,,,,,,, |                               |
| ا ينجردها                               |                      | ، ویندون )    | ، (شناسانے مخصبہ ص | نتى منابع ديجيتا                        | فعر ست استفادهكنندگان اينتر ز |
| سیستہ نگھدار کی منابع دیجیتال نو سا 🗛 🖃 |                      |               | ه (ې               | ана <u>с</u> g-                         | J-, 0                         |
| يتال (شناسايي مخصوص ويندوز) 👌 🚽         |                      | *   S × + © @ |                    |                                         |                               |
| يتال (شناسايي مخصوص ويندوز) 🗞 ا         | جستجو از طريق وب نوع | عضوي از گروه  | سطح دسترسي         | کلمه عبور                               | نام استفاده کننده             |
|                                         | حير                  |               |                    |                                         |                               |
|                                         |                      |               |                    |                                         |                               |
|                                         |                      |               |                    |                                         |                               |
|                                         |                      |               |                    |                                         |                               |
|                                         |                      |               |                    |                                         |                               |
|                                         |                      |               |                    |                                         |                               |
|                                         |                      |               |                    |                                         |                               |
|                                         |                      |               |                    |                                         |                               |
|                                         |                      |               |                    |                                         |                               |
|                                         |                      |               |                    |                                         |                               |
|                                         |                      |               |                    |                                         |                               |
|                                         |                      |               |                    |                                         |                               |
|                                         |                      |               |                    |                                         |                               |
|                                         |                      |               |                    |                                         |                               |
|                                         |                      |               |                    |                                         |                               |
|                                         |                      |               |                    |                                         |                               |
|                                         |                      |               |                    |                                         |                               |
|                                         |                      |               |                    |                                         |                               |
|                                         |                      |               |                    |                                         |                               |
| ساير پنجره ها 🔄                         |                      |               |                    |                                         |                               |
|                                         |                      |               |                    |                                         |                               |
|                                         |                      |               |                    |                                         |                               |
|                                         |                      |               |                    |                                         |                               |
|                                         |                      |               |                    |                                         |                               |
|                                         |                      |               |                    |                                         |                               |

شکل – ۱۴۷

در اینجا باید ۲ کاربر موردنظر یعنی ReposUser و ReposGuest را به فهرست کاربران اضافه کنید. همانند شکل – ۱۴۸ :

| <del>~</del>              |                                                                                                    |       |                  |               |                 | L               | 💻 💶 نگھداري منابع ديجيتال نوس | X   |
|---------------------------|----------------------------------------------------------------------------------------------------|-------|------------------|---------------|-----------------|-----------------|-------------------------------|-----|
|                           |                                                                                                    |       |                  |               |                 | سيستم           | ابع دیجیتال دسترسی ها گزارش   | LO  |
| www.nosa.com              | $ \Leftrightarrow \Rightarrow   \stackrel{\mathrm{\tiny by}}{=} \stackrel{\mathrm{\scriptsize by}}{=}   \stackrel{\mathrm{\scriptsize by}}{\sim}  $ | ) EZ  |                  |               |                 |                 |                               |     |
| پنجردها                   | 🕑 😧                                                                                                    |       |                  | وص ويندوز)    | ں (شناسايي مخصو | ، منابع ديجيتال | ست استفادهكنندگان اينترنتي    | فهر |
| ري منابع ديجيتال نوسا 🕗 🖃 | 14 4 9 91 🦚                                                                                                    | - 😒 : | × + 🕽 🗇 🚽        |               |                 |                 |                               |     |
| ې مخصوص ويندوز) 💦         | محدوديت P    شرو ▲                                                                                                    | نوع   | جستجو از طريق وب | عضوي از گمروه | سطح دسترسبي     | کلمه عبور       | نام استفاده کننده             | T   |
|                           | خير                                                                                                    | ساده  | بله              |               | تمام اختيارات   | ники            | SERVER2008\ReposUser          | T   |
|                           | خير                                                                                                    | ساد ہ | بله              |               | تمام اختيارات   | XXXXX           | SERVER2008\ReposGuest         | ∎   |
| ماير ينجردها 🛐            |                                                                                                    |       |                  |               |                 |                 |                               |     |
|                           | •                                                                                                    |       |                  |               |                 |                 |                               | F   |
|                           |                                                                                                    |       |                  |               |                 |                 |                               |     |
|                           |                                                                                                    |       |                  |               |                 |                 |                               |     |

شکل – ۱۴۸

• نکته ۱: در ستون نام دسترسی دو کاربر ReposGuest و ReposGuest باید تمام اختیارات باشد به معنی اینکه سطح دسترسی آنها به تمام منابع دیجیتال مجاز است. و در ستون جستجو از طریق وب برای هر دو کاربر گزینه "بله" انتخاب شود.

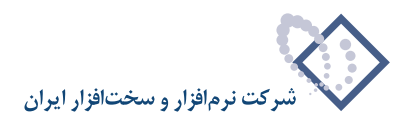

- نکته ۲: برای کاربر ReposGuest در ستون آخر مربوط به کاربر میهمان گزینه "بله" انتخاب شود.
- نکته ۳: تمامی کاربرانی که قرار است از سیستم استفاده کنند باید به این فهرست اضافه شده و دسترسی های مناسب به آنها اختصاص داده شود.
- نکته ۴: در صورتی که سیستم برای وضعیت Windows Authentication انتخاب شده باشد، کاربران موردنظر ار فهرست کاربران ویندوز انتخاب خواهند شد.

بعد از تعریف کاربران موردنیاز، لازم است گروه ReposGroup را به لیست کاربران سیستم اضافه کنید. بنابراین از منوی سیستم، گزینه تعریف کاربران و امکانات آنها را انتخاب کنید. همانند شکل – ۱۴۹:

|                            |             |                              |                               | 🗙 🗖 💶 نگهداري منابع ديجيتاب نوم |
|----------------------------|-------------|------------------------------|-------------------------------|---------------------------------|
|                            |             |                              | سيستم                         | منابع دیجیتال دسترسی ها گزارش   |
| www.nosa.com               | ← → 🦻 🕹 🧏 👯 |                              | 😡 قطع اتصال از سـرور          |                                 |
| ( بنجره ها                 |             |                              | 😢 تغییر سیستم اطلاعاتی        | سیستہ نگھدار ہے۔ مذابع دیجیتائے |
|                            |             | L                            | 💑 تعریف کاربران و امکانات آنو | سيسم محهاري سيح سيبيت           |
| ري منابع ديجيدان دومنا 🥎 📖 |             | اطلاقاتی                     | 🍃 اصلاح مشخصات سیستم          |                                 |
|                            |             | HTTP S - مخصوص HTTP S        | erver) تنظیمات سرور وب (      | 🛃 جـستجو                        |
|                            |             | (Web Ac                      | تنظیمات مرورگر وب (cess:      |                                 |
|                            |             |                              | 亏 مديريت سـرويس واژهسازې      | and an alter Mar 198            |
|                            |             | نيجيتال براف واژهسازف دوباره | 👼 علامتگذاری تمامی منابع ہ    | وج مدسد ترسي                    |
|                            |             |                              | 🧱 ماشین حساب                  |                                 |
|                            |             |                              | 🔜 تقویم                       | 😽 افزودن یا اصلاح درختی         |
|                            |             |                              | 兣 تدوين مناسبتهاي تقويم       |                                 |
|                            |             | قا در تقویم                  | 📅 درج یادداشت ها و هشداره     |                                 |
|                            |             | مري                          | 샺 تدوين اطلاعات سال هاي ق     | م[ع اصلاح با تعيين شرايط        |
|                            |             | ويران)                       | 📩 تنظیمات سیستم (تمام کا      |                                 |
|                            |             | طي)                          | 🖏 تنظیمات سیستم (کاربر ف      |                                 |
|                            |             | بستم                         | 🧉 فرمهاي چاپي عمومي س         |                                 |
|                            |             | •                            | 🔦 ابزارها                     |                                 |
|                            |             | Alt+X                        | 🛃 خروج                        |                                 |
|                            |             |                              |                               |                                 |
|                            |             | 1760                         | d Maria Automotivity          |                                 |
| < D                        |             | Wednesday, Febr              | uary 23, 2011                 |                                 |
| ساب بنجر وها 🕞             |             |                              | ساعت: ١١:٣٧ صبح               |                                 |
|                            |             | SERVER2008\Administrator     | 💦 کاربر                       |                                 |
|                            |             | server2008                   | سرور                          |                                 |
|                            |             | گتابخانه دیجیتال نوسا        | سيستم اطلاعاتني               |                                 |
|                            |             |                              |                               |                                 |

شکل – ۱۴۹

در این حالت با پنجره کاربران روبرو خواهید شد که باید گروه مورد نظر یعنی ReposGroup را به ترتیبی که در شکل – ۱۵۰ نشان داده شده است تعریف کنید:

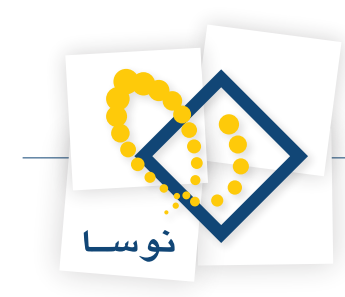

| تاریزان<br>کاریزان<br>دوبف نام در هاندان گاریز سطح دستردسی نحوه اتصال گروه<br>دوبف نام در KPVER2008\ReposGroup کاریز سطح دستردسی نحوه اتصال گروه<br>داری دنابع دیجیتال کی<br>نگهداری دنابع دیجیتال کی ا                                                                                                    | 1         |           |                  |                  |                 |             | محارب ارتبر          |         |
|----------------------------------------------------------------------------------------------------|-----------|-----------|------------------|------------------|-----------------|-------------|----------------------|---------|
| کاربر این کاربر سطح دسترسی نحوه اتصال گروه<br>دریه نام در Windows کاربر سطح دسترسی نحوه اتصال گروه<br>(                                                                                                    |           |           |                  |                  |                 |             | <u> </u>             |         |
| ال الم المتيار الم المتيار الم المتيار الم المتيار الم المتيار الم المتيار الم المتيار الم المتيار الم المتيار الم المتيار الم المتيار الم المتيار الم المتيار الم المتيار الم المتيار الم المتيار الم المتيار الم المتيار الم المتيار الم المتيار الم المتيار الم المتيار الم الم الم الم الم الم الم الم الم الم |           |           | 2 🟠              |                  |                 |             |                      | کاربران |
| اردیف نام در ۱۹۳۵ نام کاربر نمونه نام لاتین کاربر سطح دسترسی نموه اتصال گروه<br>ERVER2008\ReposGroup 1 کاربر نمونه<br>ایکانات سیستم<br>ایکانات سیستم<br>ایکانات سیستم<br>ایکانات سیستم<br>ایکانات سیستم                                                                                                    | 14        | 4         | N                | × + - 🔽 😂        |                 |             |                      |         |
| ورود اطلاعات ورود اطلاعات ورود اطلاعات ورود اطلاعات المعيميتي المعينيان المعينيان المعينية المعينية المعينية ال<br>المكانات سيستم<br>المكانات سيستم المعابي المعينيا المعابي المعينيا المعابي المعينيا المعابي المعينيا المعابي المعينيا المعابي الم                                                               | $\square$ | گروه      | نحوه اتصال       | سطح دسترسي       | نام لاتين كاربر | نام کاربر   | نام در Windows       | رديف    |
| امکانات سیستم<br>نگهداری منابع دیجیتال ای                                                                                                    |           | بله       | ورود اطلاعات     | تمام اختيارات    |                 | کاربر نمونه | ERVER2008\ReposGroup | ۱I      |
| امکانت سیستم<br>نگهداری منابع دیجیتال کی                                                                                                    | l '       |           |                  |                  |                 |             |                      |         |
| امکانات سیستم<br>نگھداری منابع دیجیتال ای                                                                                                    |           |           |                  |                  |                 |             |                      |         |
| امکانات سیستم<br>نگھداری منابع دیجیتال ا                                                                                                    |           |           |                  |                  |                 |             |                      |         |
| امکانات سیستم<br>نگچداری منابع دیجیتال 🚯                                                                                                    |           |           |                  |                  |                 |             |                      |         |
| امکانات سیستم<br>نگهداری منابع دیجیتال کی                                                                                                    |           |           |                  |                  |                 |             |                      |         |
| امکانات سیستم<br>نگهداری منابع دیجیتال 🎨                                                                                                    |           |           |                  |                  |                 |             |                      |         |
| امکانات سیستم<br>نگهداری منابع دیجیتال 🎨 E                                                                                                    |           |           |                  |                  |                 |             |                      |         |
| امکانات سیستم<br>نگهداری منابع دیجیتال 🗞                                                                                                    |           |           |                  |                  |                 |             |                      |         |
| امکانات سیستم<br>نگھداری منابع دیجیتال کی                                                                                                    |           |           |                  |                  |                 |             |                      |         |
| ایکانات سیستم<br>نگچداری منابع بیجیتال ای<br>ا                                                                                                    |           |           |                  |                  |                 |             |                      |         |
| نگهداری منابع دیجیتال 🗞 🖻                                                                                                    | ستم       | فانات سيد | 5.ol             |                  |                 |             |                      |         |
|                                                                                                    | <b>.</b>  | میتال 🕎   | گهداری منابع دیم | <u>نا</u>        |                 |             |                      |         |
|                                                                                                    |           |           |                  | -                |                 |             |                      |         |
|                                                                                                    |           |           |                  |                  |                 |             |                      |         |
|                                                                                                    |           |           |                  |                  |                 |             |                      |         |
|                                                                                                    |           |           |                  |                  |                 |             |                      |         |
|                                                                                                    |           |           |                  |                  |                 |             |                      |         |
|                                                                                                    |           |           |                  |                  |                 |             |                      |         |
|                                                                                                    |           |           |                  |                  |                 |             |                      |         |
|                                                                                                    |           |           |                  |                  |                 |             |                      |         |
|                                                                                                    |           |           |                  |                  |                 |             |                      |         |
|                                                                                                    |           |           |                  |                  |                 |             |                      |         |
|                                                                                                    |           |           |                  |                  |                 |             |                      |         |
| ,                                                                                                    |           |           |                  |                  |                 |             |                      |         |
| الغر 🖌 العبيدة 🙆 الغبيب 🖌 .                                                                                                    |           | محالا 😧   | شييحاة 😡         | ا تحبيد بشده 🥥 🛛 |                 |             | التميينا 🖌           | ا بد 🖌  |
| 1                                                                                                    |           |           |                  |                  |                 |             |                      |         |

شکل – ۱۵۰

در نهایت با تصویب این پنجره نیز اطلاعات را ذخیره و خارج شوید.

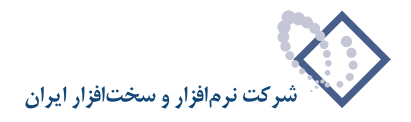

## ۷) معرفی سرور Repository به سیمرغ

بعد از مرحله نصب برنامه Repository و انجام تنظیماتی که به آنها اشاره شد لازم است سرور Repository به برنامه سیمرغ معرفی شود بنابراین باید نرم افزار مدیریت پایگاههای سیمرغ (Nosa Simorgh Admin for windows) را اجرا کرده و از منوی سرور گزینه "اصلاح مشخصات سرویس ویژه منابع دیجیتال" را انتخاب کنید.

| <b>Q</b>                         | 💻 نرمافزار مديريت پايگاەھاي سيمرغ (Admin)              |            |
|----------------------------------|--------------------------------------------------------|------------|
|                                  | <mark>سرور</mark> پشتیبان تبدیل برچسب                  | اتصال      |
| A Rest of the second             | تدوين فهرست پايگاههاي سـرور                            |            |
| A CONTRACTOR OF A                | اصلاح نام مركز اطلاع رساني                             |            |
|                                  | اصلاح نوع مركز اطلاع رساني                             |            |
| 197                              | تعريف انواع دستيابي استفادهكنندگان                     |            |
|                                  | تغییر کلمه عبور مدیر سیستم (Administrator)             |            |
|                                  | اصلاح امكان دسترسي همزمان مسئول سرور                   | 7          |
|                                  | تعريف استفادهكنندگان سلرور                             | the state  |
|                                  | اصلاح دسترسي از طريق شبكه جهاني WEB                    | 2.9.5      |
|                                  | بانكهاي عبارت                                          | The second |
|                                  | بانک واژگان حروف تعریف                                 | 6          |
|                                  | بانک واژگان کم ارزش                                    | H          |
| Imai ()                          | سرورهاي امانت                                          | .05        |
| شرکت نرم افزار و سخت افزار ایران | اصلاح مشخصات سرویس ویژه منابع دیجیتال<br>w w w . n o s | Ltd.       |
|                                  | اطلاع رساني : server2008 .                             | نام مرکز   |
|                                  | ایگاه فعال : <هنوز انتخاب نشده>                        | نامپ       |

شکل – ۱۵۱

با این کار پنجره شکل – ۱۵۲ باز می شود:

|                                | ويژه منابع ديجيتال | 🔀 مشخصات سرویس           |
|--------------------------------|--------------------|--------------------------|
| ا نمایش   جستجو   عمومی        |                    |                          |
|                                | حيتال فعال است     | 🖌 🛛 سرویس ویژه منابع دیا |
|                                |                    |                          |
| http://server2008/diglibguest/ |                    | مسير عمومي               |
| http://server2008/diglib/      |                    | مسير اختصاصي             |
|                                |                    | نام کاربر Broker         |
|                                | 1                  | کلمه عبور کاربر Broker   |
|                                |                    |                          |
|                                |                    |                          |
|                                |                    |                          |
|                                |                    |                          |
|                                |                    |                          |
| ایید 🖌 لغو                     |                    |                          |
|                                |                    |                          |

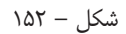

در این پنجره در مسیر عمومی http://Computer Name/Diglibguest و در مسیر اختصاصی http://Computer Name/Diglib را وارد نمایید. نام کاربر و کلمه عبور در این مرحله لازم نیست وارد شود.

• نکته: اگر زمانی لازم باشد که اتصال سیمرغ به Repository، از طریق یک نام کاربر و کلمه عبور خاص صورت بگیرد، آن کاربر موردنظر در اینجا تعریف می شود. بقیه موارد را می توانید در حالت پیش فرض قرار دهید و پنجره مورد نظر را تایید نمایید.

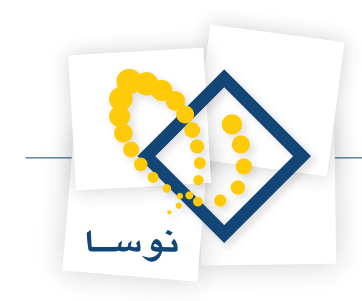

# پاک کردن نرم افزار نگهداری منابع دیجیتال

## ۱) حذف سرور

برای حذف سرور نگهداری منابع دیجیتال:

• نرم افزار مدیریت نگهداری منابع دیجیتال را اجرا کنید و در صفحه اصلی، منوی "سیستم" را باز کنید و از آنجا گزینه "حذف سرور از این رایانه" را کلیک کنید. شکل – ۱۵۳ :

|                     | 🗖 🗖 مدیریت نگهداری منابع دیجیتاب نوسا                    |
|---------------------|----------------------------------------------------------|
|                     | مليات سيستم                                              |
| 🖻 🖻 🗣 🖏 🕇 + + 🗙 😂 🕒 | 울 فهرست کاربران سرور                                     |
| نسخه                | ا <mark>م کتار</mark> انصب پایگاه حاوی تعاریف پایه سیستم |
| 7+4                 | تابخان تبدیل یک سیستم اطلاعاتی به نسخه جاری نرم افزار    |
|                     | بازخوانی تعاریف یک سیستم اطلاعاتی از پایگاه پایه سیستم   |
|                     | نصب سروریا تبدیل آن به نسخه جدید                         |
|                     | قطع و وصل موقت فعالیت سارور (Restart)                    |
|                     | 👼 حذف سـرور از این رایانه                                |
|                     | 🚱 تنظیمات سرور وب (HNTP Server) - مخصوص IIS6             |
|                     | محيريت سـرويس واژەسـازي                                  |
|                     | علامتگذاري تمامي منابع ديجيتال براي واژهسازي دوباره      |
|                     | 🜄 تنظيمات سـرور                                          |
|                     | تنظيمات سرور SOAP                                        |
|                     | 📥 خروج                                                   |
|                     |                                                          |

شکل – ۱۵۳

در ادامه، پنجره شکل– ۱۵۴ به نمایش در می آید:

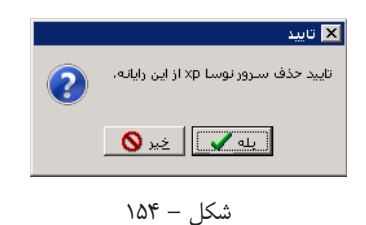

• اگر از حذف سرور مطمئن هستید، تکمه "بله" را فشار دهید ، در غیر اینصورت با زدن تکمه "خیر" از حذف سرور صرفنظر کنید.

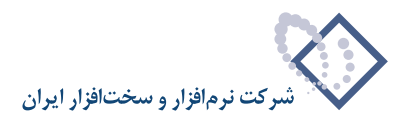

#### ۲) حذف (Remove) نسخه قبلی سیستم نگهداری منابع دیجیتال

• از منوی Start ویندوز گزینه Settings، سپس Control Panel را باز کنید شکل– ۱۵۵:

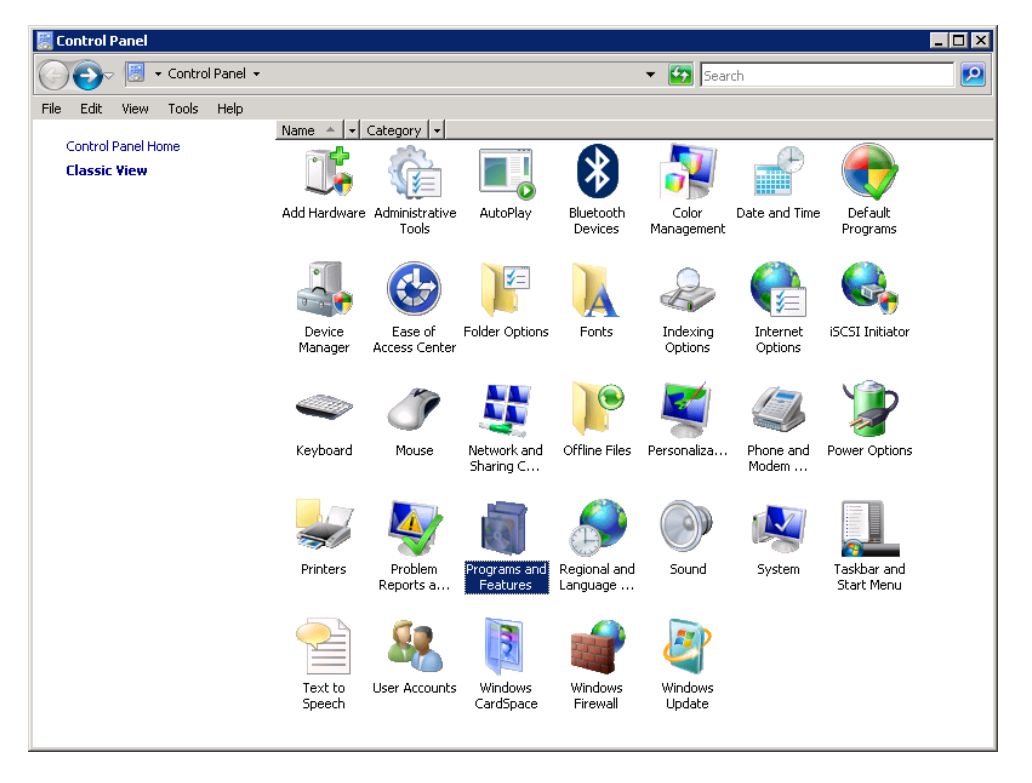

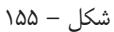

• از امکانات موجود در Control Panel، برروی گزینه Programs and Feautures دوبار کلیک نمایید (شکل قبل). در این مرحله فهرست نرم افزارهای نصب شده در رایانه را در پنجره ای به شکل– ۱۵۶ مشاهده خواهید کرد:

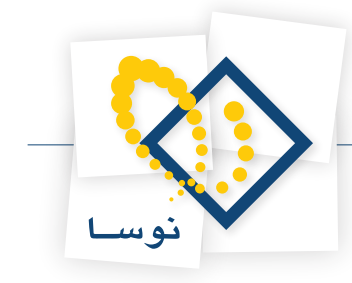

|                                                   | 9-   | · 🖾       | - Contro                                                                                           | ol Panel 🔻 | Programs and Features 🔹 🗸 🏠                                            | Search                      | 2      |
|---------------------------------------------------|------|-----------|----------------------------------------------------------------------------------------------------|------------|------------------------------------------------------------------------|-----------------------------|--------|
| е                                                 | Edit | View      | Tools                                                                                              | Help       |                                                                        |                             |        |
| Ta                                                | asks |           |                                                                                                    |            | Uninstall or change a program                                          |                             |        |
| View installed updates                            |      |           |                                                                                                    |            | To uninstall a program, select it from the list and then click "Uninst | tall" "Change" or "Repair"  |        |
| Get new programs online at<br>Windows Marketplace |      | e at      | To driffistali a program, select it from the list and then tlick offinistally change , or Repair . |            |                                                                        |                             |        |
|                                                   |      | on or off | 🕒 Organize 👻 🏢 Views 👻 🕵 Uninstall 🚯 Change                                                        |            | (                                                                      |                             |        |
|                                                   |      |           |                                                                                                    |            | Name A                                                                 | ▼ Publisher                 | - Inst |
|                                                   |      |           |                                                                                                    |            | Hicrosoft .NET Framework 3.5 SP1                                       | Microsoft Corporation       | ۲+۱    |
|                                                   |      |           |                                                                                                    |            | 📋 Microsoft SQL Server 2008                                            | Microsoft Corporation       | ۲+۱    |
|                                                   |      |           |                                                                                                    |            | 📃 Microsoft SQL Server 2008 Browser                                    | Microsoft Corporation       | ۲+۱    |
|                                                   |      |           |                                                                                                    |            | 📃 Microsoft SQL Server 2008 Native Client                              | Microsoft Corporation       | ۲+۱    |
|                                                   |      |           |                                                                                                    |            | 📑 Microsoft SQL Server 2008 Policies                                   | Microsoft Corporation       | ۲+۱    |
|                                                   |      |           |                                                                                                    |            | Microsoft SQL Server 2008 Setup Support Files (English)                | Microsoft Corporation       | ۲+۱    |
|                                                   |      |           |                                                                                                    |            | Microsoft SQL Server Compact 3.5 SP1 English                           | Microsoft Corporation       | ۲+۱    |
|                                                   |      |           |                                                                                                    |            | Microsoft SQL Server Compact 3.5 SP1 Query Tools English               | Microsoft Corporation       | ۲+۱    |
|                                                   |      |           |                                                                                                    |            | 📑 Microsoft SQL Server VSS Writer                                      | Microsoft Corporation       | ۲+۱    |
|                                                   |      |           |                                                                                                    |            | Microsoft Visual Studio Tools for Applications 2.0 - ENU               | Microsoft Corporation       | ۲+۱    |
|                                                   |      |           |                                                                                                    |            | Nosa Repository Ver 2.04                                               | Iran Software and Hardware  | ۲+۱    |
|                                                   |      |           |                                                                                                    |            | NOSA Simorgh Admin for Windows Version 6.05                            | Iran Software & Hardware Co | ۲۰     |
|                                                   |      |           |                                                                                                    |            | Nosa Simorgh Repository Indexer                                        | nosa                        | ۲+ ۲   |
|                                                   |      |           |                                                                                                    |            | SnagIt 7                                                               | TechSmith Corporation       | ۲+     |
|                                                   |      |           |                                                                                                    |            | 🚦 SQL Server System CLR Types                                          | Microsoft Corporation       | ۲+     |
|                                                   |      |           |                                                                                                    |            |                                                                        | Microsoft Corporation       |        |

شکل – ۱۵۶

همانطور که در شکل قبل ملاحظه می کنید، نرم افزار نگهداری منابع دیجیتال نوسا با نام Nosa Repository Ver 2.04 در فهرست نرم افزارهای موجود در رایانه دیده می شود. نشانگر را روی نرم افزار موردنظر ببرید (آن را انتخاب نمایید) و سپس تکمه "Unisatall" را از بالای پنجره فشار دهید. در ادامه برای جلوگیری از حذف ناخواسته و اشتباهی، پنجرهای باز شده و از شما می پرسد که آیا از حذف این برنامه مطمئن هستید یا نه؟ اگر مطمئن هستید تکمه "Yes" را فشار دهید تا نرم افزار Repository از رایانه بطور کامل حذف شود.

## ارتقا نسخه نرم افزار نگهداری منابع دیجیتال

برای ارتقا نسخه نرم افزار لازم است ابتدا نسخه قبلی حذف سپس نسخه جدید در همان محل قبلی نصب شود. و در نهایت مراحل زیر انجام شود:

۲) تبدیل سیستمهای اطلاعاتی به نسخه جاری

نسخه سیستمهای اطلاعاتی باید هماهنگ و منطبق با نسخه نرم افزار باشد. لذا در مواقعی که نسخه سیستم نگهداری منابع دیجیتال را ارتقا می دهید باید نسخه تک تک سیستمهای اطلاعاتی نیز ارتقا یابد.

برای تبدیل یک سیستم اطلاعاتی به نسخه جاری:

- در صفحه اصلی نرم افزار (Repository Admin) در لیست سیستمهای اطلاعاتی، نشانگر را روی سیستم اطلاعاتی که می خواهید به روز کنید ببرید. دقت کنید که در ستون "نسخه"، شماره نسخه سیستمهای اطلاعاتی را می توانید ببینید. لذا باید سیستمهای اطلاعاتی را انتخاب کنید که شماره نسخه آنها پایین تر از نسخه جاری نرم افزار باشد.
  - منوی "سیستم" را باز کنید و از فهرست باز شده، گزینه "تبدیل یک سیستم اطلاعاتی به نسخه جاری نرم افزار" را انتخاب کنید شکل– ۱۵۷ :

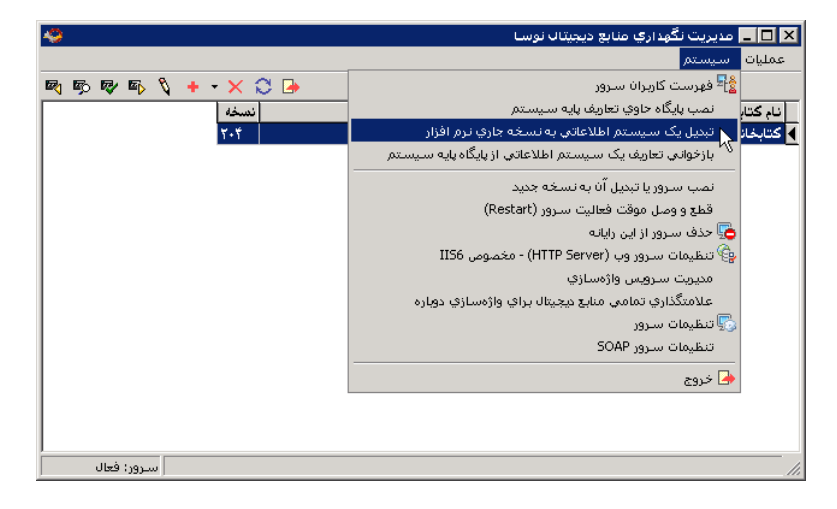

شکل – ۱۵۷

در اینصورت در پنجره شکل – ۱۵۸ اطلاعات مورد نیاز در مورد تغییر نسخه نمایش داده می شود:

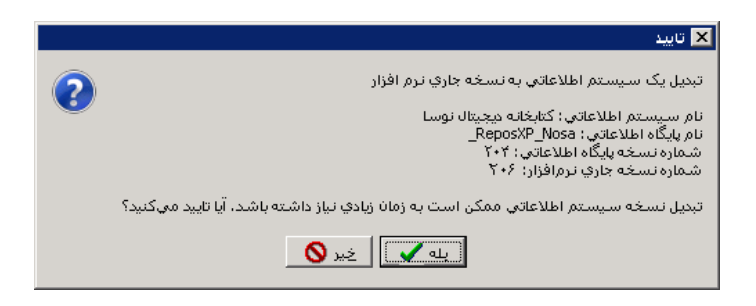

شکل – ۱۵۸

برای تایید تکمه "بله" را کلیک نمایید. با این کار سیستم انتخاب شده، به روز خواهد شد و شماره نسخه آن در ستون "نسخه" ارتقا خواهد یافت.

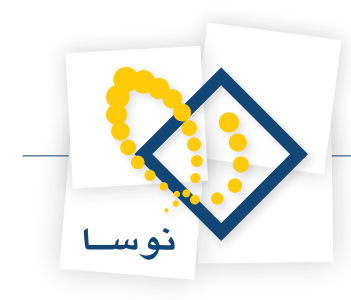

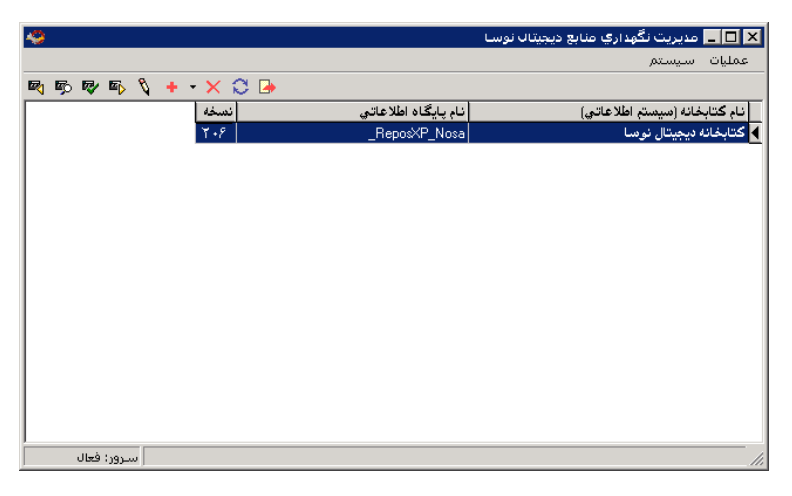

شکل – ۱۵۹

#### ۲) بازخوانی تعاریف پایه روی سیستمهای اطلاعاتی

بعضی اوقات نسخه جدید شامل تغییراتی در تعاریف پایه نیز می باشد، بنابراین برای اعمال این تغییرات لازم است تعاریف پایه را روی تک تک سیستمهای اطلاعاتی بازخوانی کنید. برای این کار:

در صفحه اصلی نرم افزار ، نشانگر را روی سیستم اطلاعاتی که می خواهید تعاریف پایه آن را به روز کنید ببرید. منوی "سیستم" را باز کنید و از آنجا گزینه "بازخوانی تعاریف یک سیستم اطلاعاتی از پایگاه پایه سیستم" را انتخاب کنید شکل – ۱۶۰:

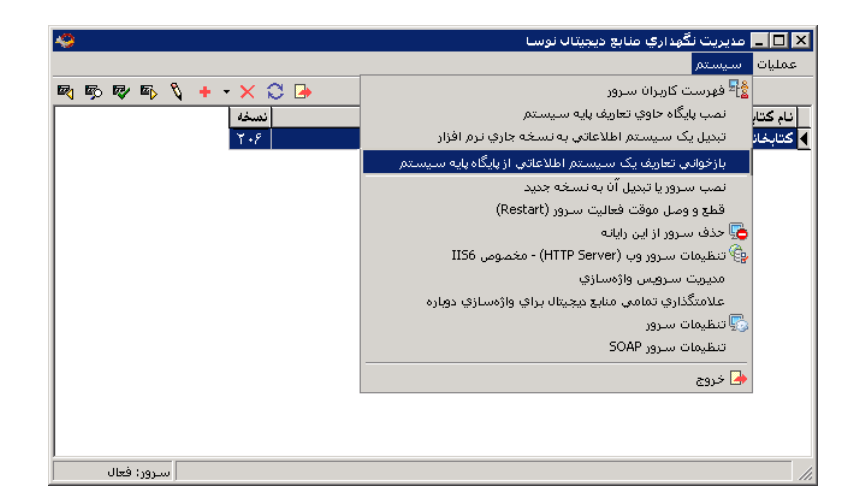

شکل – ۱۶۰

تعاریف پایه سیستم شامل چند قسمت است که در شکل- ۱۶۱ دیده می شود :

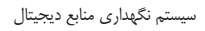

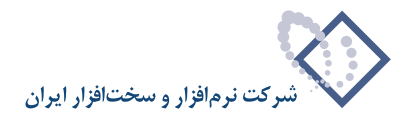

| 🗙 بازخوانی تعاریف از پایگاه پایه سیستم                                                                             |
|----------------------------------------------------------------------------------------------------|
| با انتخاب گزینه های زیر، تعاریف پایه (بیش فرض های نوسا) از پایگاه اطلاعاتی<br>پایه به سیستم اطلاعاتی منتقل مىشوند. |
| سيستم اطلاعاتي: كتابخانه ديجيتال نوسا                                                                              |
| - عمليات                                                                                                    |
| ا تعریف فرمهای نمایش، چاپ و مجموعه سن <i>و</i> ن های جدید<br>■ <b>اصلاح فرمهای نمایش</b>                           |
| اصلاح مجموعه ستون هاي چاپي                                                                                         |
| ا اصلاح خرمهای چاپی عمومی سیستم<br>   اصلاح سایر فرمهای چاپی                                                       |
| تصويب 🗸                                                                                                    |

شکل – ۱۶۱

همانطور که مشاهده می کنید، گزینه اول (تعریف فرم های نمایش، چاپ و مجموعه ستون های جدید)، به صورت پیش فرض انتخاب شده و قابل تغییر نمی باشد و به معنی این است که تعاریف جدید فرمهای نمایش و چاپ بطور حتم منتقل خواهند شد. اما گزینه های دیگر که به اصلاح فرمهای چاپ و نمایش مربوط است اختیاری و قابل انتخاب هستند لذا با توجه به میزان تغییراتی که در پایگاه پایه صورت گرفته می توانید یک یا چند گزینه را انتخاب کرده و در نهایت محاوره را تصویب کنید.

- نکته : توصیه می شود همیشه هر چهار مورد انتخاب شود.
- در ادامه پنجره شکل– ۱۶۲ به نمایش در می آید و حساسیت کار، را هشدار می دهد:

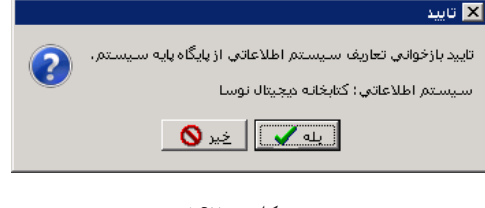

شکل – ۱۶۲

اگر از بازخوانی تعاریف مطمئن هستید، تکمه "بله" را برای ادامه کار فشار دهید.

با این کار، بازخوانی تعاریف انجام شده و پنجره شکل – ۱۶۳ به نمایش در می آید که پایان عملیات را اعلام می کند:

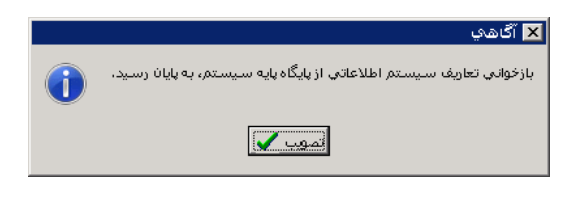

شکل– ۱۶۳

پنجره فوق را تصویب کنید تا بازخوانی تعاریف به اتمام برسد . این عملیات را باید برای تمام سیستمهای (پایگاهها) اطلاعاتی موجود تکرار کنید.

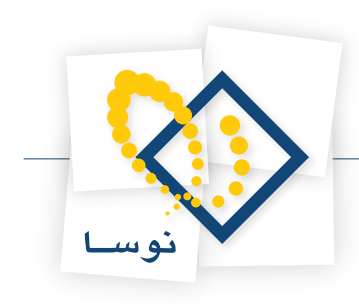

## ۳) تنظیمات سرور وب

در این مرحله از طریق منوی سیستم، گزینه "تنظیمات سرور وب" را انتخاب کنید. شکل – ۱۶۴ :

| 🧶                   | 🗙 🗖 💶 مدیریت نگهداری منابع دیجیتاب نوسا                    |
|---------------------|------------------------------------------------------------|
|                     | عمليات سيستم                                               |
| 🖻 🖗 🖗 🖏 🍾 🕂 - 🗙 💭 🕞 | 📲 فهرست کاربران سرور                                       |
| نسخه                | ا نام کتاب ایگاه حاوی تعاریف پایه سیستم                    |
| Y+8                 | 🖌 کتابخان 🔰 تبدیل یک سیستم اطلاعاتی به نسخه جاری نرم افزار |
|                     | بازخوانی تعاریف یک سیستم اطلاعاتی از پایگاه پایه سیستم     |
|                     | نصب سروريا تبديل آن به نسخه جديد                           |
|                     | قطع و وصل موقت فعالیت سرور (Restart)                       |
|                     | 🚱 تنظیمات سرور وب (HTTP Server) - مخصوص IIS6               |
|                     | مديريت سـرويس واژهسازي                                     |
|                     | علامتگذاري تمامي منابع ديجيتال براي واژهسازي دوباره        |
|                     | 🔁 حذف سـرور از این رایانه                                  |
|                     | 写 تنظيمات سرور                                             |
|                     | تنظيمات سرور SOAP                                          |
|                     | 👍 خروج                                                     |
|                     |                                                            |
|                     |                                                            |
|                     |                                                            |
| ا سـرور: فعال       |                                                            |

#### شکل– ۱۶۴

سپس محل نصب برنامه را همانند شکل - ۱۶۵ انتخاب کرده و پنجره فوق را تصویب نمایید.

|                                   | (HT           | ىرور وب (TP Server    | 🔀 تنظيمات س   |
|-----------------------------------|---------------|-----------------------|---------------|
| اخذ فهرست سرورهای وب 🗐            | server2008    |                       | نام رايانه    |
| Default Web Site                  | •             | زوب (HTTP Server)     | سرور          |
| Diglib                            | <b>_</b>      | (Virtual Directory) 🏎 | محل نصب برنا  |
| D:\Nosa\Repository\Web\Web.Config |               | فايل تنظيمات          |               |
| تصويب 🗸 🖌                         | کاربر ۵ دقیقه | براي غير فعال بودن ا  | مدت زمان مجاز |

شکل – ۱۶۵

در این مرحله ارتقا نسخه به پایان می رسد.